# Instructions - Parts Voltex<sup>™</sup> Dynamic Mix Valve and Controllers

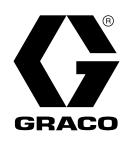

# 3A8115G

ΕN

# Dispense valve for controlling material flow and dynamically mixing 2 component adhesives, sealants and other materials that are compatible with the wetted parts of the valve. For professional use only.

Not approved for use in explosive atmospheres or hazardous (classified) locations.

See page 4 for models and controllers information

1,000 psi (6.9 MPa,69 bar) Maximum Dynamic Working Pressure. 3,000 psi (20.7 mpA, 207 bar) Maximum Static Fluid Pressure. 120 psi (0.8 MPa. 8.3 bar) Maximum Air Pressure. 4,400 rpm Maximum Motor Speed.

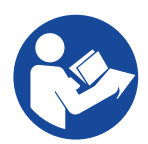

#### **Important Safety Instructions**

Read all warnings and instructions in this manual before using the equipment. Save these instructions.

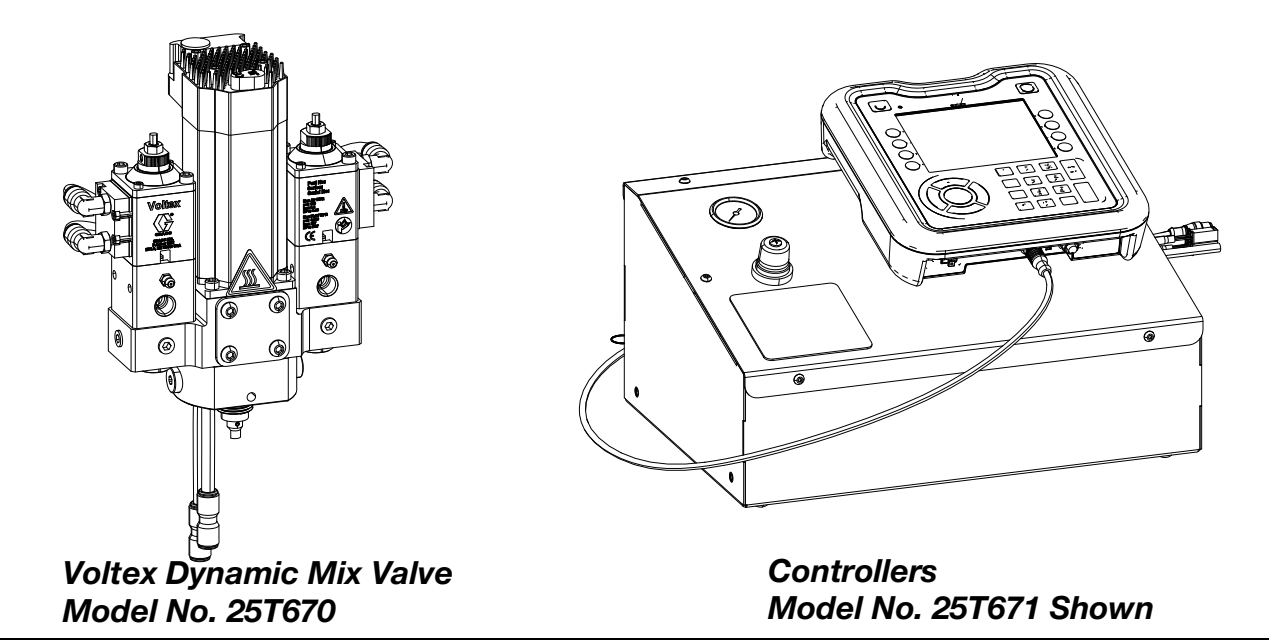

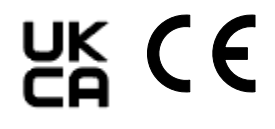

# Contents

| Related Manuals 3                                                                                                    |
|----------------------------------------------------------------------------------------------------|
| Models 4                                                                                                    |
| Voltex Dynamic Mix Valve 4                                                                                                    |
| Controllers 4                                                                                                    |
| Systems                                                                                                    |
| Warnings                                                                                                    |
| Important Isocyanate (ISO) Information 8                                                                                                    |
| Keep Components A and B Separate                                                                                                    |
| Moisture Sensitivity of Isocyanates                                                                                                    |
| Changing Materials 9                                                                                                    |
| A and B Components                                                                                                    |
| Component Identification 10                                                                                                    |
| Voltex Dynamic Mix Valve 10                                                                                                    |
| Controller 12                                                                                                    |
| Advanced Display Module (ADM) 13                                                                                                    |
| Theory of Operation 14                                                                                                    |
| Operation                                                                                                    |
| Installation 16                                                                                                    |
| Grounding 16                                                                                                    |
| Connecting Voltex Dynamic Mix Valve Controller to                                                                                                    |
| Metering Devices                                                                                                    |
| Voltex Dynamic Mix Valve to EFR Installation 19                                                                                                    |
| Voltex Dynamic Mix Valve with Recirculation to EFR                                                                                                    |
|                                                                                                    |
| Voltex Dynamic Mix Valve to HFR Installation 22                                                                                                    |
| Voltex Dynamic Mix Valve with Recirculation to                                                                                                    |
| Ordering and Installation Voltax to Non Cross                                                                                                    |
| Dispensing Equipment 25                                                                                                    |
| Adjust Stroke 26                                                                                                    |
| Install Orifice 26                                                                                                    |
| Adjust ADM 27                                                                                                    |
| Flush Before Using Equipment 27                                                                                                    |
| Setup                                                                                                    |
| Voltex Stand Alone Dynamic Mix Valve Menu 28                                                                                                    |
| Voltex Dynamic Mix Valve System Setup Screen29                                                                                                    |
|                                                                                                    |
| Advanced Setup                                                                                                    |
| Advanced Setup                                                                                                    |
| Advanced Setup                                                                                                    |
| Advanced Setup                                                                                                    |
| Advanced Setup                                                                                                    |
| Advanced Setup                                                                                                    |
| Advanced Setup                                                                                                    |
| Advanced Setup       30         Error and Events Screen       32         Air Nucleation Operation (Optional)       32 <b>Operation and Software</b> 33         Pressure Relief Procedure       33         Shutdown       33         Flush the Voltex Dynamic Mix Valve       33         Run Screen Operation       34 |

| Maintenance                                   |
|-----------------------------------------------|
| Preventative Maintenance                      |
| Changing Mixer 36                             |
| Recycling and Disposal 38                     |
| End of Product Life                           |
| Troubleshooting                               |
| View Errors                                   |
| Troubleshoot Errors40                         |
| Error Codes                                   |
| Troubleshooting Chart                         |
| Motor LED Blink Codes                         |
| USB Data                                      |
| Download Procedure                            |
| USB Logs                                      |
| Event Log                                     |
| Data Log                                      |
| System Configuration Settings 48              |
| Custom Language File                          |
| Create Custom Language Strings                |
| Upload Procedure49                            |
| Repair                                        |
| Prepare for Service50                         |
| Voltex Dynamic Mix Valve Disassembly 50       |
| Valve Seat and Reverse Tip Repair51           |
| Material Component Valve                      |
| Orifice Access 52                             |
| Check Valve                                   |
| Rotary Seal Repair                            |
| Bearing Shaft Assembly55                      |
| Motor                                         |
| Coupler                                       |
| Mixer Adapter                                 |
| Parts                                         |
| Voltex Dynamic Mix Valve                      |
| Controller, 25T671, 25T672, 25T673, 25T674 64 |

| Repair Parts Kits                                           | 66              |
|-------------------------------------------------------------|-----------------|
| Valve Seat Kit, 25T722                                      | 66              |
| Check Valve Kit, 25T723                                     | 66              |
| Check Cartridge Kit, 25T724                                 | 66              |
| Base Housing Kit, 25T725                                    | 66              |
| Bearing / Shaft Kit, 25T726                                 | 66              |
| Rotary Seal Kit. 25T727                                     | 66              |
| Complete Nozzle Kit. 25U664                                 | 67              |
| Motor Kit. 25T729                                           | 67              |
| Night Cap Kit. 25T730                                       | 67              |
| Ratio Check Kit. 25T731                                     | 67              |
| Mixer Adapter Kit. 25T732                                   | 67              |
| Analog Sending Unit (ASU) Replacement Kit,                  | 68              |
| Orifice Cartridge Becirculation Kit 251 1359                | 69              |
| Orifice Housing Recirculation Kit, 25033                    | 60              |
|                                                             | 60              |
| Wall Mount East Kit 25T725                                  | 60              |
|                                                             | 60              |
|                                                             | 09<br><b>70</b> |
| Accessories                                                 | 70              |
|                                                             | 70              |
|                                                             | 70              |
|                                                             | 70              |
| Miyer Adapter Dia removal Tool 0511005                      | 70              |
| Mixer Adapter Pin removal 100i, 250665                      | 70              |
| Air Nucleation Kit 251717                                   | 71              |
|                                                             | 72              |
| High Pressure Gas Nucleation Kit 250461                     | 73              |
| High Pressure Gas Nucleation Kit Installation               | 74              |
| Material Gauges Kit 251/21                                  | 76              |
|                                                             | 76              |
|                                                             | /6              |
| Pressure Iransducer Kits Installation                       | 11              |
| Zerk Fitting 133701, and Grease Plug, 1362<br>77            | e<br>249        |
| Voltex Tip 2K Power Shutoff                                 | 78              |
| Dimensions                                                  | 87              |
| Voltex Dynamic Mix Valve Dimensions                         | 87              |
| Controller Dimensions for 25T671, 25T672, 25T<br>and 25T674 | 673<br>88       |
| Wiring Diagrams                                             | 89              |
| Controller Wiring for 25T671. 25T672. 25T673 a              | and             |
| 25T674                                                      | 89              |
| Controller Inlet Air Schematic                              | 90              |
| Air Nucleation Kit 25T717 Schematic                         | 90              |
| Technical Specifications                                    | 92              |

| California Proposition 65 | 93 |
|---------------------------|----|
| Graco Standard Warranty   | 94 |

# **Related Manuals**

| Manual in<br>English | Description                                           |
|----------------------|-------------------------------------------------------|
| 333585               | iQ Dispense Valve Instructions and Parts<br>Manual    |
| 3A6165               | EFR <sup>TM</sup> Instructions                        |
| 313997               | HFR <sup>TM</sup> Setup - Operation                   |
| 3A2175               | HFRL and HFRS Setup - Operation                       |
| 3A6321               | ADM Token In-System Programing<br>Instructions Manual |
| 334984               | PR70 Flow Controls                                    |

# Models

### **Voltex Dynamic Mix Valve**

The Voltex Dynamic Mix Valve is rated at 1,000 psi (69 bar, 6.9 MPa) maximum dynamic working pressure. This valve is supplied by a 2K metering system such as Graco HFR, EFR, PR70, etc, which can develop pressures of 3,000 psi (207 bar, 20.7 MPa). The fluid components of the Voltex Dynamic Mix Valve are rated to 3,000 psi (207 bar, 20.7 MPa) in case the metering system does not limit the incoming pressure to less than 1,000 psi (69 bar, 6.9 MPa). If the metering system does exceed 1,000 psi (69 bar, 6.9 MPa) maximum dynamic operating pressure, the individual Voltex fluid valves will still operate normally. Pressures above 1,000 psi (69 bar, 6.9 MPa) may cause the disposable mixer elements to break and plug the outlet or cause inconsistent mixing to occur.

| Part   | Maximum Dynamic Working Pressure<br>psi (MPa, bar) | Description                                                 |
|--------|----------------------------------------------------|-------------------------------------------------------------|
| 25T670 | 1,000 (6.9, 70)                                    | Voltex Dynamic Mix Valve                                    |
| 25T750 | 1,000 (6.9, 70)                                    | Voltex Dynamic Mix Valve, Integrated                        |
| 25U361 | 1,000 (6.9, 70)                                    | Kit, Voltex, Valve, Recirculation (controller not included) |

### Controllers

| Part   | Maximum Air<br>Pressure<br>psi (MPa, bar) | Description                                                                                                    |
|--------|-------------------------------------------|----------------------------------------------------------------------------------------------------|
| 25T671 | 120 (0.8, 8.3)                            | Controller, Tabletop, Voltex Dynamic Mix Valve with ADM (includes 3m cables to Voltex Dynamic Mix Valve).        |
| 25T672 | 120 (0.8, 8.3)                            | Controller, Tabletop, Voltex Dynamic Mix Valve without ADM (includes 3m cables to Voltex Dynamic Mix Valve). *   |
| 25T673 | 120 (0.8, 8.3)                            | Controller, Wall mount, Voltex Dynamic Mix Valve with ADM (includes 3m cables to Voltex Dynamic Mix Valve).      |
| 25T674 | 120 (0.8, 8.3)                            | Controller, Wall mount, Voltex Dynamic Mix Valve without ADM (includes 3m cables to Voltex Dynamic Mix Valve). * |

\* Controllers without ADM's are controlled by the integrated metering device, such as the Graco EFR and HFR. See related manuals for proper operation.

### Systems

| Part   | Maximum<br>Dynamic Working<br>Pressure<br>psi (MPa, bar) | Maximum Air<br>Pressure<br>psi (MPa, bar) | Description                                                |
|--------|----------------------------------------------------------|-------------------------------------------|------------------------------------------------------------|
| 25U256 | 1000 (6.9, 70)                                           | 120 (0.8, 8.3)                            | System, Voltex, No ADM, Table Top, EFR                     |
| 25U257 | 1000 (6.9, 70)                                           | 120 (0.8, 8.3)                            | System, Voltex, No ADM, Table Top, EFR, Recirc/Base Purge  |
| 25U258 | 1000 (6.9, 70)                                           | 120 (0.8, 8.3)                            | System, Voltex, No ADM, Wall Mount, EFR                    |
| 25U259 | 1000 (6.9, 70)                                           | 120 (0.8, 8.3)                            | System, Voltex, No ADM, Wall Mount, EFR, Recirc/Base Purge |
| 25U260 | 1000 (6.9, 70)                                           | 120 (0.8, 8.3)                            | System, Voltex, No ADM, Table Top, HFR                     |
| 25U261 | 1000 (6.9, 70)                                           | 120 (0.8, 8.3)                            | System, Voltex, No ADM, Table Top, HFR, Recirc/Base Purge  |
| 25U262 | 1000 (6.9, 70)                                           | 120 (0.8, 8.3)                            | System, Voltex, No ADM, Wall Mount, HFR                    |
| 25U263 | 1000 (6.9, 70)                                           | 120 (0.8, 8.3)                            | System, Voltex, No ADM, Wall Mount, HFR, Recirc/Base Purge |

# Warnings

The following warnings are for the setup, use, grounding, maintenance, and repair of this equipment. The exclamation point symbol alerts you to a general warning and the hazard symbols refer to procedure-specific risks. When these symbols appear in the body of this manual or on warning labels, refer back to these Warnings. Product-specific hazard symbols and warnings not covered in this section may appear throughout the body of this manual where applicable.

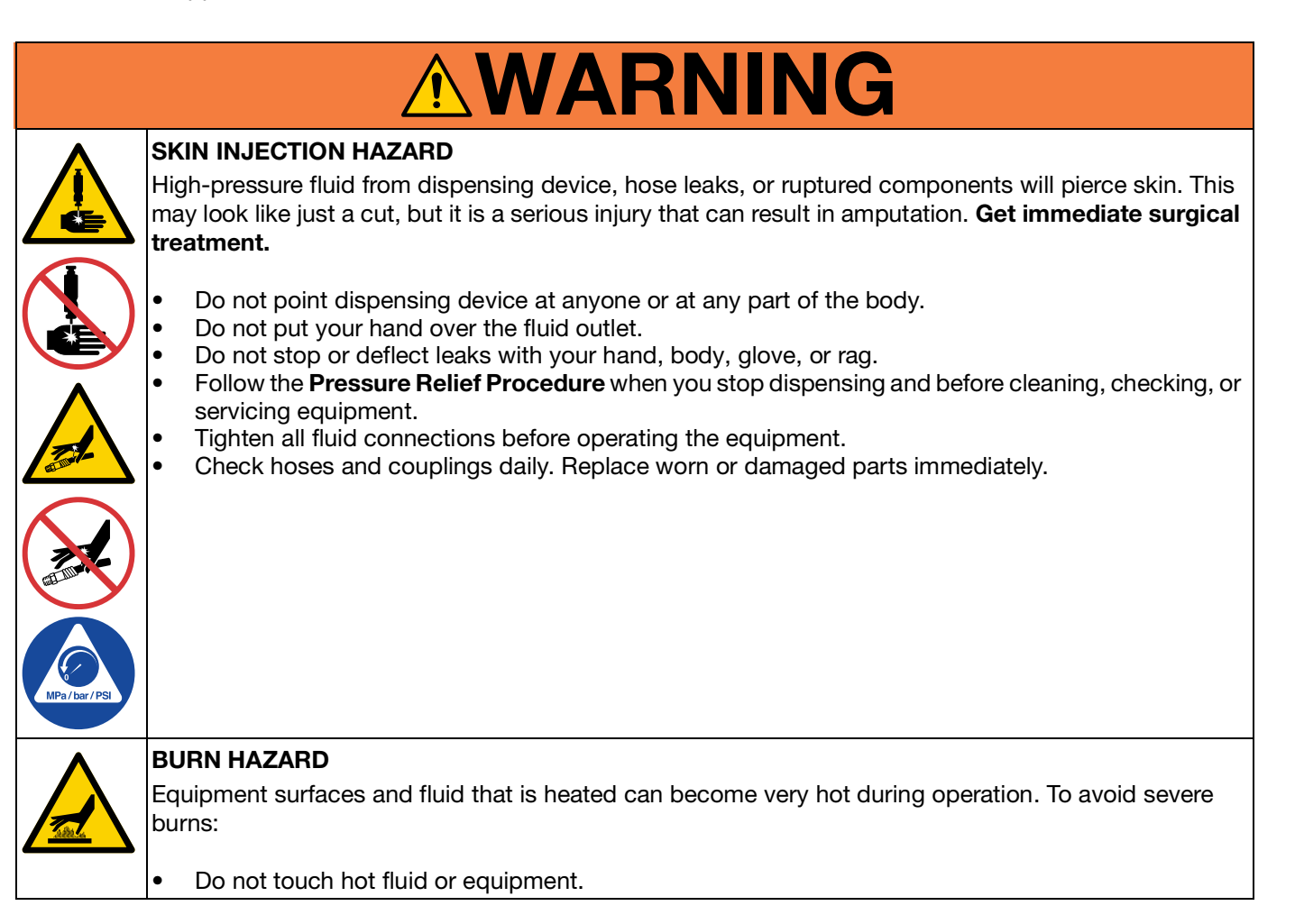

| <b>AWARNING</b>                                                                                                    |
|----------------------------------------------------------------------------------------------------|
| FIRE AND EXPLOSION HAZARD                                                                                                    |
| Flammable fumes, such as solvent and paint fumes, in <b>work area</b> can ignite or explode. Paint or solvent flowing through the equipment can cause static sparking. To help prevent fire and explosion:                                                                                                    |
| <ul> <li>Use equipment only in well-ventilated area.</li> <li>Eliminate all ignition sources; such as pilot lights, cigarettes, portable electric lamps, and plastic drop cloths (potential static sparking).</li> <li>Ground all equipment in the work area. See Grounding instructions.</li> <li>Never spray or flush solvent at high pressure.</li> <li>Keep work area free of debris, including solvent, rags and gasoline.</li> <li>Do not plug or unplug power cords, or turn power or light switches on or off when flammable fumes are present.</li> <li>Use only grounded hoses.</li> <li>Hold gun firmly to side of grounded pail when triggering into pail. Do not use pail liners unless they are anti-static or conductive.</li> <li>Stop operation immediately if static sparking occurs or you feel a shock. Do not use equipment until you identify and correct the problem.</li> <li>Keep a working fire extinguisher in the work area.</li> </ul>                                                                                                    |
|                                                                                                    |
| <ul> <li>EQUIPMENT MISUSE HAZARD</li> <li>Misuse can cause death or serious injury.</li> <li>Do not operate the unit when fatigued or under the influence of drugs or alcohol.</li> <li>Do not exceed the maximum working pressure or temperature rating of the lowest rated system component. See Technical Specifications in all equipment manuals.</li> <li>Use fluids and solvents that are compatible with equipment wetted parts. See Technical Specifications in all equipment manuals. Read fluid and solvent manufacturer's warnings. For complete information about your material, request Safety Data Sheets (SDSs) from distributor or retailer.</li> <li>Turn off all equipment and follow the Pressure Relief Procedure when equipment is not in use.</li> <li>Check equipment daily. Repair or replace worn or damaged parts immediately with genuine manufacturer's replacement parts only.</li> <li>Do not alter or modify equipment. Alterations or modifications may void agency approvals and create safety hazards.</li> <li>Make sure all equipment is rated and approved for the environment in which you are using it.</li> <li>Use equipment only for its intended purpose. Call your distributor for information.</li> <li>Route hoses and cables away from traffic areas, sharp edges, moving parts, and hot surfaces.</li> <li>Do not kink or over bend hoses or use hoses to pull equipment.</li> <li>Keep children and animals away from work area.</li> <li>Comply with all applicable safety regulations.</li> </ul> |
| PRESSURIZED ALUMINUM PARTS HAZARD                                                                                                    |
| Use of fluids that are incompatible with aluminum in pressurized equipment can cause serious chemical reaction and equipment rupture. Failure to follow this warning can result in death, serious injury, or property damage.                                                                                                    |
| <ul> <li>Do not use 1,1,1-trichloroethane, methylene chloride, other halogenated hydrocarbon solvents or fluids containing such solvents.</li> <li>Do not use chlorine bleach.</li> <li>Many other fluids may contain chemicals that can react with aluminum. Contact your material supplier for compatibility.</li> </ul>                                                                                                    |

| <b>WARNING</b> |  |
|----------------|--|
|----------------|--|

|   | TOXIC FLUID OR FUMES HAZARD                                                                                                    |
|---|----------------------------------------------------------------------------------------------------|
|   | Toxic fluids or fumes can cause serious injury or death if splashed in the eyes or on skin, inhaled, or swallowed.                                                                                                    |
|   | <ul> <li>Read Safety Data Sheets (SDSs) to know the specific hazards of the fluids you are using, including<br/>the effects of long term exposure</li> </ul>                                                               |
|   | <ul> <li>When dispensing, servicing equipment, or when in the work area, always keep work area</li> <li>well-ventilated and always wear appropriate personal protective equipment. See Personal</li> </ul>                 |
|   | Protective Equipment warnings in this manual.                                                                                                    |
|   | <ul> <li>Store nazardous fluid in approved containers, and dispose of it according to applicable guidelines.</li> </ul>                                                                                                    |
|   | PERSONAL PROTECTIVE EQUIPMENT                                                                                                    |
|   | Wear appropriate protective equipment when in the work area to help prevent serious injury, including eye injury, hearing loss, inhalation of toxic fumes, and burns. Protective equipment includes but is not limited to: |
|   | <ul> <li>Protective eyewear, and hearing protection.</li> <li>Respirators, protective clothing, and gloves as recommended by the fluid and solvent manufacturer.</li> </ul>                                                |
|   | ELECTRIC SHOCK HAZARD                                                                                                    |
| 4 | This equipment must be grounded. Improper grounding, setup, or usage of the system can cause electric shock.                                                                                                    |
|   | <ul> <li>Turn off and disconnect power cord before servicing equipment.</li> <li>Connect only to grounded power source.</li> <li>Use only 3-wire extension cords</li> <li>Do not expose to rain. Store indoors.</li> </ul> |

### Important Isocyanate (ISO) Information

Isocyanates (ISO) are catalysts used in two component materials.

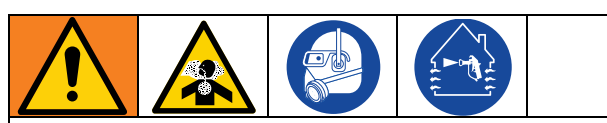

Spraying or dispensing fluids that contain isocyanates creates potentially harmful mists, vapors, and atomized particulates.

- Read and understand the fluid manufacturer's warnings and Safety Data Sheets (SDSs) to know specific hazards and precautions related to isocyanates.
- Use of isocyanates involves potentially hazardous procedures. Do not spray with this equipment unless you are trained, qualified, and have read and understood the information in this manual and in the fluid manufacturer's application instructions and SDSs.
- Use of incorrectly maintained or mis-adjusted equipment may result in improperly cured material. Equipment must be carefully maintained and adjusted according to instructions in the manual.
- To prevent inhalation of isocyanate mists, vapors, and atomized particulates, everyone in the work area must wear appropriate respiratory protection. Always wear a properly fitting respirator, which may include a supplied-air respirator. Ventilate the work area according to instructions in the fluid manufacturer's SDSs.
- Avoid all skin contact with isocyanates. Everyone in the work area must wear chemically impermeable gloves, protective clothing and foot coverings as recommended by the fluid manufacturer and local regulatory authority.
   Follow all fluid manufacturer recommendations, including those regarding handling of contaminated clothing. After spraying, wash hands and face before eating or drinking.

# Keep Components A and B Separate

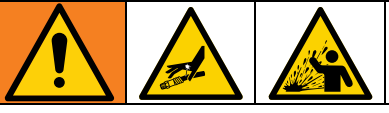

Cross-contamination can result in cured material in fluid lines which could cause serious injury or damage equipment. To prevent cross-contamination:

- Never interchange component A and component B wetted parts.
- Never use solvent on one side if it has been contaminated from the other side.

### Moisture Sensitivity of Isocyanates

Exposure to moisture (such as humidity) will cause ISO to partially cure, forming small, hard, abrasive crystal that become suspended in the fluid. Eventually a film will form on the surface and the ISO will begin to gel, increasing in viscosity.

#### NOTICE

Partially cured ISO will reduce performance and the life of all wetted parts.

- Always use a sealed container with a desiccant dryer in the vent, or a nitrogen atmosphere. **Never** store ISO in an open container.
- Keep the ISO pump wet cup or reservoir (if installed) filled with appropriate lubricant. The lubricant creates a barrier between the ISO and the atmosphere.
- Use only moisture-proof hoses compatible with ISO.
- Never use reclaimed solvents, which may contain moisture. Always keep solvent containers closed when not in use.
- Always lubricate threaded parts with an appropriate lubricant when reassembling.

**NOTE:** The amount of film formation and rate of crystallization varies depending on the blend of ISO, the humidity, and the temperature.

### **Changing Materials**

#### NOTICE

Changing the material types used in your equipment requires special attention to avoid equipment damage and downtime.

- When changing materials, flush the equipment multiple times to ensure it is thoroughly clean.
- Always clean the fluid inlet strainers after flushing.
- Check with your material manufacturer for chemical compatibility.
- When changing between epoxies and urethanes or polyureas, disassemble and clean all fluid components and change hoses. Epoxies often have amines on the B (hardener) side. Polyureas often have amines on the B (resin) side.

## A and B Components

**NOTE:** Material suppliers can vary in how they refer to plural component materials.

Be aware that when standing in front of the manifold on proportioner:

- Component A is on the left side.
- Component B is on the right side.

**NOTE:** For machines with material volume ratios other than 1:1, the higher volume side is typically at the A (Red) side.

# **Component Identification**

### **Voltex Dynamic Mix Valve**

25T670

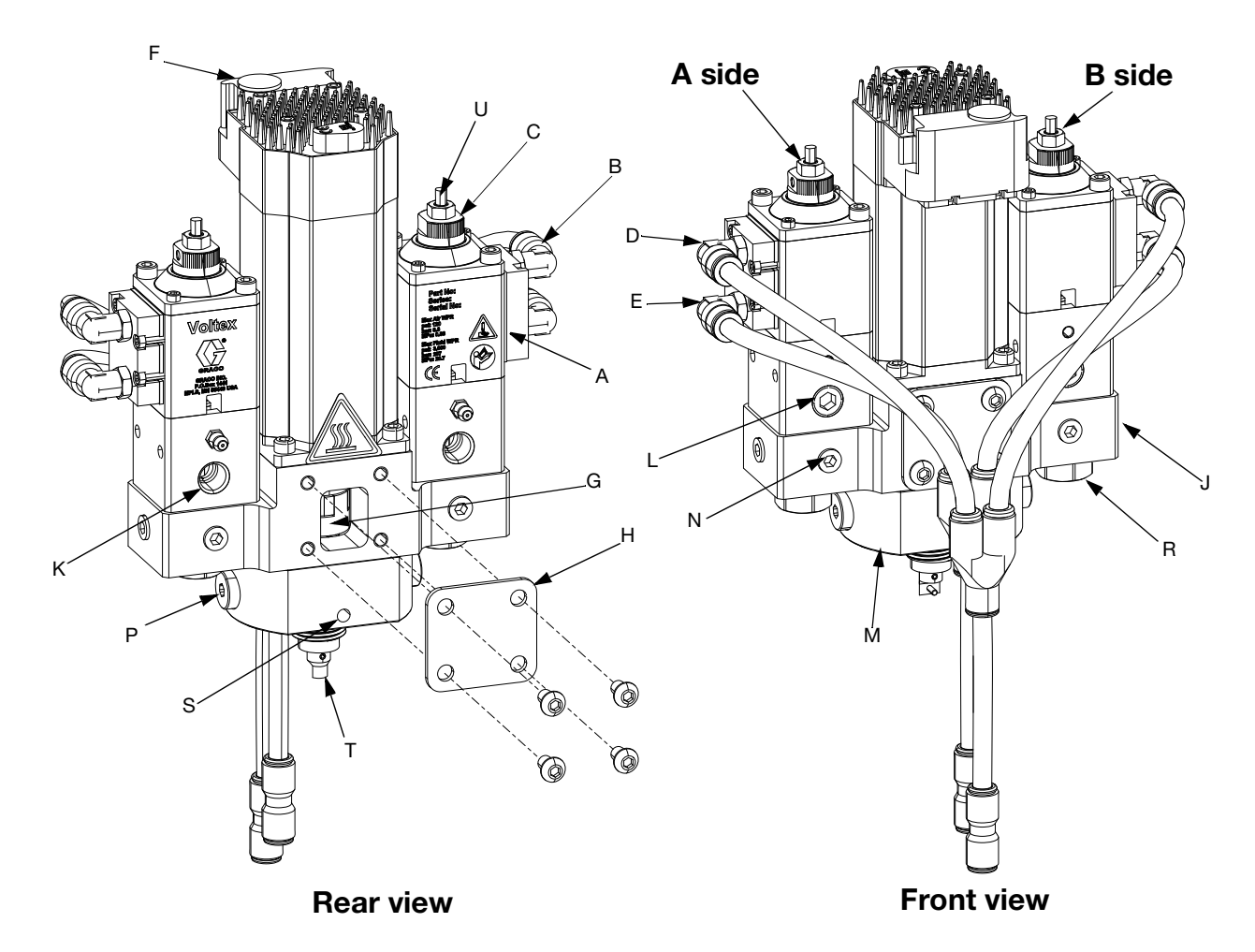

#### FIG. 1: Voltex Dynamic Mix Valve

#### Key:

- A Air Section (2x)
- B Air Fittings, 1/8 in. NPT male x 5/16 in. tube (4x)
- C Adjustment Nut (2x)
- D Open Air Fitting (2x)
- E Close Air Fitting (2x)
- F Motor
- G Motor Coupler
- H Motor Coupler Guard (2x)
- J Fluid Housing
- K 1/4 in. NPT Material Inlet Port (2x)
- L Additional 1/4 in. NPT Material Inlet Port (2x)
- M Nozzle Housing

- N Gauge Port/Auxiliary Port (6x)
- P Orifice / Check Valve Cartridge (2x)
- R Valve Seat Holder (2x)
- S Weep Port (2x)
- T Mixer Adapter
- U Lock Nut (2x)

**NOTE:** Do not block weep hole. Do not place grease in weep hole. Both will increase the chances of leaking.

#### 25T750

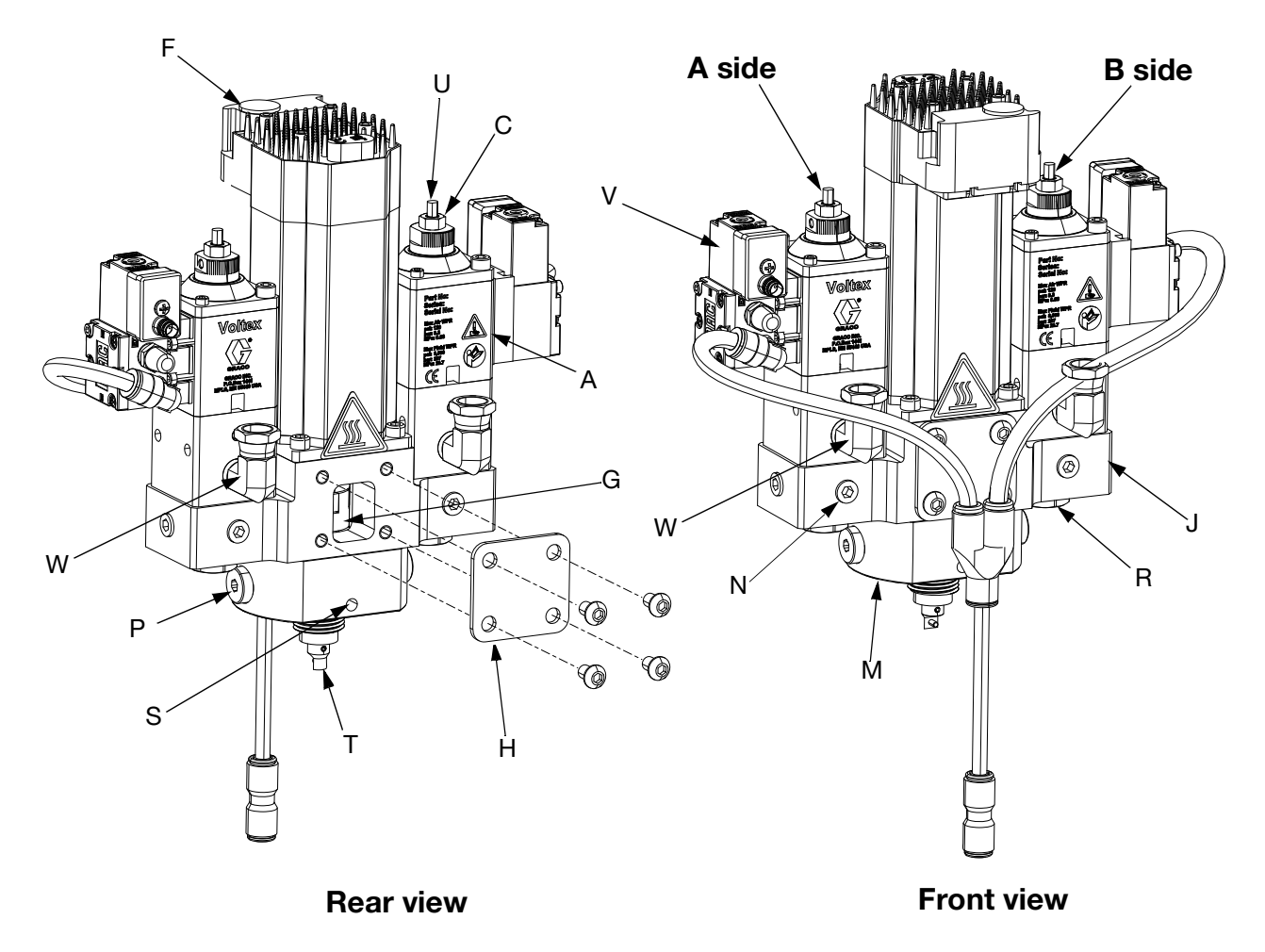

#### FIG. 2: Voltex Dynamic Mix Valve

#### Key:

- A Air Section (2x)
- C Adjustment Nut (2x)
- F Motor
- G Motor Coupler
- H Motor Coupler Guard (2x)
- J Fluid Housing
- M Nozzle Housing
- N Gauge Port/Auxiliary Port (6x)
- P Orifice / Check Valve Cartridge (2x)
- R Valve Seat Holder (2x)
- S Weep Port (2x)
- T Mixer Adapter
- U Lock Nut (2x)
- V Solenoid (2x)
- W Elbow (4x)

**NOTE:** Do not block weep hole. Do not place grease in weep hole. Both will increase the chances of leaking.

### Controller

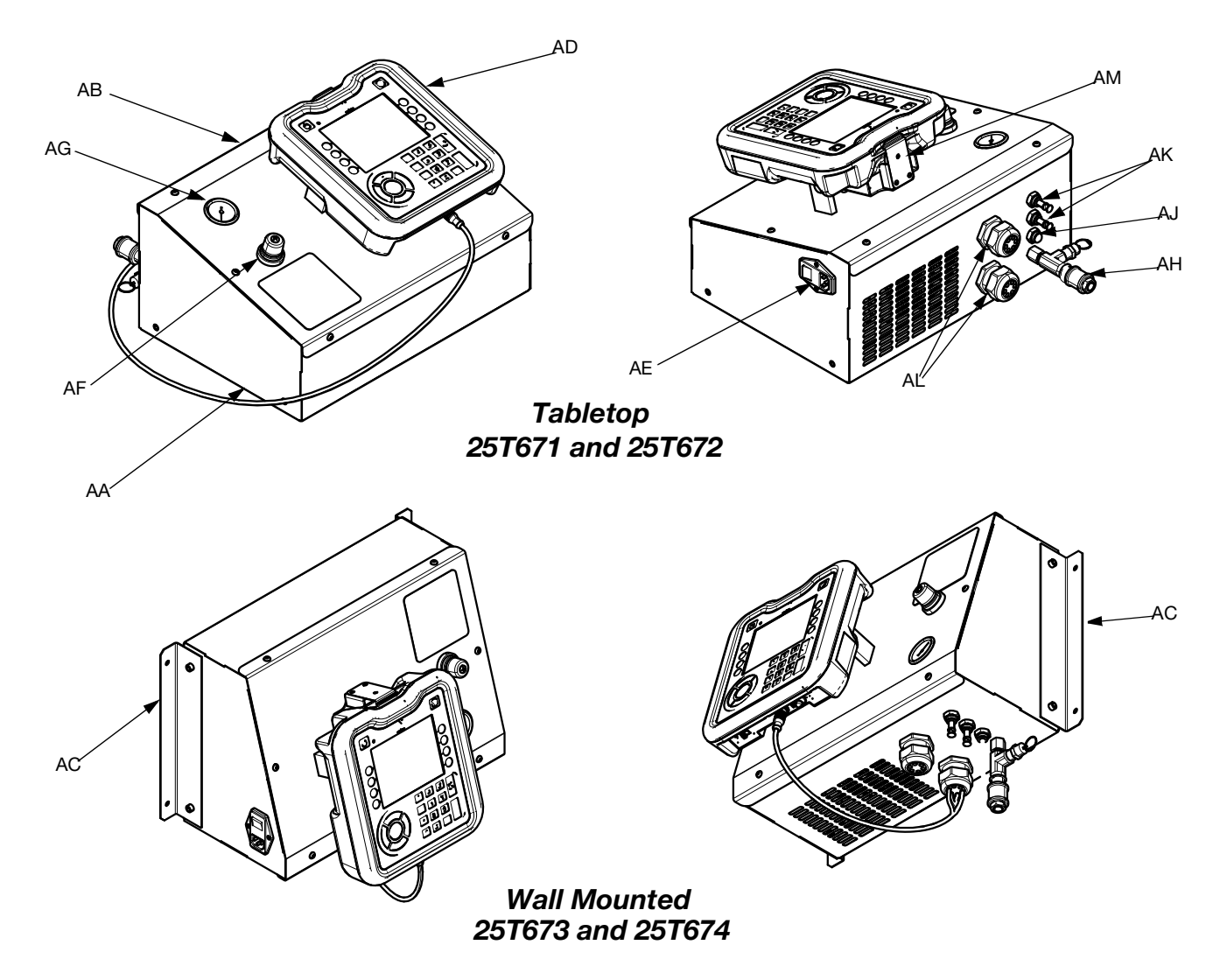

#### FIG. 3:Controller

#### Key:

- AA Base Enclosure
- AB Enclosure Cover
- AC Wall Mounting Bracket
- AD ADM
- AE Power Switch / Fuse
- AF Air Regulator
- AG Air Gauge
- AH Air Inlet
- AJ Air Outlet to Valve
- AK Air Outlet Auxiliary
- AL Cable Cord Grips
- AM ADM Mounting

### Advanced Display Module (ADM)

#### **Front and Rear Views**

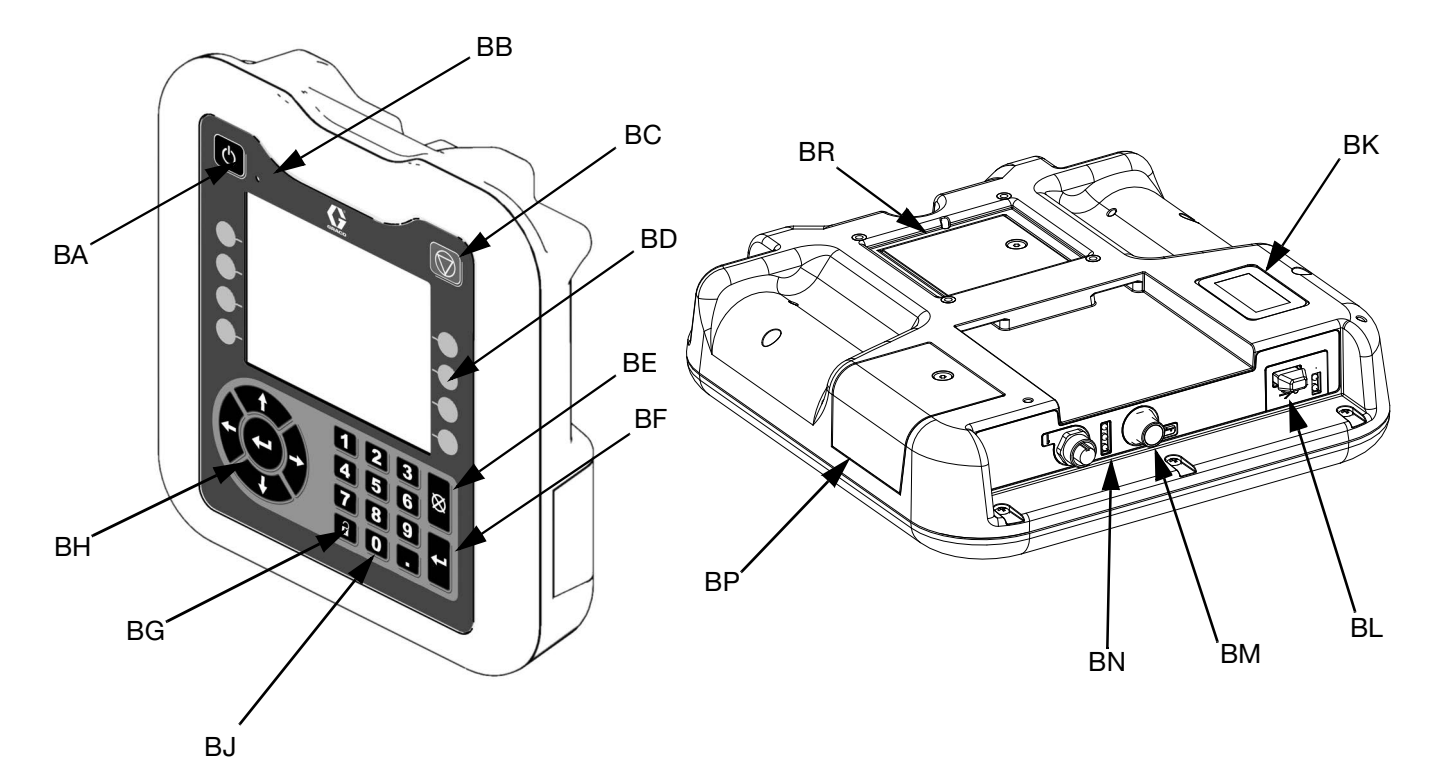

#### FIG. 4: ADM Component Identification

#### Key:

#### BA Startup/Shutdown

Starts up or shuts down the system. Toggles between Active and Inactive system.

#### **BB** System Status Indicator LED

#### **BC System Shutdown**

Stops all motor motion and disable the unit. This is not a safety or emergency stop.

**BD Soft Keys** 

Defined by the icon on the screen next to the soft key. Performs the specific operation for that icon when pressed.

#### BE Cancel

Cancels a selection or number entry while in the process of entering a number or making a selection. Cancels the motor motion. Exits a screen without saving changes.

**BF** Enter

Select to update a field, accept a selection or value, acknowledge an event, enter a screen, and toggle selected items.

BG Lock/Setup

Toggles between Run screens and the setup Menu.

BH Directional Keypad

Navigate within a screen or to a new screen. **BJ Numeric Keypad** 

#### Input numeric values.

BN Module Status LEDs

**BM CAN Cable Connection** 

**BL USB Interface** 

- Visual indicators to show the status of the ADM. **BP Token Access Cover**
- Access cover for blue software token.

**BK Part Number Identification Label** 

Power and communication.

**BR Battery Access Cover** 

# **Theory of Operation**

The Voltex Dynamic Mix Valve uses an air cylinder on each material component to control the opening and closing of the Voltex Dynamic Mix Valve. Applying air pressure to both air cylinders at the same time will either open or close the valve.

The Voltex Dynamic Mix Valve uses a reverse acting valve (snuff back) with a tungsten carbide tip sealing against a tungsten carbide seat. The Voltex Dynamic Mix Valve also uses a check valve near the material exit to reduce chances of mixed material flowing back into the fluid housing. After the check valves an independent orifice is used to balance pressure in the system.

The motor is connected to the mixer element with the mixer adapter through the motor shaft. Spinning the mixer element will help blend hard to mix materials. See Fig. 5.

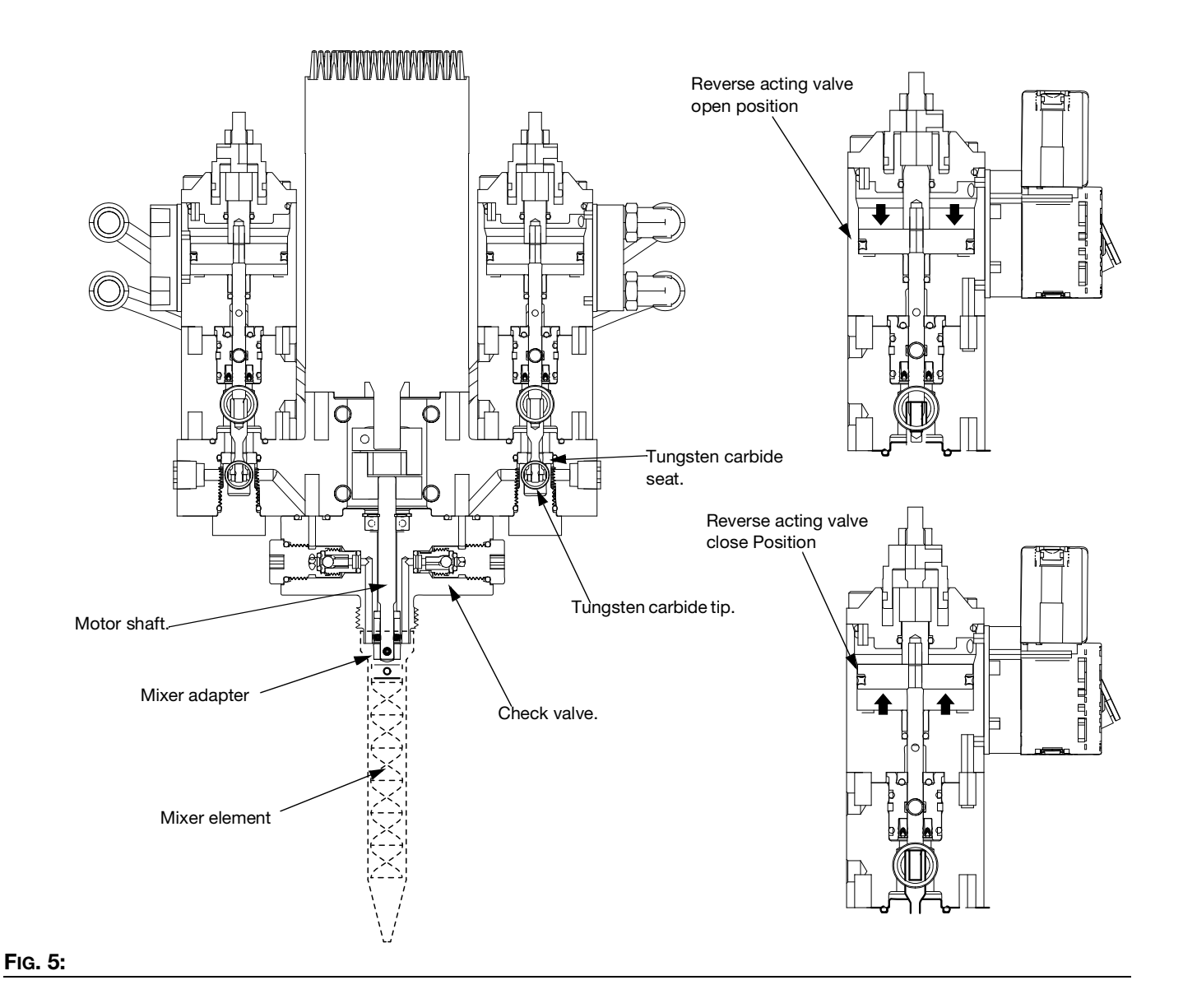

### Operation

The Voltex Dynamic Mix Valve and controller work as an integral part of the metering device. The Voltex controller is connected to the dispense signal of the metering system using one of the following integration kits 25T887, 25T888, 25T889 and 25T890 (see **Connecting Voltex Dynamic Mix Valve Controller to** Metering Devices, page 18). The Voltex controller sets the motor speed, motor ramp time, air nucleation parameters, etc. The metering device still controls the dispensing of material. When the metering device sends the signal to dispense material, the Voltex controller reads that signal and turns the motor on to the speed and ramp up time. It will also turn on the air for air nucleation if installed. When the metering devices stops the dispense, the Voltex controller reads the signal and turns the motor (and air nucleation if installed) off.

# Installation

Before starting installation of the Voltex Dynamic Mix Valve and controller, refer to the **Component Identification** on page 10 and **Theory of Operation** on page 14, in order to be familiar with the various parts of the Voltex Dynamic Mix Valve and controller.

To ensure trouble free operation of the Voltex Dynamic Mix Valve, it is important that it is properly installed on the customer supplied robot or equipment.

Inspect the Voltex Dynamic Mix Valve, controller and any accessories bought from Graco for shipping damage. If there is damage notify the shipping carrier immediately. **Solvent pails used when flushing:** Follow local codes. Use only conductive metal pails, placed on a grounded surface. Do not place the pail on a non-conductive surface, such as paper or cardboard, which interrupts grounding continuity.

**To maintain grounding continuity when flushing or relieving pressure:** hold metal part of the Voltex Dynamic Mix Valve firmly to the inside of a grounded metal pail, then trigger the valves.

### **Power Cable Installation**

Power cord plugs directly into the side of the controller. See Fig. 6.

## Grounding

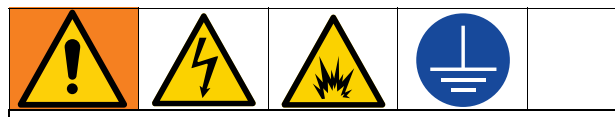

The equipment must be grounded to reduce the risk of static sparking and electric shock. Electric or static sparking can cause fumes to ignite or explode. Improper grounding can cause electric shock. Grounding provides and escape path for the electric current.

The following grounding instructions are minimum requirements for a basic dispensing system. The specific system being used may include other equipment or objects that must be grounded. Check local codes and regulations for detailed grounding instructions.

**Voltex Dynamic Mix Valve:** Ground through a connection to a properly grounded material hose and pump.

**Voltex Controller:** Ground through the power cord.

Pump: See your pump manual.

Metering Device: See your metering device manual.

**Material hoses:** Use only electrically conductive hoses to ensure grounding continuity. Check the electrical resistance of the material hoses at least once a week. If the total resistance to ground exceeds 25 megohms, replace the hose immediately. Use a meter that is capable of measuring resistance at this level.

Fluid supply container: Follow local codes.

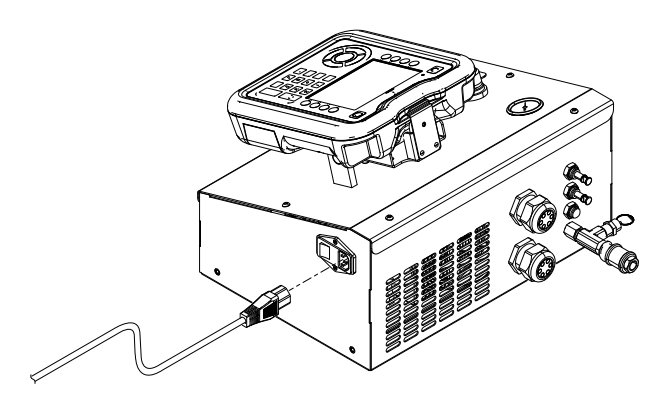

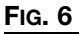

| Dout   | Description                              |
|--------|------------------------------------------|
| Part   | Description                              |
| 121055 | CORD, SET, US MX, PR, CA, TW. 115V, 10A  |
| 121054 | CORD, SET, US, 250V, 10A, 10 FT          |
| 121056 | CORD, SET, FR, GER, IS, NL, NO, TR, 250V |
| 121057 | CORD, SET, UK, IE, MY, SG, 250V, 10A     |
| 121058 | CORD, SET, ISRAEL, 250V, 10A             |
| 124864 | CORD, SET, ADPTR, AUSTRALIA, 8 FT        |
| 124861 | CORD, SET, ADPTR, ITALY, 8 FT            |
| 124863 | CORD, SET, ADPTR, SWITZERLAND, 8 FT      |
| 124862 | CORD, SET, ADPTR, DENMARK, 8 FT          |
| 121060 | CORD, SET, S AFRICA, INDIA, 250V, 16A    |

### **Install Voltex Dynamic Mix Valve**

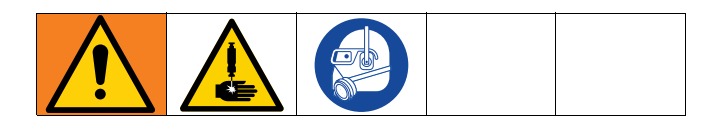

The Voltex Dynamic Mix Valve has front and back mounting hole configurations. See **Voltex Dynamic Mix Valve Dimensions** page 87 for mounting dimensions.

- 1. Install compatible accessories. For a list of Accessories and installation instructions see Accessories.
- 2. Securely attach the Voltex Dynamic Mix Valve to its mounting fixture using M6-1.0 screws.
- 3. Connect the material supply lines to the NPT inlets in the valve body.
- 4. Connect the power harness and signal power connectors from the controller to the motor.

**NOTE:** When mounting the Voltex Dynamic Mix Valve to the mounting face or fixture must completely cover the motor coupler access opening. See **Voltex Dynamic Mix Valve Dimensions** on page87 for mounting dimensions.

See figure FIG. 7 for installation.

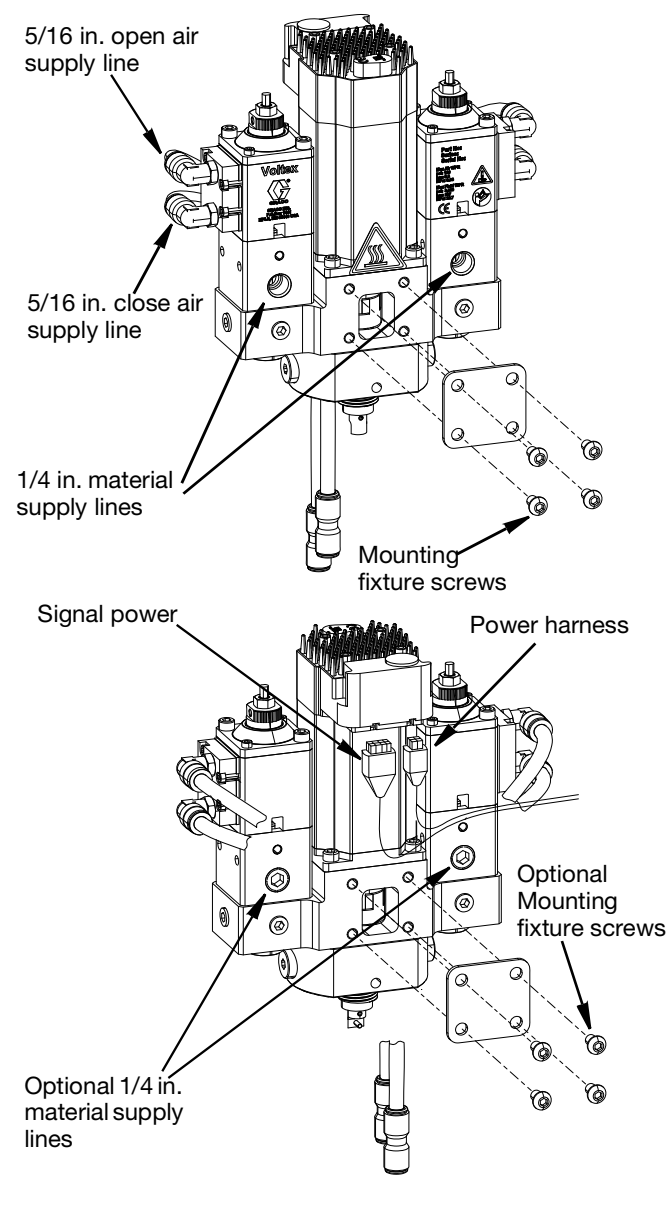

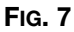

### **Controller Mounting**

Controllers 25T671 and 25T672 are made to be placed unsecured on a flat horizontal surface. Controllers 25T673 and 25T674 are made to permanently secure to a surface.

- Select a solid position on a wall for the controller. Be sure the wall is capable of supporting the controller size and weight that will be attached to the wall. **NOTE**: approximate weights of the controllers are 29.7 - 32.0 lbs.
- 2. Ensure that the mounting location has sufficient clearance for easy operator access.

Note: See Controller Dimensions for 25T671, 25T672, 25T673 and 25T674 page 88.

### **Connecting Voltex Dynamic Mix** Valve Controller to Metering Devices

#### **PR70 Integration Kits**

Pick one based on the metering system being used:

- 25T889 Kit, Integration, PR70, 3m
- 25T890 Kit,Integration, PR70, 6m

#### **PR70 Installation**

- 1. From the PR70, connect the valve air line labeled "Open" to the Voltex Dynamic Mix Valve air line labeled "Open".
- 2. From the PR70, connect the valve air line labeled "Closed" to the Voltex Dynamic Mix Valve air line labeled "Closed".
- 3. Remove PR70 cover.
- Disconnect connector from port 5 on FCM 1. See FIG. 8.

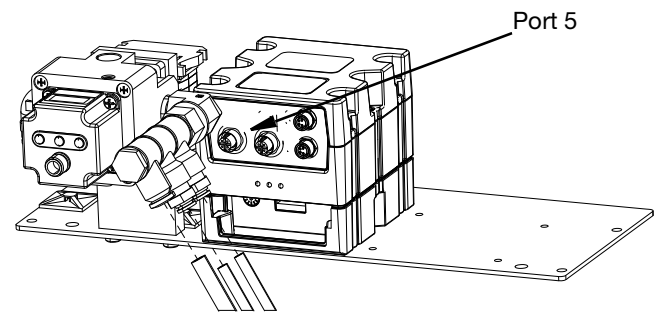

FIG. 8

- 5. Connect splitter from kit 25T889 or 25T890 to port 5 on FCM 1
- 6. Reconnect the original connector from port 5 to one side of splitter.
- 7. Connect the cable from kit 25T889 or 25T890 to the splitter. Connect other end to bulkhead on Voltex Dynamic Mix Valve controller.
- 8. Install the PR70 cover.

### **Voltex Dynamic Mix Valve to EFR Installation**

NOTE: These installation instructions are for 25U256 and 25U258 systems. See Systems on page 4.

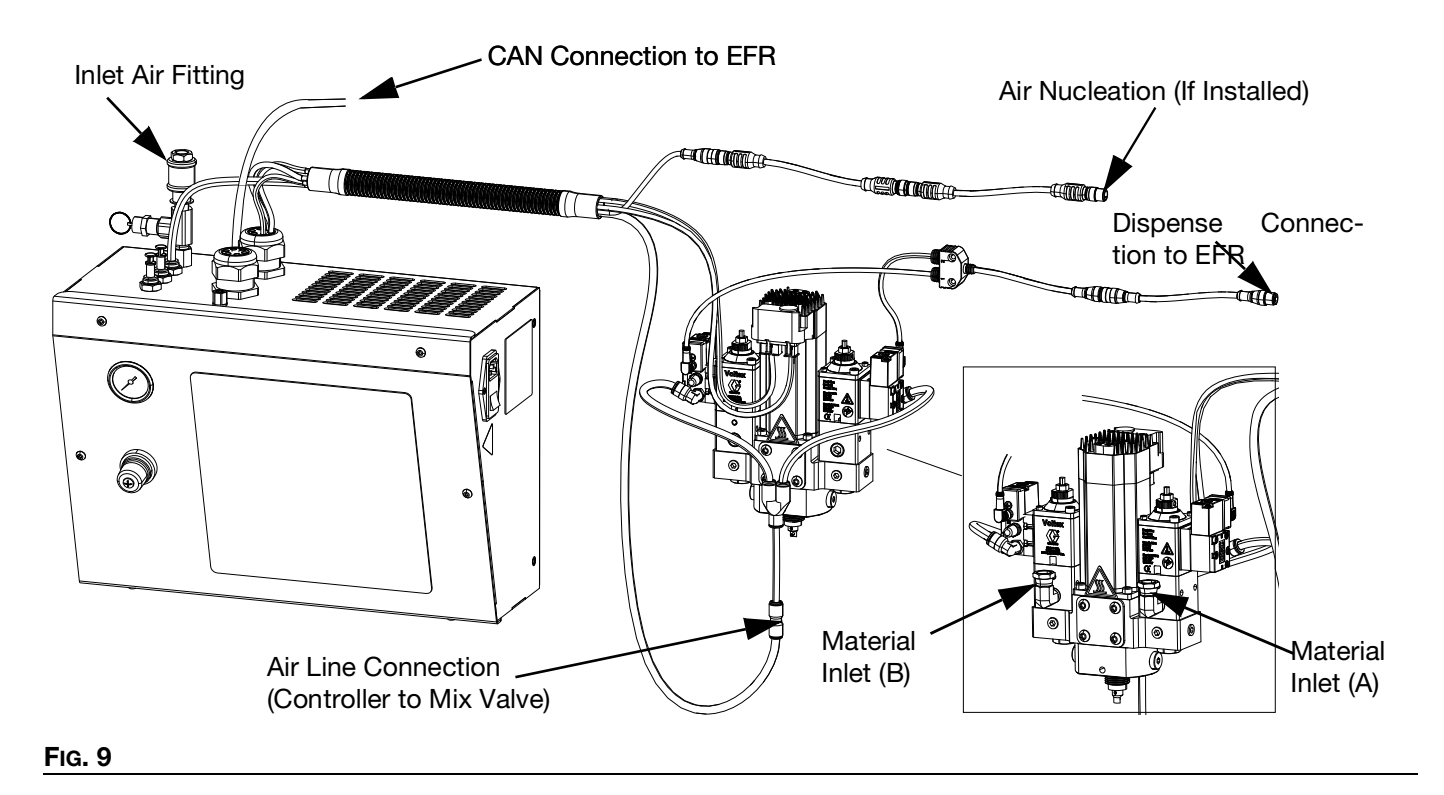

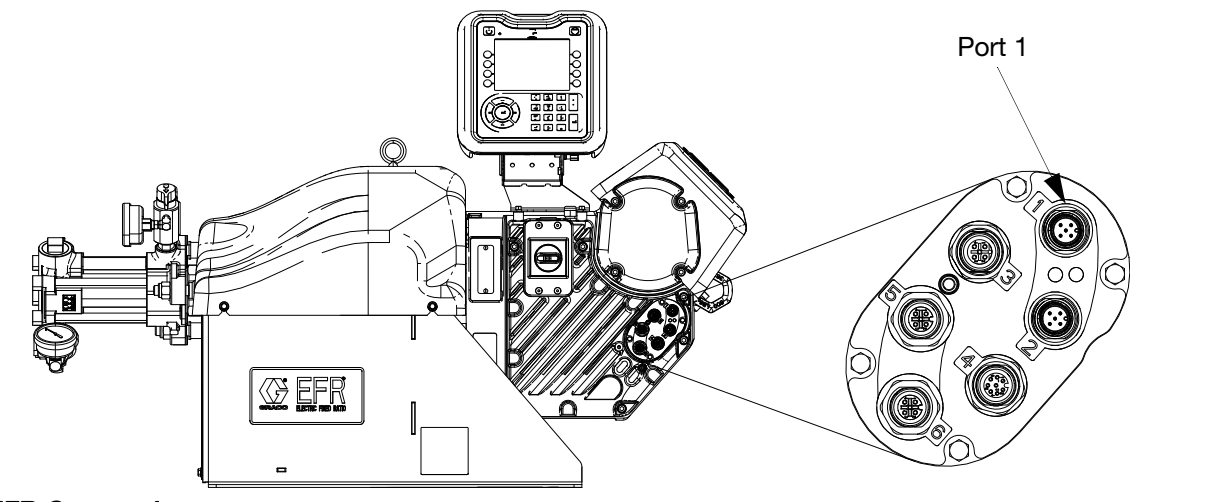

#### FIG. 10: EFR Connections

- 1. Connect the CAN connection from the Voltex system to Port 1 on the EFR.
- 2. Connect the dispense connection from the Voltex system to Port 3 on the EFR.
- 3. Connect the air line from the Voltex controller to the Voltex Dynamic Mix valve.
- 4. Connect the shop air to the inlet air fitting on the Vontex controller.
- 5. Connect the material inlet hoses to the Voltex Dynamic Mix Valve.

### **Voltex Dynamic Mix Valve with Recirculation to EFR Installation**

NOTE: These installation instructions are for 25U257 and 25U259 systems. See Systems on page 4.

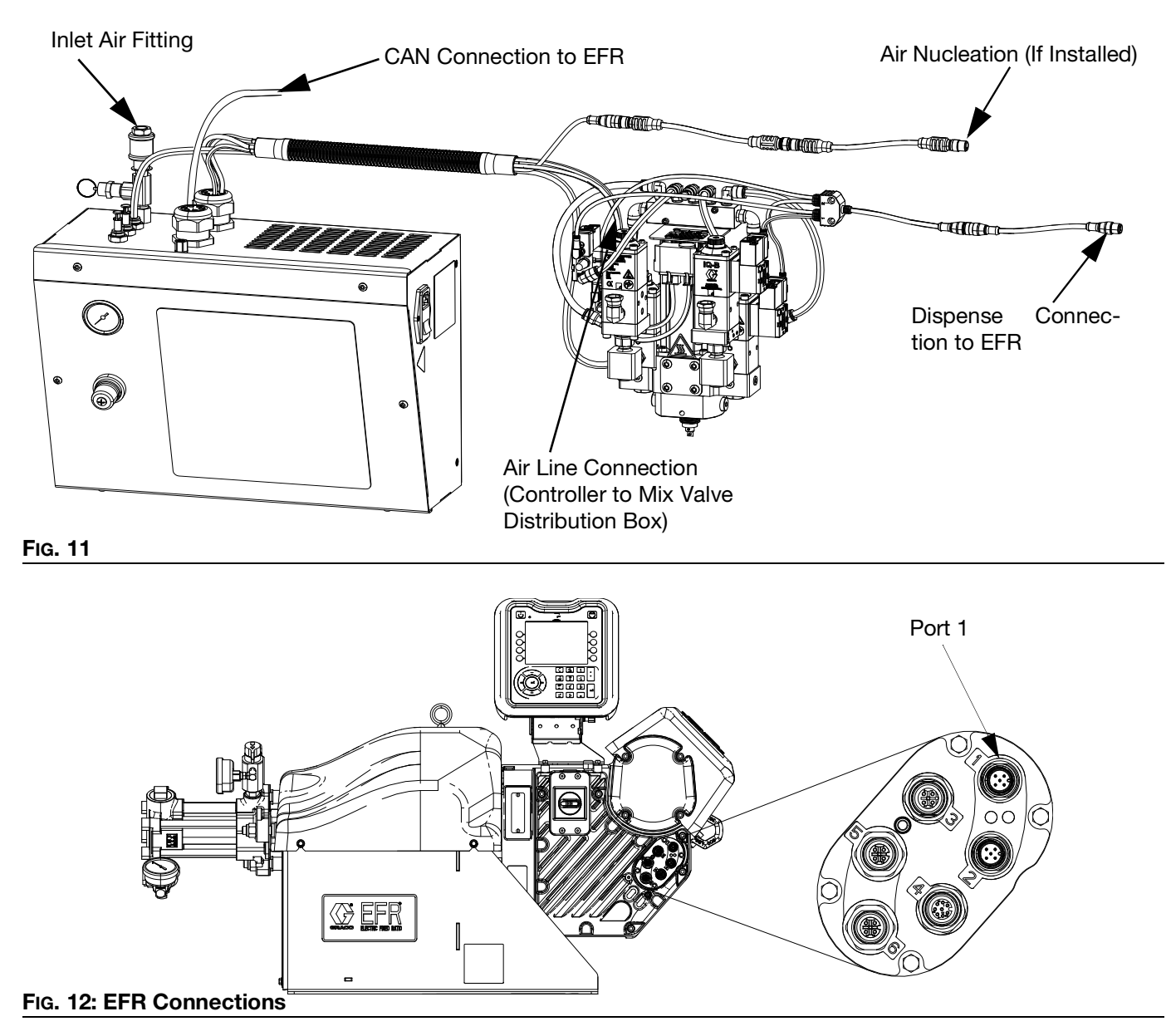

- 1. Connect the CAN connection from the Voltex system to Port 1 on the EFR.
- 2. Connect the dispense connection from the Voltex system to Port 3 on the EFR.
- 3. Connect the air line from the Voltex controller to the Voltex Dynamic Mix Valve air distribution block.
- 4. Connect the shop air to the inlet air fitting on the Vontex controller.

- 5. Connect the material inlet hoses to the Voltex Dynamic Mix Valve.
- 6. Connect the material recirculation hoses to the Voltex recirculation valves.

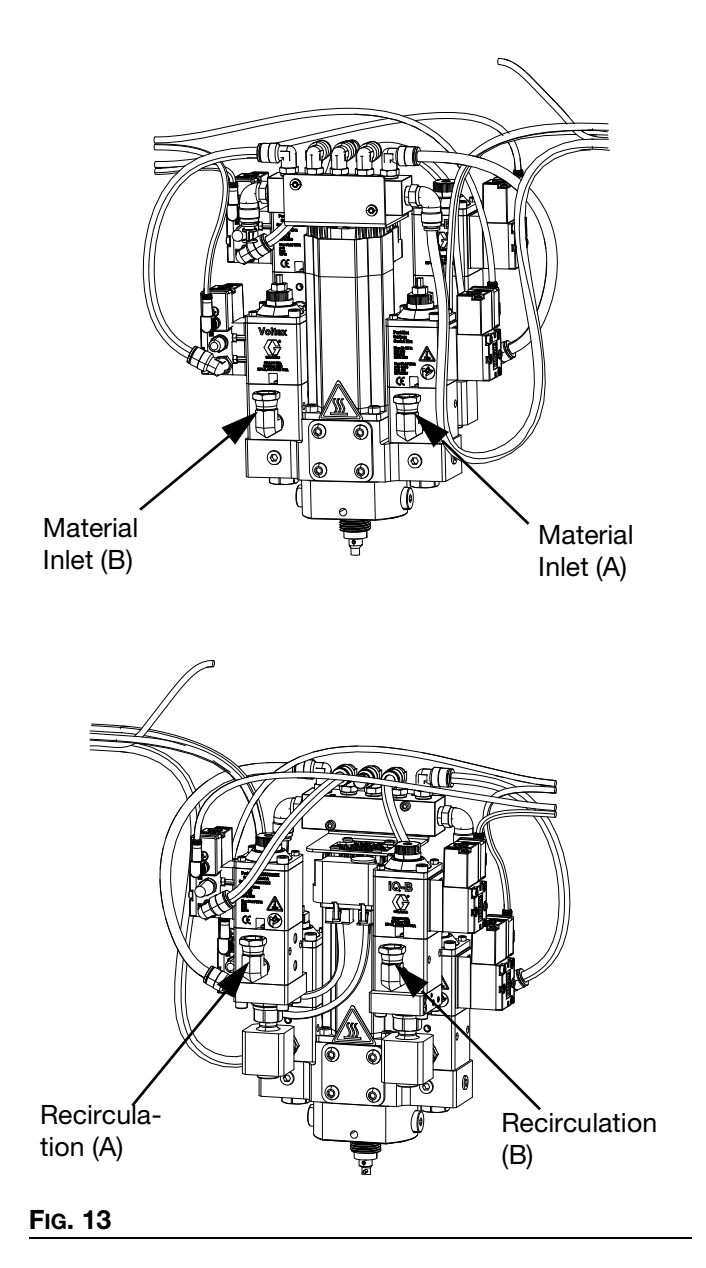

### **Voltex Dynamic Mix Valve to HFR Installation**

NOTE: These installation instructions are for 25U260 and 25U262 systems. See Systems on page 4.

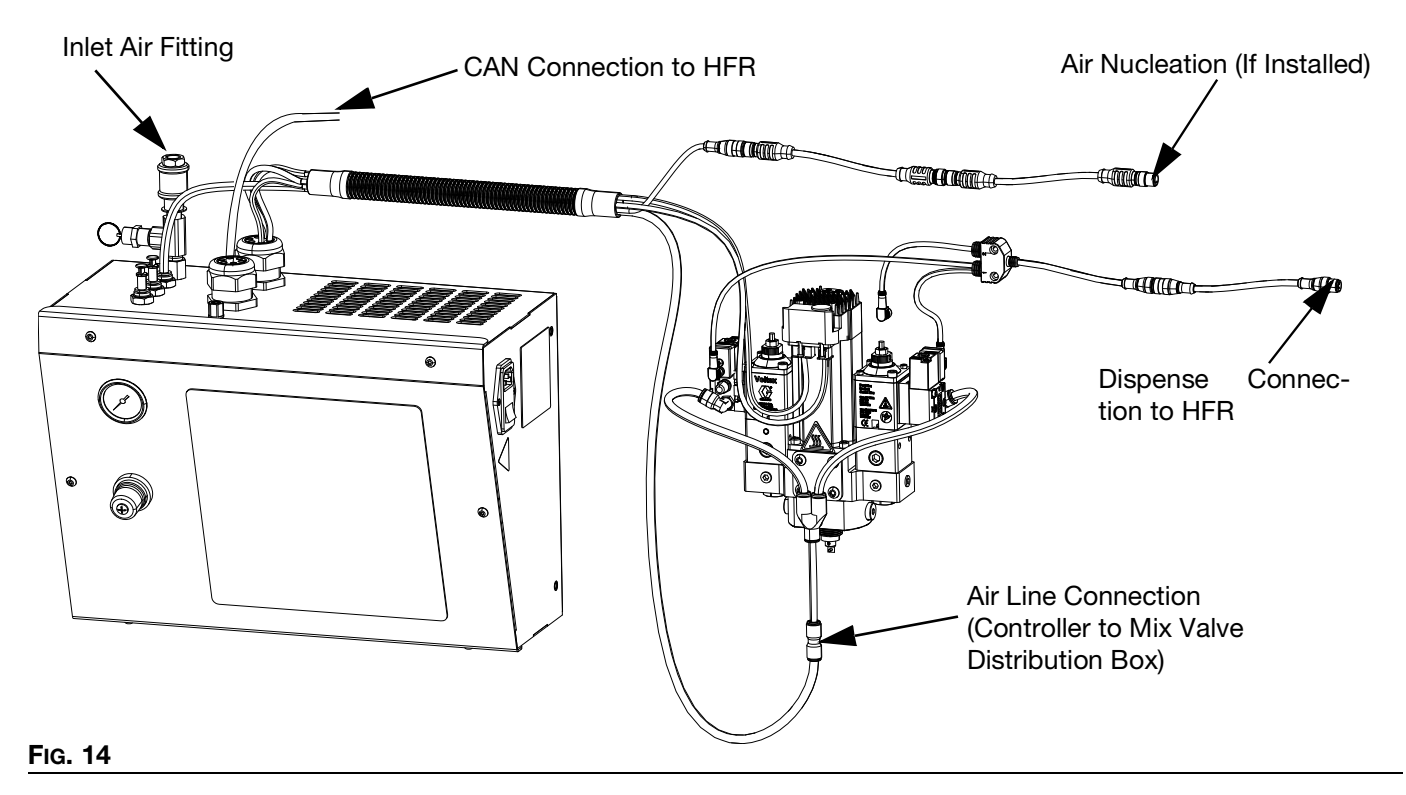

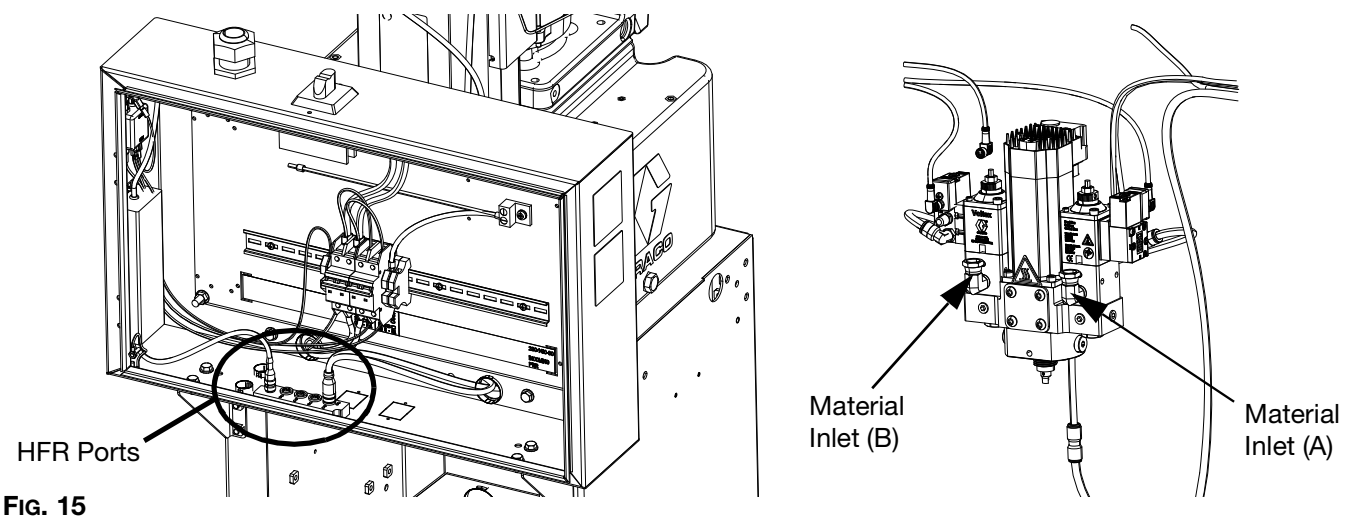

- 1. Turn off power to the HFR.
- 2. Connect the CAN connection from the Voltex system to any open port on the HFR.
- 3. Connect the dispense connection from the Voltex system to Port 2 on the HFR.
- 4. Connect the air line from the Voltex controller to the Voltex Dynamic Mix Valve.
- 5. Connect the shop air to the inlet air fitting on the Voltex controller.
- 6. Connect the material inlet hoses to the Voltex Dynamic Mix Valve.

### **Voltex Dynamic Mix Valve with Recirculation to HFR Installation**

NOTE: These installation instructions are for 25U261 and 25U263 systems. See Systems on page 4.

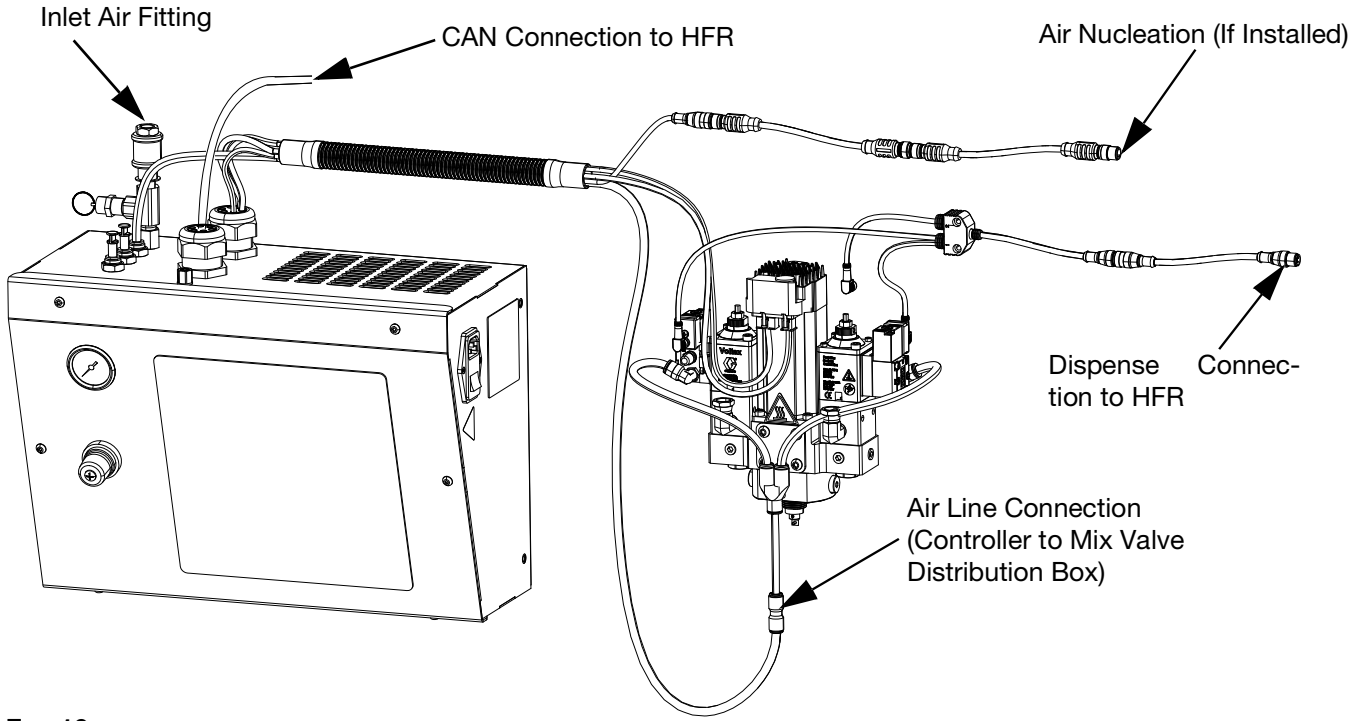

#### FIG. 16

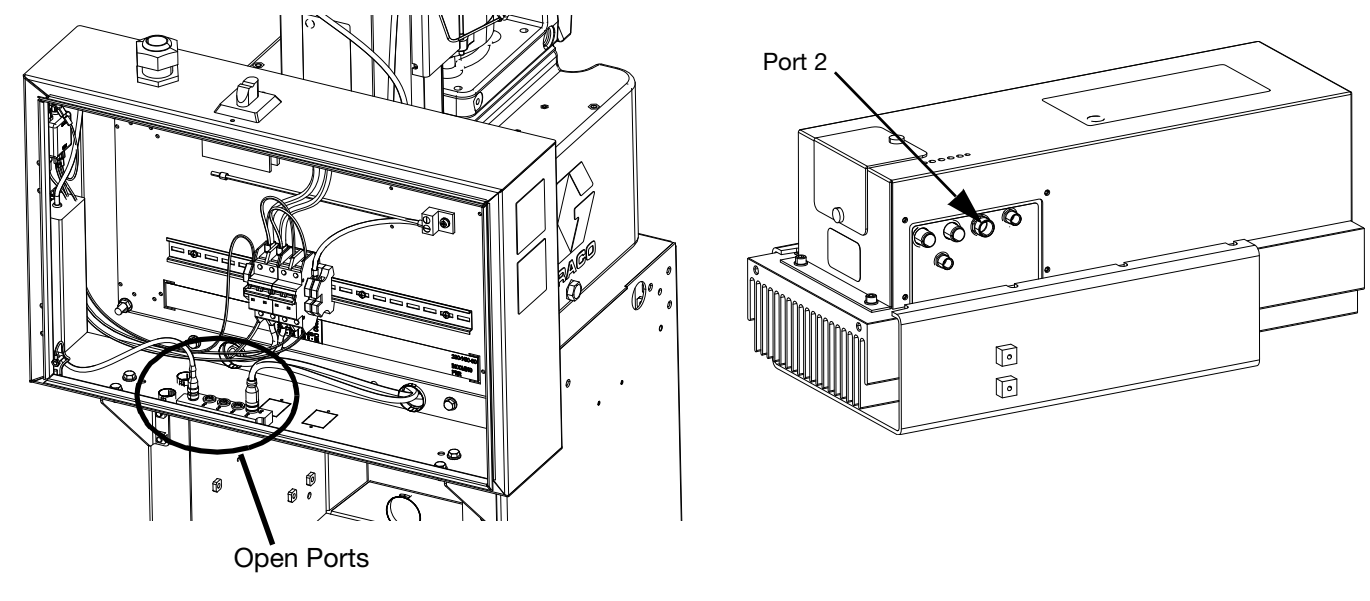

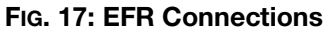

1. Use the appropriate HFR circulation kit. See the HFR Instructions manual.

| Part   | Description                               |
|--------|-------------------------------------------|
| 24D107 | Manual Circulation Kit, Stainless Steel   |
| 24E397 | Manual Circulation Kit, Carbon Steel      |
| 24N486 | Semi-Automatic Circulation Kit, Component |
|        | A                                         |
| 24N487 | Semi-Automatic Circulation Kit, Component |
|        | В                                         |
| 24N990 | Solenoid Valve Kit, for Semi-Automatic    |
|        | Circulation                               |

- 2. Turn off power to the HFR.
- 3. Connect the CAN connection from the Voltex system to any open port on the HFR.
- 4. Connect the dispense connection from the Voltex system to Port 2 on the HFR.
- 5. Connect the air line from the Voltex controller to the Voltex Dynamic Mix Valve.
- 6. Connect the shop air to the inlet air fitting on the Voltex controller.
- 7. Connect the material inlet hoses to the Voltex Dynamic Mix Valve.

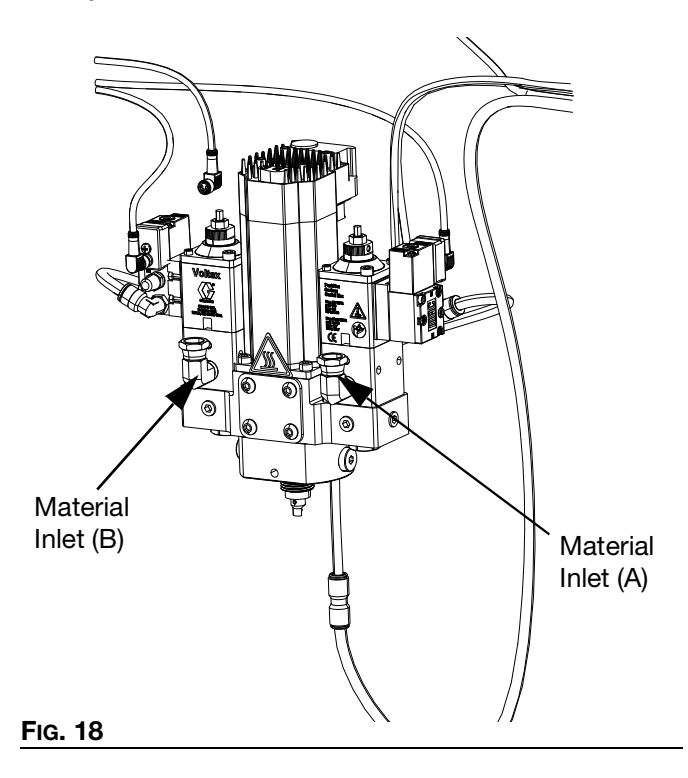

8. Connect the recirculation lines as stated in the HFR manual.

### Ordering and Installation Voltex to Non-Graco Dispensing Equipment

#### 1. Ordering

a. Order one of the following systems:

| Part   | Maximum<br>Dynamic Working<br>Pressure<br>psi (MPa, bar) | Maximum Air<br>Pressure<br>psi (MPa, bar) | Description                                                |
|--------|----------------------------------------------------------|-------------------------------------------|------------------------------------------------------------|
| 25U256 | 1000 (6.9, 70)                                           | 120 (0.8, 8.3)                            | System, Voltex, No ADM, Table Top, EFR                     |
| 25U257 | 1000 (6.9, 70)                                           | 120 (0.8, 8.3)                            | System, Voltex, No ADM, Table Top, EFR, Recirc/Base Purge  |
| 25U258 | 1000 (6.9, 70)                                           | 120 (0.8, 8.3)                            | System, Voltex, No ADM, Wall Mount, EFR                    |
| 25U259 | 1000 (6.9, 70)                                           | 120 (0.8, 8.3)                            | System, Voltex, No ADM, Wall Mount, EFR, Recirc/Base Purge |

- b. Order ADM kit 25T734.
- c. Order Voltex Controller Integration Cable 18D171.
- d. Order Voltex Valve Integration Cable 124416.
- e. Order required power cable and any other accessories required for the application.
- 2. Installation
  - a. Install all system components as shown in the "Voltex Dynamic Mix Valve to EFR Installation.
  - b. Connect the ADM from kit 25T734 to the CAN cable coming from the Voltex Controller.
  - c. Connect the Voltex Controller Integration Cable, 18D171, to the back of the Voltex Controller in the M8 bulkhead.
  - d. Connect the Voltex Valve Integration Cable, 124416, to the Dispense Connection on the Voltex Dynamic Mix Valve. See pages 19-21.
  - e. The Voltex Controller Integration Cable, 18D171, will need to be connected to the non-Graco dispensing equipment or PLC. See FIG. 19.

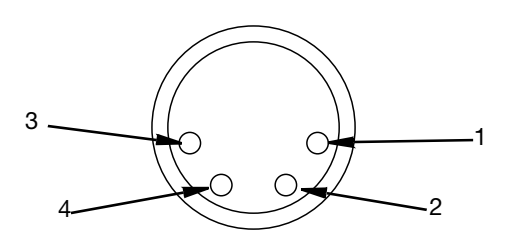

FIG. 19

| Pin | Color | Description               |
|-----|-------|---------------------------|
| 1   | BRN   | Motor rotation stop/start |
| 2   |       | No connection             |
| 3   | BLU   | Ground                    |
| 4   |       | No connection             |

f. The Voltex Valve Integration Cable, 124416, will need to be connected to the non-Graco dispensing equipment or PLC. See FIG. 20.

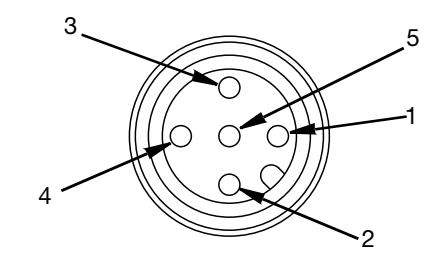

#### FIG. 20

| Pin | Color | Description                     |
|-----|-------|---------------------------------|
| 1   | BRN   | Recirculation valves open/close |
| 2   | WH    | 2K Power shutoff open/close     |
| 3   | BLU   | Ground                          |
| 4   | BLK   | Dispense valves open/close      |
| 5   | GRY   | No connection                   |

### **Adjust Stroke**

The Adjustment Nut (C) on the top of the valve can adjust the distance the dispense valve will open. This restricts the flow of material through the tip and seat.

- 1. Loosen lock nut (U) on top of the valve.
- 2. Turn the adjustment nut (C) counterclockwise to reduce the distance the valve opens.
- 3. Slowly open the adjustment nut (C) and then cycle the air pressure until the desired flow is reached.
- 4. Tighten the lock nut (U) to hold the adjustment nut (C) in place. See Fig. 21.

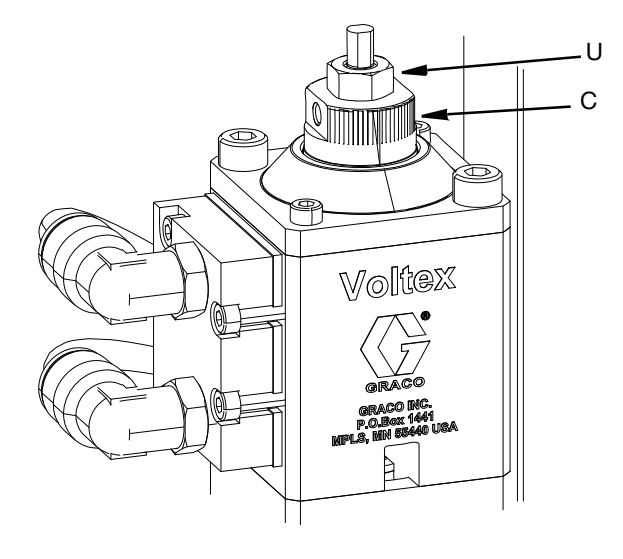

FIG. 21

## Install Orifice

Orifice needs to be sized such that the pressures are balanced for both material components, and do not restrict flow required for the application. For the first time setup, there is a kit containing all the different orifice sizes and extra O-rings. This kit and individual orifices are available for purchase from Graco Inc, and is available as listed in the Accessories section of this manual.

- 1. Using a 5 mm allen wrench, remove the check valve body (110).
- 2. Place the orifice in the check valve orifice retainer as shown in FIG. 22.

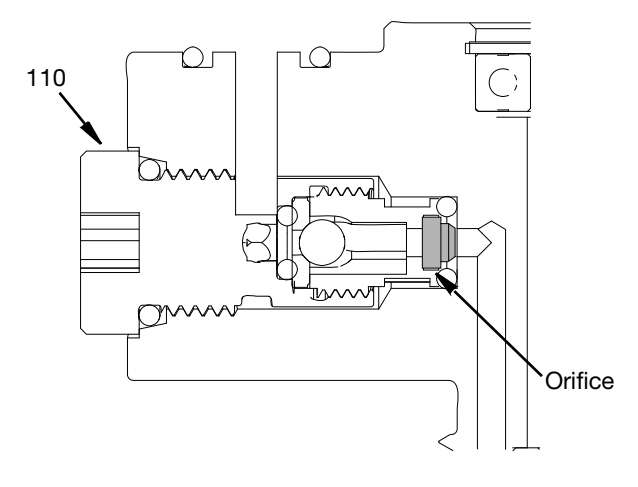

#### FIG. 22

- 3. Assemble the orifice, check valve body (110).
- 4. Repeat for both material component sides.
- 5. Run material through the valve.
  - a. If the pressure is higher than required, increase the size of the orifice.
  - b. If the pressure is lower than required, decrease the size of the orifice.

### Adjust ADM

1. Loosen both set screws on the ADM mounting brackets using a 2.5 mm allen wrench. See Fig. 23.

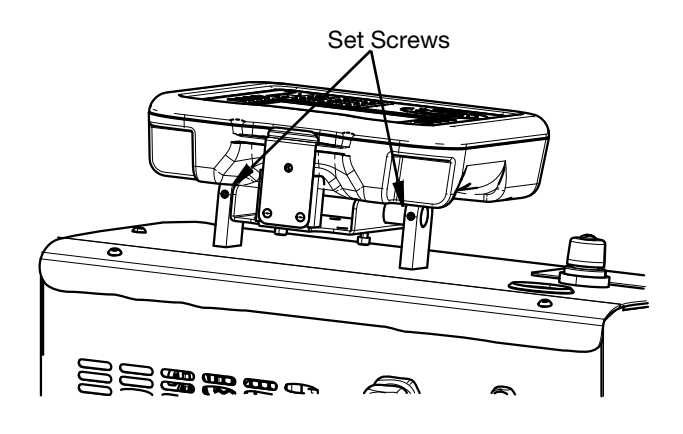

#### FIG. 23

2. Adjust angle of ADM for better viewing. See Fig. 24.

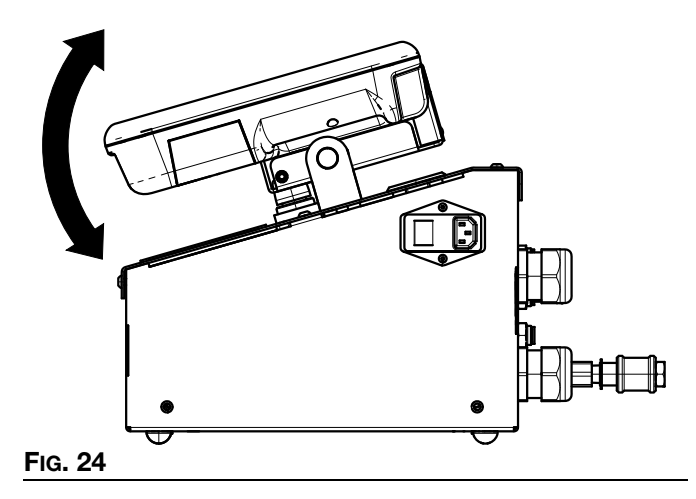

3. Tighten both set screws on the ADM mounting brackets using a 2.5 mm allen wrench.

### **Flush Before Using Equipment**

The equipment was tested with lightweight oil, which is left in the fluid passages to protect parts. To avoid contaminating your fluid with oil, flush the equipment with a compatible solvent before using the equipment. See **Flush the Voltex Dynamic Mix Valve**, page 33.

# Setup

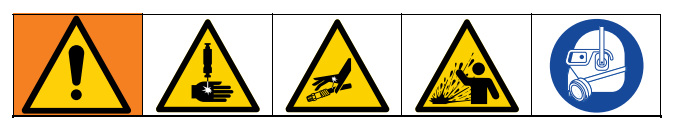

To prevent personal injury from pressurized fluid such as skin injection or splashing fluid, make sure that all components in your system are rated to the maximum pressure the system is capable of attaining. All components must be rated for maximum pressure even if the pump is operated below maximum pressure.

#### NOTICE

To prevent damage to ADM buttons, do not press the buttons with sharp objects such as pens, plastic cards, or fingernails.

#### NOTICE

To prevent damage to components in the system, all components must be rated to the maximum pressure the system is capable of attaining.

### Voltex Stand Alone Dynamic Mix Valve Menu

The Voltex Dynamic Mix Valve Menu screens provide access to settings that help to ensure the proper operation and maintenance of the system. These functions can be performed when the ADM is either in Active or System OFF Mode.

- 1. Provide power to the system and turn on the ADM by switching on the controller power switch (210).
- Press the key (BG) to turn on the ADM from any run screen to go to the Voltex Dynamic Mix Valve menu screens. Reference Advanced Display Module (ADM) page13.

#### Main Menu

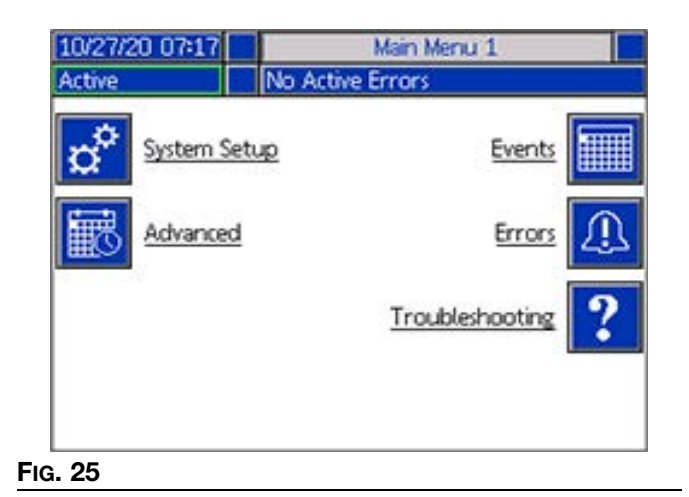

If you set a password, the menu will be displayed with red locks above the menu selections with parameters that can be changed. See FIG. 26. Enter your password when prompted to access these screens. The selections that do not have a red lock have information that can be viewed but not changed and would not require a password. See **Advanced Setup** Screen 1 on page 30 for information about setting a password.

| 10/27/20 07:18 | Main Menu 1      |
|----------------|------------------|
| Active         | No Active Errors |
| System Setu    | up <u>Events</u> |
|                | Errors           |
|                | Troubleshooting  |
|                |                  |
| Fig. 26        |                  |

### **Voltex Dynamic Mix Valve System Setup Screen**

|   | 11/20/20 14:41 | System Setup                                            | Advanced 🔸                   |             |
|---|----------------|---------------------------------------------------------|------------------------------|-------------|
|   | Active         | No Active Errors                                        |                              | 2           |
| 1 |                | Air Nucleation:<br>Delay Time:<br>On Time:<br>Off Time: | 0 ms -<br>20 ms -<br>20 ms - | 3<br>4<br>5 |
|   |                | Motor Speed:<br>Motor Ramp Up Time:                     | 1000 RPM                     | 6<br>7      |
|   |                | Pressure Calibration                                    |                              |             |
|   | ,<br>          | A: +                                                    | O psi<br>O psi               |             |
|   |                | 8                                                       |                              |             |

#### FIG. 27

**NOTE:** To choose any of the following menu selections, use the navigation buttons (BH) then press the enter.

key (BF) to activate that selection. Reference **Advanced Display Module (ADM)** on page 13 for screen ADM menu.

- 1. Edit Mode: Select to enter or exit the editing mode for the screen. Icon is grey when in edit mode and blue when off.
- 2. **Air Nucleation:** This will enable the air nucleation solenoid valve. This cycles while dispensing to dose air into the mixed material.
- 3. **Delay Time:** Amount of time before the air nucleation valve toggles between the on time and off time.
- 4. **On Time:** Amount of time the air nucleation valve stays on before toggling off.
- 5. **Off Time**: Amount of time the air nucleation valve stays off before toggling back on.
- 6. **Motor Speed:** The RPM's that the motor will run at. The Motor RPM Setpoint can be locked out using a password.

 Motor Ramp Up Time: This changes the amount of time in milliseconds the motor takes to get to the RPM setpoint. NOTE: 100ms is the fastest acceleration and 9000ms is the slowest acceleration. The goal is to try and prevent breaking mixers with a slower acceleration. Example: 500ms = half a second to get to the RPM setpoint of 4400RPM.

#### 8. Pressure Calibration:

**NOTE:** The pump transducer offset and the valve transducer offset are shown in the Calibrate section.

a. Relieve pressure in the system using valve depressurization. See **Pressure Relief Procedure** on page 33.

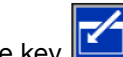

- a. Press the edit mode key
- b. Press the R soft key to automatically reset the offsets to zero. You can also manually change the values and select minus or plus from the drop down menus as appropriate for the calibration.
- c. Press the soft key to save your changes and exit editing mode.

### **Advanced Setup**

Use the ADM directional keypad (BH) to change to

Menu screen. Press the soft key to access the Advanced Setup screens. This function allows you to configure the operating settings for Voltex dynamic valve system.

#### **Advanced Setup Screen 1**

| 10/27/20 07:21 | ÷    | System Setup    | Advanced  | Events | ₽ |
|----------------|------|-----------------|-----------|--------|---|
| Active         |      | No Active Erro  | rs        |        |   |
|                |      |                 |           |        | î |
|                |      | Language: Er    | nglish    | -      |   |
|                |      | Date Format: m  | m/dd/yy   | -      | 4 |
| Date: 10/27/20 |      |                 |           |        |   |
| Time: 07]: 21  |      |                 |           |        |   |
|                |      | Screen Saver: 🗌 | 5 minutes |        | 2 |
| Password: 0000 |      |                 |           |        |   |
| Pa             | assw | ord Timeout: 🗌  | 0 minutes |        | 3 |
|                |      |                 |           |        | ł |
|                | 4    |                 |           |        |   |

- 1. Press the soft key to enter editing mode.
- 2. Select the language from the drop down menu. Available languages are English, Spanish, French, German, traditional Chinese, Japanese, Korean, Portuguese, Italian, and Russian.
- Select a date format from the drop down menu. The available formats are mm/dd/yy, dd/mm/yy, and yy/mm/dd.
- 4. Enter numeric values for the month, day, and two digit year in the date field.
- 5. Enter numeric values in the time field for the 24 hour clock in hours and minutes.
- 6. Enter the number of minutes of inactivity before the screen saver turns off the screen back lighting. Enter a O to leave it on constantly. Press any key to disable the screen saver.

7. For the password, enter any numbers from 0001 to 9999. To remove the password, change the password to 0000. This disables the password function.

**NOTE:** When you use a password, some menu selections will require the password for access. For the password timeout, enter a time in minutes that allows you to temporarily move throughout the run and setup screens without having to enter a password.

#### Advanced Setup Screen 2

| 10/27/20 07:21 | ÷     | System Setup          | Advanced   | Events | ₽ |
|----------------|-------|-----------------------|------------|--------|---|
| Active         |       | No Active Erro        | rs         |        |   |
|                |       |                       |            |        | Ť |
|                |       |                       |            |        | 1 |
| Pre            | essui | re Units: <u>Ipsi</u> | •          |        |   |
|                | _     |                       | 5.0        |        | 2 |
|                | tna   | ble Home Adjus        | itments: 🔀 |        | з |
|                |       |                       |            |        |   |
|                |       |                       |            |        | 4 |
|                |       |                       |            |        | Ŧ |
|                | /     |                       |            |        |   |

- 1. Press the soft key to enter editing mode.
- 2. Select between psi, bar, and MPa, for the pressure units.
- 3. Enable or disable the run screen adjustments by checking or unchecking the Enable Home Adjustments box. By unchecking the box, the motor speed and ramp up time will not be able to be changed from the run screen
- 4. Press the soft key to save your changes and exit editing mode.

#### **Advanced Setup Screen 3**

Use the ADM Directional Keypad (CH) to navigate to Advanced Screen 3. The parameters on this screen pertain to USB downloads.

| 10/27/20 07:22               | Ŧ  | System Setup   | Advanced | Events |   |
|------------------------------|----|----------------|----------|--------|---|
| Active                       |    | No Active Erro | rs       |        |   |
|                              |    |                |          |        | Î |
|                              |    |                |          |        | 2 |
| Disable USB                  | Do | wnloads/Upload | ls: 📃    |        |   |
| Disable USB Log Errors:      |    |                |          |        | 5 |
| Download Depth: Last 32 Days |    |                |          |        |   |
| Date Range Prompt Enable:    |    |                |          |        |   |
|                              |    |                |          |        |   |
|                              |    |                |          |        | J |

- 1. Press the soft key to enter editing mode.
- 2. USB downloads automatically begin when a USB

drive is inserted. Use the **C** key to disable USB downloads / uploads box.

3. if you do not want USB log errors to be generated

on the ADM, use the key to disable this feature in the disable USB log errors box.

4. For the dowload depth last feature, set the desired

download depth using the keypad and key to enter the desired number of days. recordihis specifies how many days worth of pump data will be kept in the USB logs. Once the logs fill up, the oldest recording will be overwritten.

5. To enable a time frame range of data download,

upon insertion of a USB drive, Use the key in the data range prompt enable box.

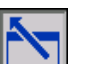

6. Press the soft key to save your changes and exit editing mode.

#### Advanced Setup Screen 4

Use the ADM Directional Keypad (CH) to navigate to Advanced Screen 4.

| 10/27/20 07:22           | ÷ | System Setup   | Advanced | Events | + |  |  |
|--------------------------|---|----------------|----------|--------|---|--|--|
| Active                   |   | No Active Erro | rs       |        |   |  |  |
|                          |   |                |          |        |   |  |  |
| R                        |   | <b>6</b>       |          |        | 3 |  |  |
|                          |   |                |          |        |   |  |  |
| Software Part #: 180,788 |   |                |          |        |   |  |  |
| t.C                      |   |                |          |        | 2 |  |  |
| <u>● <u></u></u>         |   |                |          |        | Ł |  |  |

This screen can be used to view the version of software used in the system. Additionally, this screen is used to update the system software using a USB drive with the latest software and a Graco black token. The latest software is provided on Help.graco.com. Refer to the ADM Token In-System Programming manual for a detailed description of this screen. See **Related Manuals** on page 3.

## **Error and Events Screen**

#### **Events log Screen**

Press the soft key on Main Menu screen 1 to access the Events log. This screen shows the Date, Time, Event Code, and Description of all events that have occurred on the system. There are 20 pages, each holding 10 events. The 200 most recent events are shown. Use the ADM directional keypad (BH) to scroll through the pages.

| 10/27/20 07:22   | 🗲 Eve  | nts Errors Tro | ubleshooting | ₽  |
|------------------|--------|----------------|--------------|----|
| Active           | No     | Active Errors  |              |    |
| Date Time (      | Code   | Description    |              | î  |
| 10/27/20 07:13 ( | CBF1-A | Comm. Error    |              | 10 |
| 10/26/20 14:27 ( | CBF1-A | Comm. Error    |              | 11 |
| 10/26/20 14:25 ( | CBF1-A | Comm. Error    |              |    |
| 10/26/20 14:24 ( | CBF1-A | Comm. Error    |              | 12 |
| 10/26/20 14:14 ( | CBF1-A | Comm. Error    |              | 1  |
| 10/26/20 14:07 ( | CBF1-A | Comm. Error    |              | 2  |
| 10/26/20 14:02 ( | CBF1-A | Comm. Error    |              |    |
| 10/26/20 13:53 ( | CBF1-A | Comm. Error    |              | 2  |
| 10/26/20 13:29 ( | CBF1-A | Comm. Error    |              | 4  |
| 10/26/20 13:08 ( | CBF1-A | Comm. Error    |              | ÷  |

#### **Errors Log Screen**

Press the Soft key on Main Menu screen 1 to access the Errors log. This screen shows the Date, Time, Error Code, and Description of all errors that have occurred on the system. There are 20 pages, each holding 10 events. The 200 most recent errors are shown. Use the ADM directional keypad (BH) to scroll through the pages.

| 10/27/20 07:22 🗲 Advanced Events Errors          | ⇒  |
|--------------------------------------------------|----|
| Active No Active Errors                          |    |
| Date Time Code Description                       | î  |
| 10/27/20 07:20 EBUX-V Download to USB Complete   | 18 |
| 10/27/20 07:20 EAUX-V Download to USB in Process | 19 |
| 10/27/20 07:20 ELOX-R Power On                   | 10 |
| 10/27/20 07:19 EMOX-R Power Off                  | 20 |
| 10/27/20 07:15 EBUX-V Download to USB Complete   | 1  |
| 10/27/20 07:15 EAUX-V Download to USB In Process | 2  |
| 10/27/20 07:14 ELOX-R Power On                   | 2  |
| 10/27/20 07:14 EMOX-R Power Off                  | 5  |
| 10/27/20 07:13 ELOX-R Power On                   | 4  |
| 10/27/20 07:11 EMOX-R Power Off                  | ÷  |

# Air Nucleation Operation (Optional)

#### Note: See Air Nucleation Kit 25T717 page 71.

- 1. Adjust the air pressure to desired pressure by turning the regulator knob. The pressure will be increased by turning the knob clock-wise and decreased by turning the knob counter-clockwise.
  - a. If the fluid pressure is greater than the air pressure, air will not flow into the base housing.
  - b. A check valve is installed so the fluid cannot travel back into the air nucleation kit.
- 2. Adjust the flow rate by turning the flow rate adjustment knob clock-wise to increase flow or counter clock-wise to decrease flow. See FIG. 28.

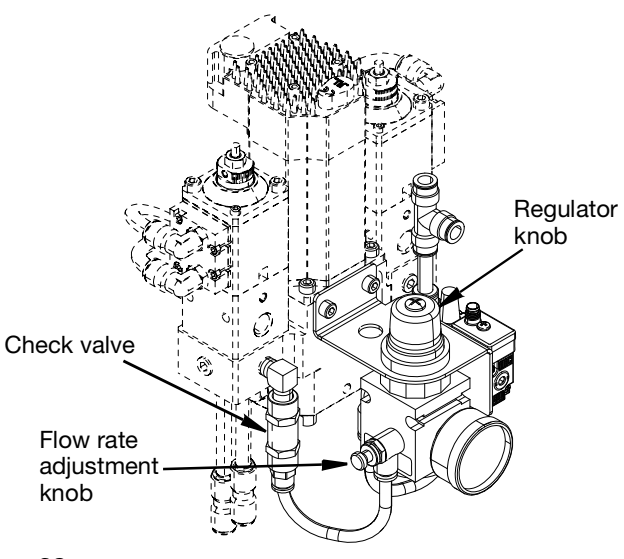

#### FIG. 28

- 3. To activate the air nucleation feature, check the checkbox in the system setup screen of the ADM. The air nucleation will only actively run while the system is dispensing.
- 4. To deactivate air nucleation, uncheck the checkbox in the system setup page of the ADM.

# **Operation and Software**

### **Pressure Relief Procedure**

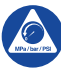

Follow the Pressure Relief Procedure whenever you see this symbol.

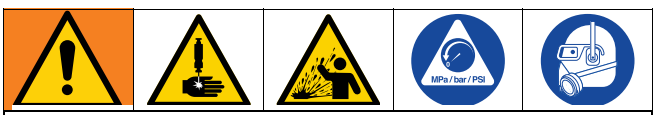

This equipment stays pressurized until pressure is manually relieved. To help prevent serious injury from pressurized fluid, such as skin injection, splashing fluid and moving parts, follow the Pressure Relief Procedure when you stop dispensing and before cleaning, checking, or servicing the equipment.

This procedure describes how to relieve pressure from the Voltex Dynamic Mix Valve. See your supply system manual for instructions on relieving pressure from the entire system.

- 1. Shut off the material supply.
- 2. Actuate the Voltex Dynamic Mix Valve through the metering device into a grounded metal waste container to relieve the fluid pressure for both material sides.
- 3. Relieve all air pressure in the air lines by shutting off the air regulator (AF on page 12) on the controller.
- 4. If the valve tip or fluid hose is clogged, or if pressure has not been fully relieved after following the steps above:
  - a. Very slowly loosen the NPT inlet fitting from the Voltex Dynamic Mix Valve body or hose end coupling to relieve pressure gradually.
  - b. Loosen coupling or fitting completely.
  - c. Clear the hose or tip obstruction.

### Shutdown

When shutting down for an extended amount of time:

- 1. Follow the **Pressure Relief Procedure** page 33.
- 2. Switch off controller which will also remove power to the valve.
- 3. Using the supplied night cap (138) place the night cap on the outlet of the valve.
- 4. Secure the night cap nut and hand tighten.

# Flush the Voltex Dynamic Mix Valve

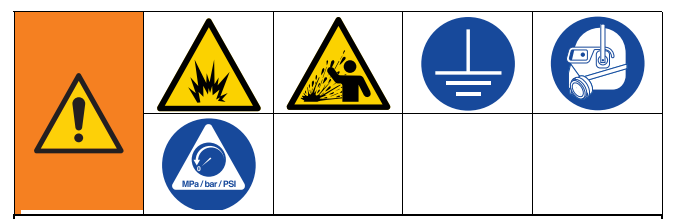

To avoid fire and explosion, always ground equipment and waste container. To avoid static sparking and injury from splashing, always flush at the lowest possible pressure.

- Flush before changing materials, before fluid can dry in the equipment, at the end of the day, before storing, and before repairing equipment.
- Flush at the lowest pressure possible. Check connectors for leaks and tighten as necessary.
- Flush with a fluid that is compatible with the fluid being dispensed and the equipment wetted parts.
- 1. Perform **Pressure Relief Procedure** page 33.
- 2. Set supply pump to lowest possible fluid pressure, and start pump on the metering device.
- 3. Hold a metal part of the Voltex Dynamic Mix Valve firmly to a grounded metal pail. Trigger the Voltex Dynamic Mix Valve via the metering device until clean solvent dispenses.

### **Run Screen Operation**

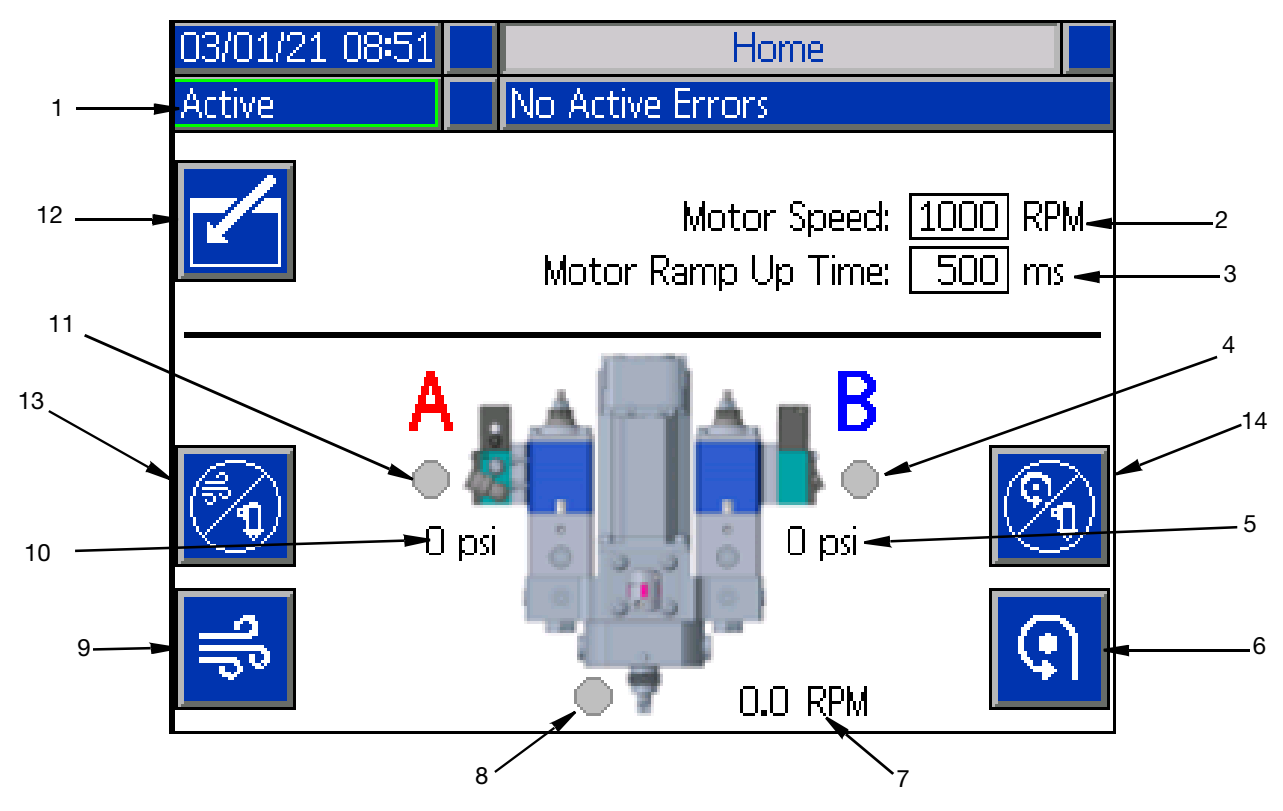

#### Fig. 29

- 1. **System State:** Green frame with Active indicated means the system is ready to run. Amber frame with System Off indicated means system is off.
- 2. **Motor RPM Setpoint:** The RPM's that the motor will run at. The Motor RPM Setpoint can be locked requiring a password.
- 3. **Motor Ramp Up Time:** This changes the amount of time in milliseconds the motor takes to get to the RPM setpoint.

**NOTE:** 100ms is the fastest acceleration and 9000ms is the slowest acceleration. The goal is to try and prevent breaking mixers with a slower acceleration. Example: 500ms = half a second to get to the RPM setpoint of 4400 RPM.

- 4. **(B) Valve Status:** Icon turns green when the dispensing system turns on the valve signal. Icon turns grey when dispensing system is off.
- 5. **(B) Valve Pressure:** If a pressure transducer kit is installed, the text will appear on the screen and display the pressure. There is no error for the transducer being unplugged.

- 6. **Manual Motor:** This button allows the motor to be turned on by the ADM at the RPM setpoint.
- 7. **Motor Actual RPM:** Shows what speed the motor is at during the ramp period. It is not direct feedback from the motor.
- 8. Air nucleation valve indicator: Icon turns green if air nucleation is enabled and the valve is open. Icon turns grey when it is off.
- 9. **Air Purge button:** Will open the air nucleation valve indefinitely to blow out the material in the mixer.
- 10. **(A) Valve Pressure:** If a pressure transducer kit is installed, the text will appear on the screen and display the pressure. There is no error for the transducer being unplugged.
- 11. **(A) Valve Status:** Turns on when the dispensing system turns on the valve signal.
- 12. Edit Mode: Select to enter or exit the editing mode for the screen. Icon is grey when in edit mode and blue when off.

- 13. **Air Nucleation Disable for Dispensing:** Press this button to stop the air nucleation from running while dispensing. The icon turns grey to signal that the air nucleation has been disabled for dispensing. To re-enable the air nucleation for dispensing, press the button again. Every time a dispense occurs with the air nucleation disabled, an ECAA error will be placed into the events. See **Troubleshooting** on page 39 for more information on this error code.
- 14. **Motor Spinning Disable for Dispensing:** Press this button to stop the motor from spinning while dispensing. The icon turns grey to signal that the motor has been disabled for dispensing. To re-enable the motor for dispensing, press the button again. Every time a dispense occurs with the motor disabled, an ECMA error will be placed into the events. See **Troubleshooting** on page 39 for more information on this error code.

# Maintenance

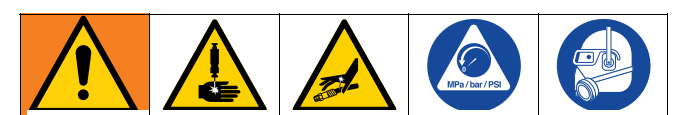

To help prevent serious injury from pressurized fluid, relieve pressure using the **Pressure Relief Procedure** before cleaning, checking or servicing the equipment.

**NOTE**: Before disassembly, make sure all spare parts are available (new in an unopened package if delivered), and other parts are thoroughly cleaned. Lubricant and thread locking compound should also be available.

Inspect the **Voltex Dynamic Mix Valve** material lines, and air lines at least weekly. Inspect for leakage and other visible damage.

The following tables list the recommended maintenance procedures and frequencies for typical usage. The maintenance is divided between mechanical and electrical tasks.

#### Table 1: Mechanical

| Weekly Task                |
|----------------------------|
| Inspect for leaks          |
| *Check hoses for wear      |
| *Check/tighten material    |
| connections                |
| *Check/tighten air connec- |
| tions                      |
| *Check/tighten mounting    |
| hardware connections       |

\* Assumes movement from automation.

#### **Table 2: Electrical**

| Task                     |
|--------------------------|
| Check cables for wear    |
| Verify cable connections |

## Preventative Maintenance Changing Mixer

- 1. Follow the **Pressure Relief Procedure** page 33.
- 2. Follow the Flush the Voltex Dynamic Mix Valve page 33.
- 3. Disable the ADM by pressing the top right red button. See Fig. 30.

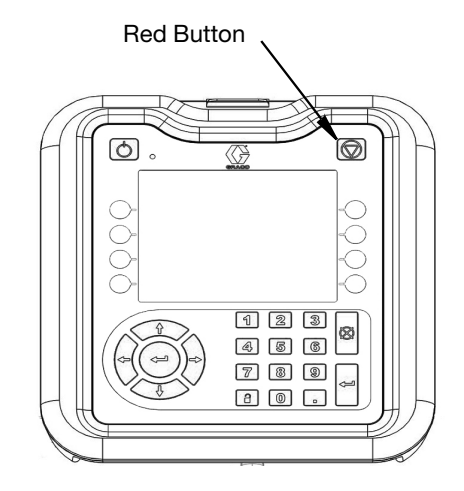

#### FIG. 30

4. Remove the shroud from the Voltex Dynamic Mix Valve. See FIG. 31.

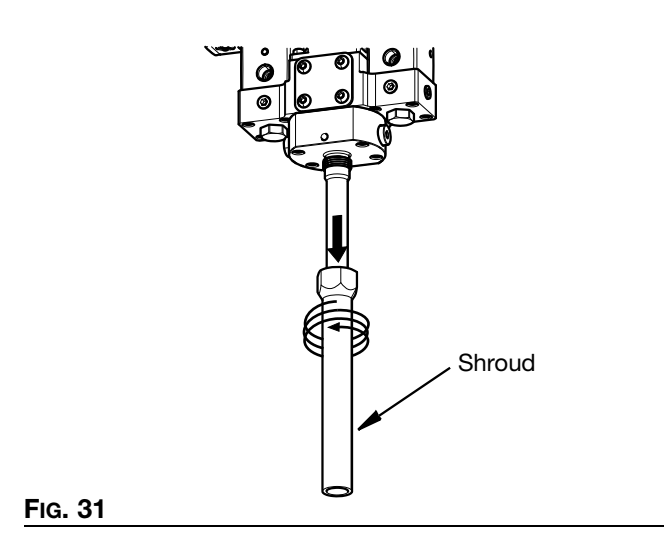
5. Slide the mixer cover off the mixer elements. See Fig. 32.

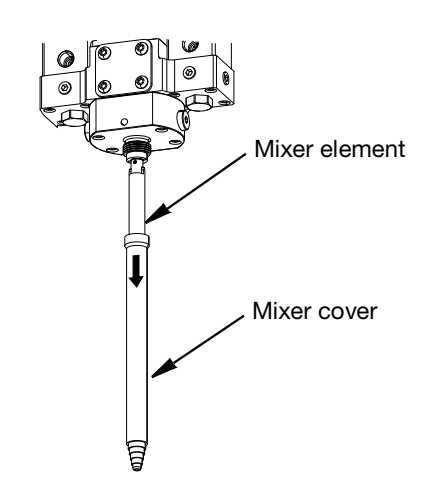

#### FIG. 32

6. Remove the mixer element from the mixer adapter. See FIG. 33.

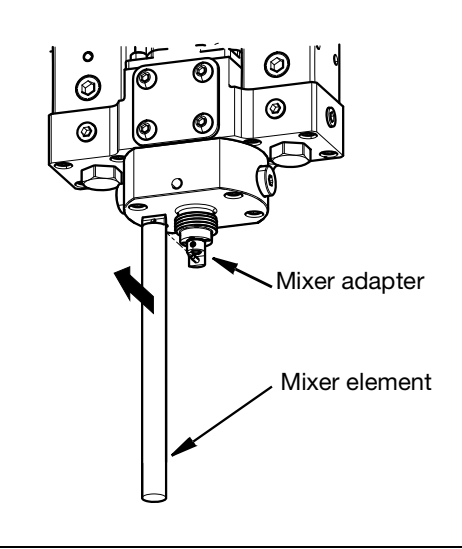

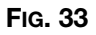

 Clean tip of nozzle with compatible solvent. Make sure the ratio check nozzle clocking hole is free of material. See FIG. 34.

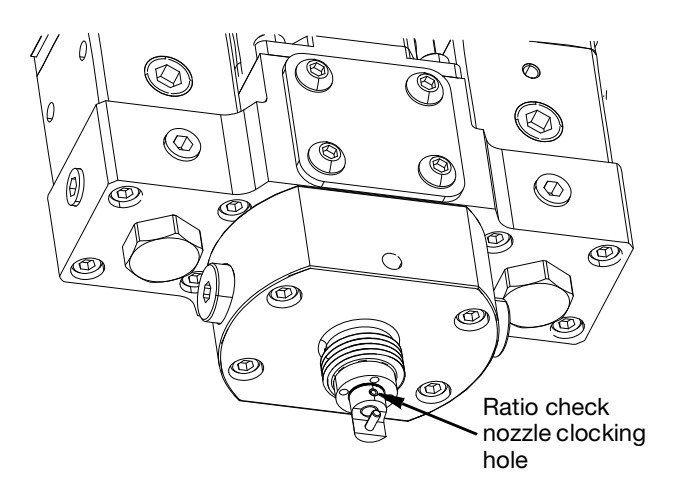

#### FIG. 34

- 8. Place a new mixer on the mixer adapter.
- 9. Push the mixer cover over the mixer and secure onto the nozzle.
- 10. Install the shroud over the mixer and tighten.
- 11. Enable the ADM by pressing the top left power button. See Fig. 35.

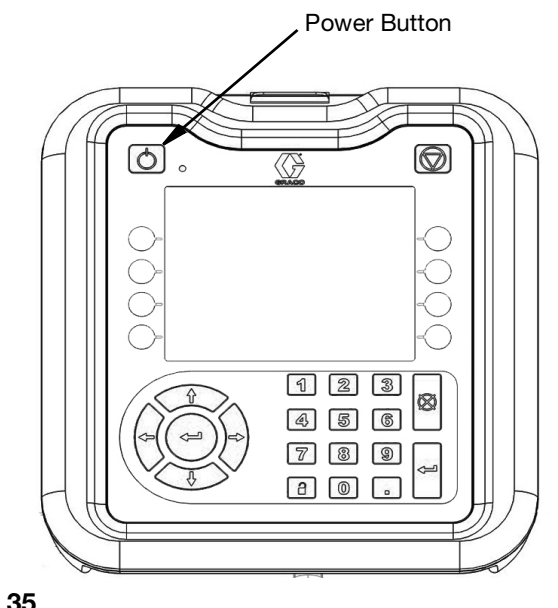

Fig. 35

### **Recycling and Disposal**

### End of Product Life

At the end of the product's useful life, dismantle and recycle it in a responsible manner.

- Perform the **Pressure Relief Procedure**, Page 33.
- Drain and dispose of fluids according to applicable regulations. Refer to the material manufacturer's Safety Data Sheet.
- Remove circuit boards, and other electronic components. Recycle according to applicable regulations.
- Deliver remaining product to a recycling facility.

### Troubleshooting

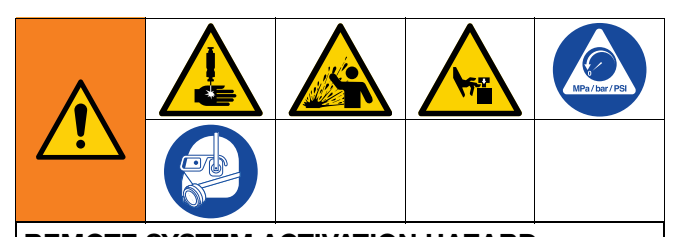

**REMOTE SYSTEM ACTIVATION HAZARD** To avoid injury due to remote machine operation, perform the steps below before troubleshooting. This will prevent commands sent from the fieldbus or display module from actuating the metering device.

1. Follow the **Pressure Relief Procedure**, page 33, before checking or repairing the Voltex Dynamic Mix Valve.

### **View Errors**

Press the **Press** soft key at Main Menu screen to access the Troubleshooting screen.

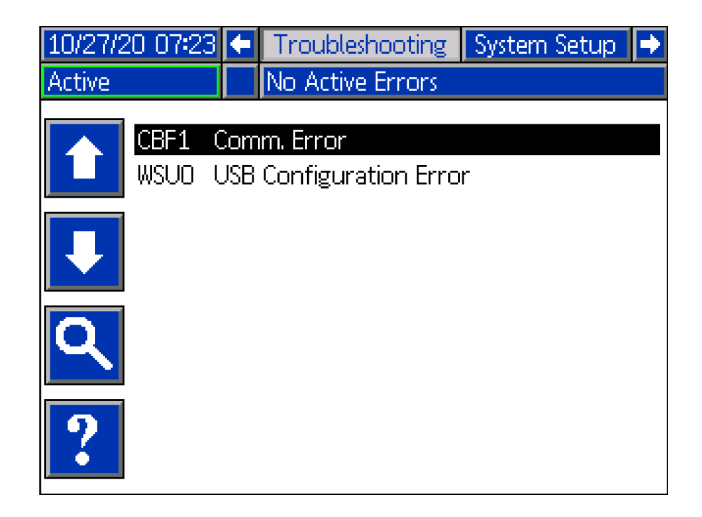

This screen shows the list of errors with error codes and descriptions. Use the arrow soft keys to scroll

through the list and select an error. Press the **P** soft key to advance to the QR Code screen for the selected error. See the **Troubleshoot Errors** on page 40.

Press the Soft key to advance to a keyboard screen that allows you to search for an error by error

code. Type in the error code, then press the **1** soft key to advance to advance to the QR Code screen.

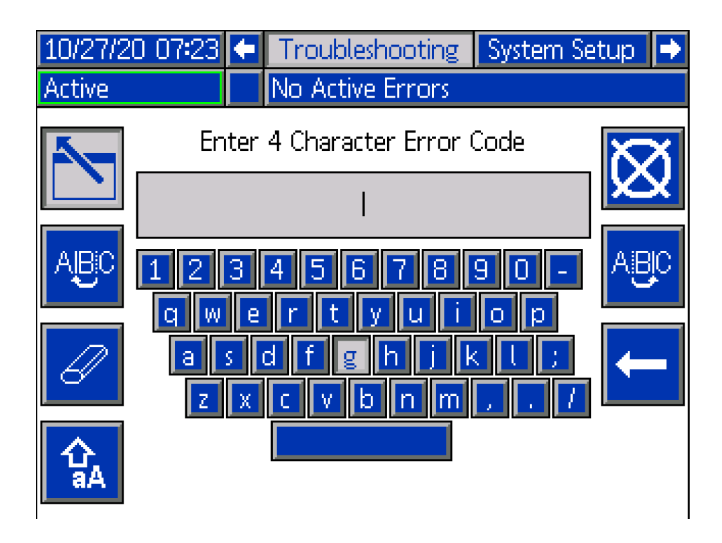

#### Error Code Finder

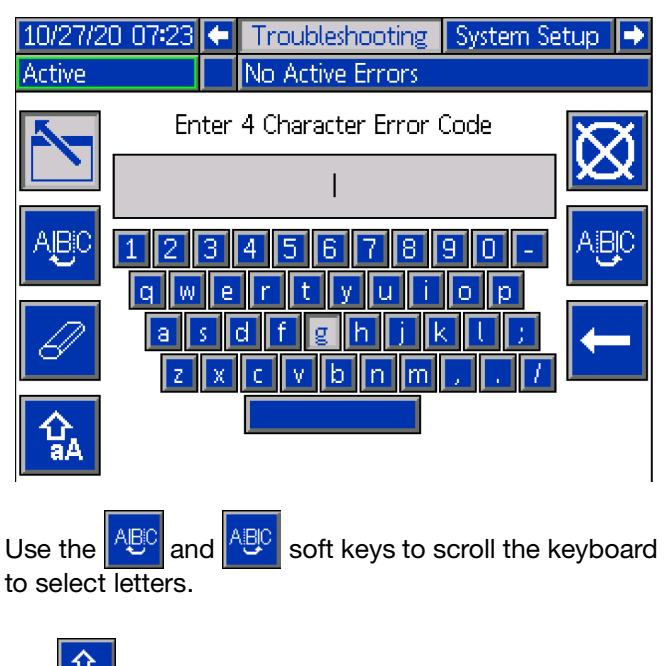

The 🏠 soft key changes back and forth from lower and upper case.

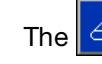

soft key erases everything you have typed.

The **c** soft key is the backspace to delete one letter at a time.

Press the 💟 soft key to save the name and exit the

keyboard screen. Press the soft key to exit the screen without saving. Both actions return you to the Troubleshooting screen.

### **Troubleshoot Errors**

When an error occurs, the error information screen displays the active error code and description.

Error codes are stored in the USB event logs and and displayed on the Error, Events and Troubleshooting screens on the ADM.

There are three types of errors that can occur. Errors are indicated on the display as well as by the light tower (optional).

Alarms are indicated by . This condition indicates a a parameter critical to the process has reached a level requiring the system to stop. The alarm needs to be addressed immediately.

Deviations are indicated by A. This condition indicates a parameter critical to the process has reached a level requiring attention, but not sufficient enough to stop the system at this time.

Advisories are indicated by Advisories are indicated by Advisories a parameter that is not immediately critical to the process. The advisory needs attention to prevent more serious issues in the future.

To troubleshoot the error:

1. Press the soft key next to "Help With This Error" for help with the active error.

| 10/27/20 07:25 |   | Home                   |   |
|----------------|---|------------------------|---|
| System Off     | 8 | CBF1: Comm. Error      |   |
|                |   |                        |   |
|                |   |                        |   |
|                |   |                        |   |
|                |   |                        |   |
|                |   |                        |   |
|                | 0 | 3E1 A. Coursus Environ |   |
|                | U | DF1-A: COMM. Error     |   |
|                |   |                        |   |
|                |   |                        |   |
|                |   |                        |   |
|                |   | Help With This Error   | ~ |
|                |   |                        |   |

2. The QR Code screen will be displayed. Scan the QR code with your smart phone to be sent directly to online troubleshooting for the active error code.

| 10/27/20 07:23      | ÷ | Troubleshooting  | System Setup 🔿 |
|---------------------|---|------------------|----------------|
| Active              |   | No Active Errors |                |
| Error Code:<br>CBF1 |   |                  | Comm. Error    |
| K                   |   | help.graco.com   | m              |

**NOTE:** For causes and solutions for each error code, refer to the **Error Codes** table on page 41. You can also call Graco Technical Assistance or navigate to: http://help.graco.com/

### **Error Codes**

There are three types of errors that can occur. Errors are indicated on the display as well as by the optional Light Tower.

Alarms are indicated by **4**. This condition indicates a parameter critical to the process has reached a level requiring the system to stop. The alarm needs to be addressed immediately.

Deviations are indicated by 0. This condition indicates a parameter critical to the process has reached a level requiring attention, but not sufficient enough to stop the system at this time.

Advisories are indicated by  $\square$ . This condition indicates a parameter that is not immediately critical to the process. The advisory needs attention to prevent more serious issues in the future.

To acknowledge the error, press the key.

| Error | Location | Туре     | Error<br>Name                    | Error<br>Description                                        | Cause                                                                 | Solution                                                                                                    |
|-------|----------|----------|----------------------------------|-------------------------------------------------------------|-----------------------------------------------------------------------|----------------------------------------------------------------------------------------------------|
| CACF  | ADM      | Alarm    | Communicati<br>on Error          | Communicati<br>on lost<br>between<br>ADM and<br>Controller  | No 24 VDC<br>power supply to<br>ADM                                   | Reconnect or replace CAN cable<br>connecting FCM and ADM. If CAN<br>connection good, check 24V power<br>supply wiring in side the controller<br>enclosure. Make sure AC power to<br>controller is turned off before checking<br>power supply. Yellow LED on FCM<br>should be flashing.                           |
|       |          |          |                                  |                                                             | Cross threaded<br>CAN cable.                                          | CAN cables carry 24 V DC power and<br>communication between modules.<br>A cross threaded CAN cable<br>connector may cause problems with<br>communication and/or power to<br>modules. Carefully check for cross<br>threaded CAN connections on the<br>ADM and FCM. Yellow LED on FCM<br>board should be flashing. |
| CCCF  | FCM      | Alarm    | Duplicate<br>Module              | Multiple<br>modules<br>using same<br>module ID              | Two or more<br>FCM have the<br>same module ID                         | Remove the duplicate FCM from the network                                                                                                    |
| EAUX  | ADM      | Advisory | Download to<br>USB In<br>process | Information is<br>currently<br>being<br>downloaded<br>to US | Download to<br>USB initiated                                          | No action necessary. Self-clearing                                                                                                    |
| EBUX  | ADM      | Advisory | Download to<br>USB<br>complete   | Download to<br>USB is<br>complete                           | All requested<br>information has<br>finished<br>downloading to<br>USB | No action necessary. Self-clearing                                                                                                    |

| Error  | Location | Туре           | Error<br>Name                                 | Error<br>Description                                                                            | Cause                                                                                                    | Solution                                                                                                    |
|--------|----------|----------------|-----------------------------------------------|-------------------------------------------------------------------------------------------------|----------------------------------------------------------------------------------------------------|----------------------------------------------------------------------------------------------------|
| ECAA   | ADM      | Record<br>Only | Air<br>Nucleation<br>Disabled for<br>Dispense | A dispense<br>has occurred<br>with the air<br>nucleation<br>disabled from<br>the run<br>screen. | The air<br>nucleation<br>dispense button<br>was pressed on<br>the home run<br>screen and a<br>dispense<br>occurred. | No action necessary if desired. If not<br>desired, press the button on the run<br>screen again to enable the air nucleation<br>during dispensing. |
| ECMA   | ADM      | Record<br>Only | Motor<br>Spinning<br>Disabled for<br>Dispense | A dispense<br>has occurred<br>with the<br>motor<br>disabled from<br>the run<br>screen.          | The air<br>nucleation<br>dispense button<br>was pressed on<br>the home run<br>screen and a<br>dispense<br>occurred. | No action necessary if desired. If not<br>desired, press the button on the run<br>screen again to enable the motor during<br>dispensing.          |
| ECOX   | ADM      | Record<br>Only | Setup Values<br>Changed                       | A setting in<br>the setup<br>screen was<br>changed                                              | A setting in the setup screens was changed                                                                          | No action necessary if changes were desired.                                                                                                    |
| ELOX   | ADM      | Record<br>Only | Power on                                      | The ADM was powered on                                                                          | The ADM was powered on                                                                                              | No action necessary.                                                                                                    |
| EMOX   | ADM      | Advisory       | Power off                                     | The ADM was powered off                                                                         | The ADM was<br>powered off                                                                                          | No action necessary.                                                                                                    |
| EVUX   | ADM      | Advisory       | USB<br>disabled                               | USB<br>downloads/u<br>ploads are<br>disabled                                                    | USB<br>download/upload<br>was attempted,<br>but USB activity<br>is disabled within<br>the setup screen              | Advisory will clear when drive is<br>removed. Enable USB<br>downloads/uploads in setup screen if<br>desired and reinsert USB drive.               |
| MMUX   | ADM      | Advisory       | USB Log<br>90% Full                           | One or more<br>USB log is<br>90% full.                                                          | Data in the jobs<br>or events log has<br>not been<br>downloaded<br>recently and logs<br>are nearly full.            | Download the data or disable USB errors.                                                                                                    |
| WBCX * | ADM      | Deviation      | Motor fault                                   | Motor Faulted out                                                                               | Over torque                                                                                                    | Cycle power. Increase Ramp up time.<br>Cycle Power to unit.                                                                                       |
|        |          |                |                                               |                                                                                                 |                                                                                                    | Clean mixer. Cycle power to unit.                                                                                                    |
|        |          |                |                                               |                                                                                                 | No power to<br>motor                                                                                                | Make sure that motor has power. Turn<br>power off, then back on to check power<br>supply.                                                         |
| WSUO   | ADM      | Alarm          | USB<br>Configuratio<br>n Error                | USB<br>configuration<br>file not<br>detected                                                    | 'USB<br>configuration file<br>not loaded or<br>was deleted                                                          | Update software to the latest available on help.graco.com.                                                                                        |

\* If this error occurs go to the **Motor LED Blink Codes** on page 44.

### **Troubleshooting Chart**

| Problem                                              | Cause                                                                         | Solution                                                                                                    |
|------------------------------------------------------|-------------------------------------------------------------------------------|----------------------------------------------------------------------------------------------------|
|                                                      | Worn gasket.                                                                  | Replace gasket.                                                                                                    |
| Air leaks from Voltex Dynamic Mix                    | Loose or worn air connection.                                                 | Tighten air connections.                                                                                                    |
| Valve.                                               | Worn o-rings.                                                                 | Replace o-rings in Air Section.                                                                                                    |
|                                                      | Loose end cap screws.                                                         | Tighten screws.                                                                                                    |
| Material leaks from nozzle of Voltex                 | Snuff-back seat or tip is worn                                                | Replace snuff-back seat or tip.                                                                                                    |
| Dynamic Mix Valve.                                   | Snuff-back not adjusted properly.                                             | Adjust snuff-back stroke.                                                                                                    |
| Fluid delivery is slow                               | Pressure or flow rate setting is too low.                                     | Increase incoming pressure or flow rate.                                                                                                    |
| Fluid stream is not continuous                       | Air inside Voltex Dynamic Mix Valve.                                          | Turn valve so the outlet is up,<br>dispense at a low pressure/flow rate<br>until all air is out of the Voltex<br>Dynamic Mix Valve.             |
| Pressure not balanced between A and B sides          | Incorrect orifice sizing.                                                     | Change the orifice size to balance<br>pressures. To increase pressure,<br>use a smaller orifice. To decrease<br>pressure, use a larger orifice. |
|                                                      | Blockage in flow path.                                                        | Removed check assemblies. Look<br>for blockage in flow path. Flush<br>check assemblies and ports if<br>necessary.                               |
|                                                      | Loose air connection or air supply turned off                                 | Tighten air connections.                                                                                                    |
|                                                      | Worn seat interface                                                           | Replace seat.                                                                                                    |
| Dispense valve does not shut off                     | Broken piston, debris in air cylinder,<br>or debris inside the fluid section. | Disassemble dispense valve. Check<br>and replace, if necessary, piston,<br>piston rod and o-rings.                                              |
|                                                      | Spring broken or not installed correctly                                      | Disassemble air section of dispense valve. Check spring and replace if necessary.                                                               |
|                                                      | No power to motor                                                             | Tighten air connections.                                                                                                    |
| Dispense valve does not open or<br>dispense material | Broken piston, debris in air cylinder,<br>or debris inside the fluid section. | Disassemble dispense valve. Check<br>and replace, if necessary, piston,<br>piston rod and o-rings.                                              |
|                                                      | Check valves clogged                                                          | Remove, clean and replace (if necessary) check valve.                                                                                           |

| Problem             | Cause                  | Solution                                                                                              |
|---------------------|------------------------|----------------------------------------------------------------------------------------------------|
| Motor does not spin | No power to motor      | Make sure motor power cable is fully plugged in.                                                      |
|                     | No signal to motor     | Make sure motor signal cable is fully plugged in.                                                     |
|                     | Motor error            | Check motor to see if motor is<br>blinking anything other than green.<br>turn power off then back on. |
|                     | Coupling not connected | Make sure set screws are tight on the motor shaft and mixer shaft.                                    |

### Motor LED Blink Codes

| LED activity             | Affect on Motion | Status of Exception Message reported in UI                                                                                                    |
|--------------------------|------------------|----------------------------------------------------------------------------------------------------|
| No LED activity          | N/A              | <b>No (or low) Power</b><br>Verify power is correctly wired and within specified voltage range                                                                    |
| Yellow - On Solid        | N/A              | Status: Disabled<br>Motor power is turned off                                                                                                    |
| Yellow - Flicker         | N/A              | Status: Performing Commutation<br>Start - up                                                                                                    |
| Green - Flicker          | N/A              | <b>Status: Enabled</b><br>Motor power is on. Motor will respond to motion commands.                                                                               |
| Yellow - two<br>blinks   | Disallows motion | User Stop<br>ESC key or button was pressed by the user.                                                                                                    |
| Yellow - two<br>blinks   | Disallows motion | <b>Motor Enable Conflict</b><br>The hardware inputs did not match the active software override inputs when<br>the motor was enabled via the hardware enable line. |
| Yellow - three<br>blinks | Disallows motion | Max Bus Voltage Exceeded<br>Probable cause: high AC line voltage, large regenerated voltage upon<br>deceleration                                                  |
| Yellow - three<br>blinks | Disallows motion | <b>Power Event Detected</b><br>Probable cause: Dropped AC phase; Bus volts under operating voltage.                                                               |
| Yellow - four<br>blinks  | Disallows motion | <b>Command Speed Too High</b><br>Probable cause: commanded speed/velocity is beyond motor spec.                                                                   |
| Yellow - four<br>blinks  | Disallows motion | <b>Tracking Error Limit Exceeded</b><br>Possible causes: excessive friction, mechanical misalignment, vel/accel too<br>high, low DC bus voltage.                  |
| Yellow - four<br>blinks  | Disallows motion | <b>RMS Torque Limit Exceeded</b><br>Possible causes: excessive friction, mechanical misalignment, duty cycle too<br>high, undersized motor.                       |
| Yellow - four<br>blinks  | Disallows motion | Excessive Bus Current<br>Probable cause: bad tuning, low bus voltage.                                                                                             |
| Yellow - five blinks     | Disallows motion | <b>Excessive Motor Temp</b><br>Possible causes: ambient temperature too high for motor load; poor cooling; fan not running (if used).                             |

| LED activity                  | Affect on Motion                                    | Status of Exception Message reported in UI                                                                                                    |
|-------------------------------|-----------------------------------------------------|----------------------------------------------------------------------------------------------------|
| Yellow - six blinks           | Disallows motion                                    | <b>Momentary Low Bus Voltage</b><br>Power supply drooped below 18V, insufficient current capabilities,<br>and/impedance too high.                                                                   |
| Yellow - seven<br>blinks      | Disallows motion                                    | <b>Old Config File Version</b><br>Probable cause: Firmware updated after config file was saved. Create or load new config file.                                                                     |
| Yellow - seven<br>blinks      | Disallows motion                                    | Motor Phase Overload<br>Phase current is beyond allowed ADC limit. Probable cause: incorrect tuning<br>or wrong config file.                                                                        |
| Yellow - seven<br>blinks      | Disallows motion                                    | Hard Stop Gave Way<br>A mechanical hard stop was detected during homing but it gave way before<br>homing was completed.                                                                             |
| Yellow - seven<br>blinks      | Disallows motion                                    | Excessive Bus Current<br>Probable cause: bad tuning, low bus voltage.                                                                                                    |
| Yellow - seven<br>blinks      | Disallows motion                                    | <b>Commutation Startup Error</b><br>DC bus too low for proper commutation start-up. Possible causes: brown<br>out, incorrect power supply voltage, supply configured for higher AC line<br>voltage. |
| Yellow - seven<br>blinks      | Disallows motion                                    | <b>Old Config File Version</b><br>Load config file compatible with motor's firmware version, or reset motor to<br>factory defaults.                                                                 |
| Yellow - Strobe               | Disallows motion                                    | Velocity Set Too High<br>Velocity/speed limit exceeds motor's factory-set maximum speed.                                                                                                    |
| Yellow - Strobe               | Disallows motion                                    | RAS Change Rejected<br>Unexpected error. Contact Graco for work-around or new firmware                                                                                                    |
| Yellow - Strobe               | Disallows motion                                    | Speed Too High For RAS<br>Unexpected error. Contact Graco for work-around or new firmware                                                                                                    |
| Yellow - Strobe               | Disallows motion                                    | MagAlign Distance Error<br>Distance traveled does not match expected value. Possible cause: motor<br>against an end stop, incorrect motor settings.                                                 |
| Yellow - Strobe               | Disallows motion                                    | <b>DSP Watchdog Restart</b><br>Firmware problem. Re-flash firmware with same or newer firmware version.<br>Return unit to Graco if problem not solved.                                              |
| Green / Yellow<br>alternating | Disallows motion                                    | <b>Travel Limits Violated (lockdown)</b><br>Command side is on the wrong side of the home position.                                                                                                 |
| Green / Yellow<br>alternating | Disallows motion                                    | <b>Travel Limits Violated (lockdown)</b><br>Commanded position is beyond the max travel from home position as<br>specified in Homing Setup.                                                         |
| Green / Yellow<br>alternating | Disallows motion                                    | <b>Travel Limits Violated (lockdown)</b><br>Commanded position is beyond the max travel from home position as<br>specified in homing Setup.                                                         |
| Green / Yellow<br>alternating | Disallows motion                                    | Motor Enable Conflict<br>The hardware inputs did not match the active software override inputs when<br>the motor was enabled via the hardware enable line.                                          |
| Green - two blinks            | Allows motion (if<br>cause is no longer<br>present) | <b>Travel Limits Violated (lockdown)</b><br>Commanded position is on the wrong side of the home position.                                                                                           |

| LED activity            | Affect on Motion                                    | Status of Exception Message reported in UI                                                                                                    |
|-------------------------|-----------------------------------------------------|----------------------------------------------------------------------------------------------------|
| Green - two blinks      | Allows motion (if<br>cause is no longer<br>present) | <b>Travel Limits Violated (lockdown)</b><br>Commanded position is beyond the Max Travel from Home position as<br>specified in Homing Setup.                              |
| Green - two blinks      | Allows motion (if<br>cause is no longer<br>present) | <b>Move Buffer Underrun)</b><br>Possible causes: move increments too small or sent too slowly.                                                                           |
| Green - three<br>blinks | Allows motion                                       | <b>Torque Saturation</b><br>Power supply may be insufficient for application; Torque Limit may be set too<br>low for command. Try lowering velocity and/or acceleration. |
| Green - three<br>blinks | Allows motion                                       | Voltage Saturation                                                                                                    |
| Green - three<br>blinks | Allows motion                                       | Over Speed                                                                                                    |
| Green - three<br>blinks | Allows motion                                       | <b>Over Temp</b><br>Internal electronics above shutdown threshold. Add fan.                                                                                              |
| Green - three<br>blinks | Allows motion                                       | <b>Power Event Detected (warning)</b><br>Probable cause: Dropped AC phase; Bus volts under operating voltage.                                                            |
| Red Toggle              | Motor failure                                       | Motor Has Failed<br>Return to Graco for repair or replacement.                                                                                                    |

### **USB** Data

### **Download Procedure**

**NOTE:** If log files are not correctly saving to the USB flash drive (for example, missing or empty log files), save the desired data off of the USB flash drive and reformat it before repeating the download procedure.

**NOTE:** System configuration setting files and custom language files can be modified if the files are in the UPLOAD folder of the USB flash drive. See the **System Configuration Settings**, page 48, **Custom Language File**, page 48, and the **Upload Procedure** on page 49.

1. Insert the USB flash drive into the USB port located on the bottom of the ADM (E).

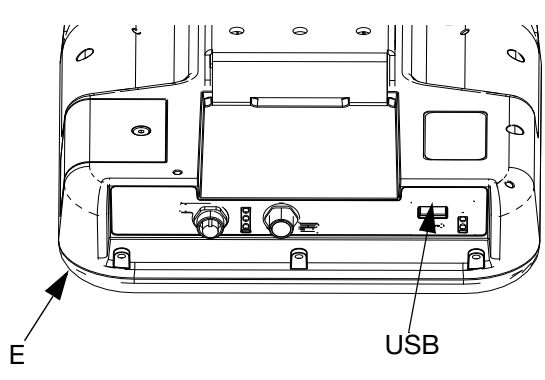

FIG. 36

- 2. The Menu Bar and USB indicator lights indicate that the USB is downloading files. Wait for USB activity to complete.
- 3. Remove the USB flash drive from the USB port.
- 4. Re-insert the USB flash drive into the USB port of computer.
- The USB flash drive window automatically opens. If it does not, open the USB flash drive from within Windows<sup>®</sup> Explorer.
- 6. Open the GRACO folder.
- 7. Open the system folder. If downloading data from more than one system, there will be more than one folder. Each folder is labeled with the corresponding serial number of the ADM

NOTE: The serial number is on back of the ADM.

8. Open the DOWNLOAD folder.

- 9. Open the DATAxxxx folder.
- 10. Open the DATAxxxx folder labeled with the highest number. The highest number indicates the most recent data download.
- Open the log file. Log files open in Microsoft<sup>®</sup> Excel by default as long as the program is installed. However, they can also be opened in any text editor or Microsoft<sup>®</sup> Word.

**NOTE:** All USB logs are saved in Unicode (UFT-16) format. If opening the log file in Microsoft Word, select Unicode encoding.

### **USB** Logs

**NOTE:** The ADM can read/write to FAT (File Allocation Table) storage devices. NTFS, used by 32 GB or greater storage devices, is not supported.

During operation, the ADM stores system and performance related information to memory in the form of log files. The ADM maintains six log files:

- Event Log
- Data Log

Follow the **Download Procedure**, page 47, to retrieve log files.

Each time a USB flash drive is inserted into the ADM USB port, a new folder named DATAxxxx is created. The number at the end of the folder name increases each time a USB flash drive is inserted and data is downloaded or uploaded.

### **Event Log**

The event log file name is 1-EVENT.CSV and is stored in the DATAxxxx folder.

The event log maintains a record of the last 1,000 events and errors. Each event record contains:

- Date of event code
- Time of event code
- Event code
- Event Type
- Event Description

Event codes include both error codes (alarms, deviations, and advisories) and record only events.

### Data Log

The Data log file name is 2-DATA.csv and is stored in the DATAxxxx folder.

The Data log records system information every 15 seconds when the system is active. The following information is included for Units A and B:

- Weight (g)
- Pump cycles
- Platen cycles
- Zone temperatures for zones 1-17 (°C)

**NOTE:** "\_\_" will be displayed if the unit is not installed, if the unit is offline, if the temperature zone is uninstalled, or i the sensor is not plugged in.

### **System Configuration Settings**

The system configuration settings file name is SETTINGS.TXT and is stored in the DOWNLOAD folder.

A system configuration settings file automatically downloads each time a USB flash drive is inserted into the ADM. Use this file to back up system settings for future recovery or to easily replicate settings across multiple systems. Refer to the **Upload Procedure** on page 49 for instructions on how to use this file.

### **Custom Language File**

The custom language file name is DISPTEXT.TXT and is stored in the DOWNLOAD folder.

A custom language file automatically downloads each time a USB flash drive is inserted into the ADM. If desired, use this file to create a user-defined set of custom language strings to be displayed within the ADM.

The system is able to display the following Unicode characters. For characters outside of this set, the system will display the Unicode replacement character, which appears as a white question mark inside of a black diamond.

- U+0020 U+007E (Basic Latin)
- U+00A1 U+00FF (Latin-1 Supplement)
- U+0100 U+017F (Latin Extended-A)

### Create Custom Language Strings

The custom language file is a tab-delimited text file that contains two columns. The first column consists of a list of strings in the language selected at the time of download. The second column can be used to enter the custom language strings. If a custom language was previously installed, this column contains the custom strings. Otherwise the second column is blank.

Modify the second column of the custom language file as needed and the follow the **Upload Procedure** on page 49 to install the file.

The format of the custom language file is critical. The following rules must be followed for the installation process to succeed.

• Define a custom string for each row in the second column.

**NOTE:** If the custom language file is used, you must define a custom string for each entry in the DISPTEXT.TXT file. Blank second-column fields will be displayed blank on the ADM.

- The file name must be DISPTEXT.TXT.
- The file format must be a tab-delimited text file using Unicode (UTF-16) character representation.
- The file must contain only two columns, with columns separated by a single tab character.
- Do not add or remove rows to the file.
- Do not change the order of the rows.

### **Upload Procedure**

Use this procedure to install a system configuration file and/or a custom language file.

- If necessary, follow the **Download Procedure** on page 47 to automatically generate the proper folder structure on the USB flash drive.
- 2. Insert a USB flash drive into the USB port of computer.
- 3. The USB flash drive window automatically opens. If it does not, open the USB flash drive from within Windows Explorer.
- 4. Open the GRACO folder.
- Open the system folder. If working with more than one system, there will be more than one folder within the GRACO folder. Each folder is labeled with the corresponding serial number of the ADM (the serial number is on the back of the module).
- 6. If installing the system configuration settings file, place the SETTINGS.TXT file into the UPLOAD folder.
- 7. If installing the custom language file, place the DISPTEXT.TXT file into the UPLOAD folder.
- 8. Remove the USB flash drive from the computer.
- 9. Install the USB flash drive into the ADM USB port.
- 10. The Menu Bar and USB indicator lights indicate that the USB is downloading files. Wait for USB activity to complete.
- 11. Remove the USB flash drive from the USB port.

**NOTE:** If the custom language file was installed, you can select the new language from the Language drop-down menu in **Advanced Setup Screen 1** on page 30.

## Repair

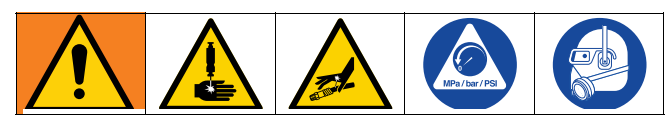

To help prevent serious injury from pressurized fluid, relieve pressure using the before cleaning, checking or servicing the equipment.

**NOTE:** Before disassembly, make sure all spare parts are available (new in an unopened package if delivered), and other parts are thoroughly cleaned. Lubricant and thread locking compound should also be available.

### **Prepare for Service**

- 1. Before any repairs are made to the Voltex Dynamic Mix Valve, make sure air and material pressures are relieved and the system power is disconnected.
  - a. Follow the Flush the Voltex Dynamic Mix Valve page 33.
  - b. Follow the **Pressure Relief Procedure** page 33.

# Voltex Dynamic Mix Valve Disassembly

The Voltex Dynamic Mix Valve can either be repaired after being removed from its mounting point or left attached depending on the ease of the repair.

Remove the Voltex Dynamic Mix Valve from it's fixture. See FIG. 37.

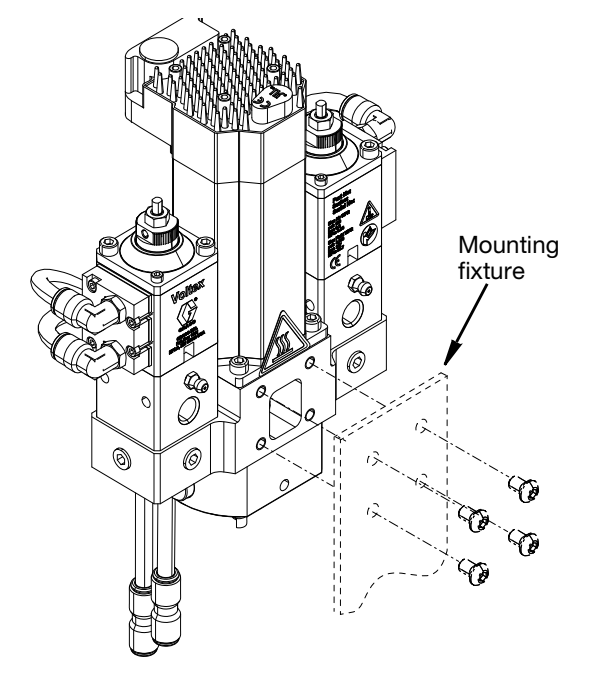

FIG. 37

## Valve Seat and Reverse Tip Repair

#### Disassembly

- 1. Perform the **Prepare for Service** procedure on page 50.
- 2. Remove the valve seat retainer (107) using a 19 mm open end wrench.
- 3. Remove the nut (106) holding the reverse tip (105) using a 5.5 mm socket.
- 4. Using pin removal tool (149), align and center large diameter end of pin removal tool onto the reverse shaft (128) and press until it stops.
- 5. Remove the valve seat (104) and O-ring (103) using a 45° style pick. See Fig. 38 page 51.

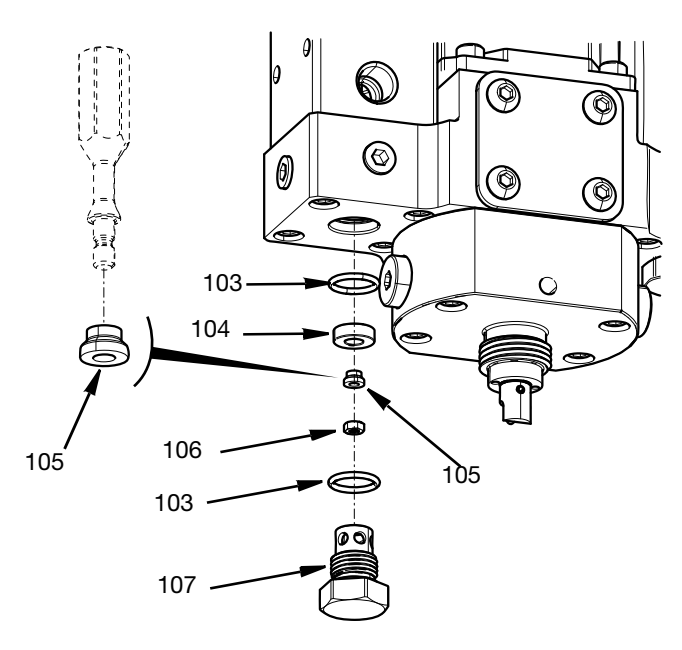

FIG. 38

#### Assembly

- 1. Install O-ring (103) and valve seat (104).
- 2. Manually press down on top of dispense valve until fully depressed. See Fig. 39.

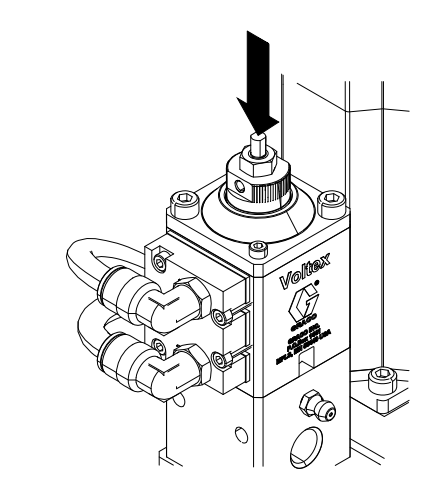

#### Fig. 39

- 3. Slide the reverse tip (105) onto the rod adapter. Note the orientation of the reverse tip. See FIG. 38.
- Apply blue anaerobic sealant (132) to the threads of the rod adapter and tighten the nut (106) using a 5.5 mm socket. Torque to 8-10 in-lbs (1.12-1.35 Nm). Reference Fig. 38.
- 5. Install O-ring (103) onto valve seat retainer (107).
- 6. Install valve seat retainer (107). Torque to 30-35 in-lbs (3.39-3.95 Nm).

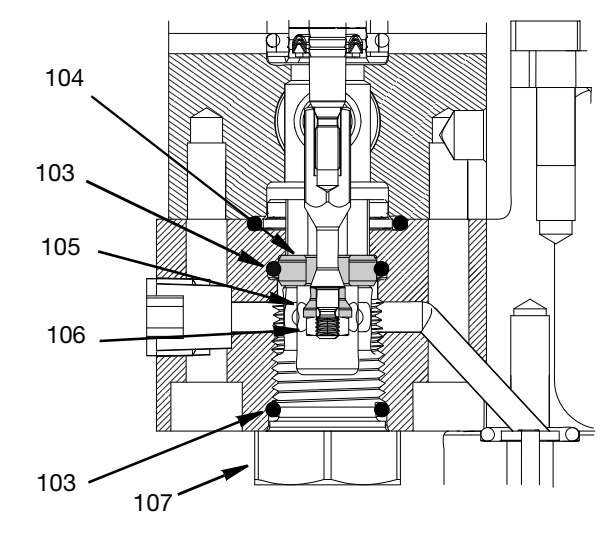

FIG. 40

### Material Component Valve

#### Disassembly

- 1. Perform the **Prepare for Service** procedure on page 50.
- 2. Follow the **Valve Seat and Reverse Tip Repair** disassembly instructions.
- 3. Remove the 5/16" round nylon tubes (141) from the elbow fittings (146).
- 4. Remove the two outer screws first then the inner two screws (130) holding the valve (125) to the base housing (101) using a 4 mm allen wrench.
- 5. Remove the O-ring packing (103). See FIG. 41.

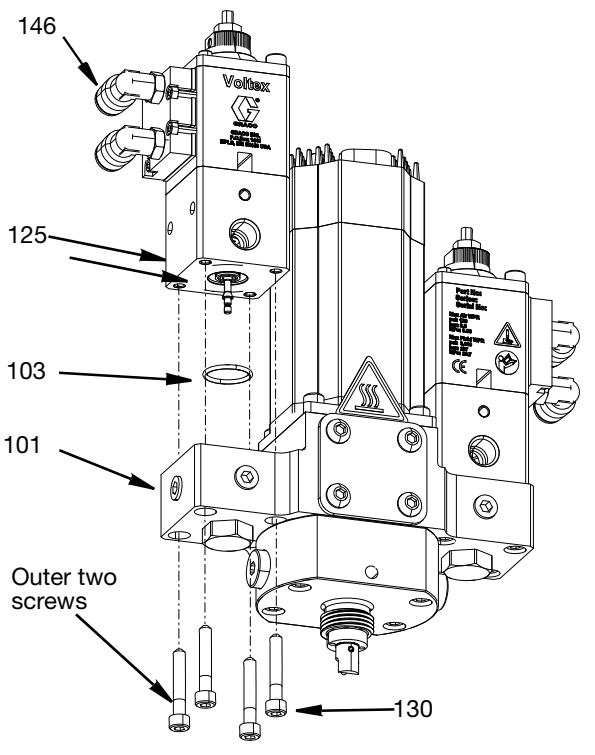

#### FIG. 41

#### Assembly

- 1. Install O-Ring (103) onto the base housing (101).
- Place the valve (125) on the base housing (101) with the air fittings oriented away from the motor. Screws (130) are torqued to 50 in-lbs (13 Nm)
- 3. Follow the **Valve Seat and Reverse Tip Repair** Assembly section to complete this repair section.

### **Orifice Access**

#### Disassembly

- 1. Perform the **Prepare for Service** procedure on page 50.
- 2. Remove check valve body, check valve assembly and retainer (Parts 110 116) using a 5 mm allen wrench.
- 3. Remove orifice and packing O-Ring (117) at the bottom of the check valve and nozzle orifice (109) body cavity. See FIG. 42.

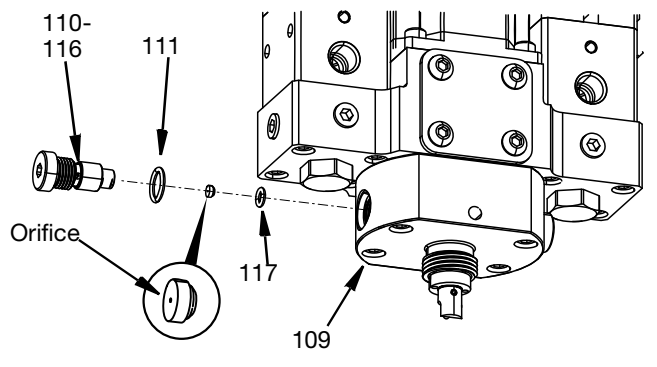

#### FIG. 42

- 1. Install new packing O-Ring (117) into the cavity of the check valve and nozzle orifice (109).
- 2. Place the orifice in the end of the check valve assembly and retainer (110-116).
- 3. Place a new O-Ring (111) on the check valve assembly and retainer.
- 4. Screw the check valve assembly and retainer into the nozzle orifice (109) body using a 5 mm Allen wrench. Torque to 30-35 in-lbs (3.39-3.95 Nm).

### **Check Valve**

#### Disassembly

- 1. Perform the **Prepare for Service** procedure on page 50.
- 2. Remove the check valve body (110) using a 5mm allen wrench.
- 3. Remove orifice and O-Ring (117) from the bottom of the check valve and nozzle orifice (109).
- 4. Unscrew the check valve retainer (116) from the check valve body (110) using a 6 mm wrench (1/4 in.) wrench and 5mm allen wrench.
- 5. Remove the check ball (114), comp spring (115), valve seat (113), and O-ring packing (112) from the check valve body (110). See Fig. 43.

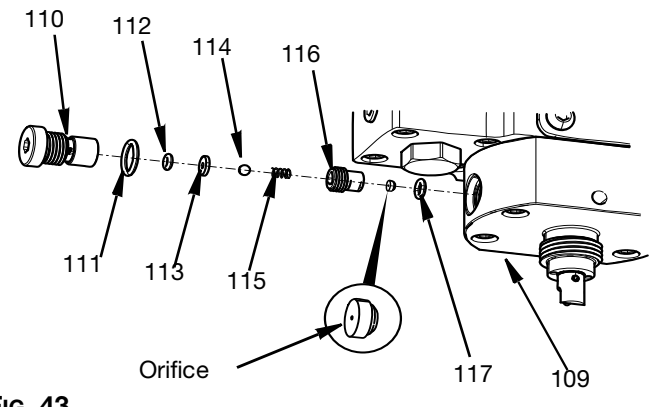

#### FIG. 43

#### Assembly

- 1. Install the o-ring (112) and the valve seat (113) into the check valve body (110).
- 2. Install the compression spring (115) and ball bearing (114) into the check valve body (110).
- 3. Screw check valve retainer (116) into the check valve body using a 6 mm (1/4 in.) open end wrench and 5 mm allen wrench.
- 4. Place a new o-ring (117)into the cavity of the check valve and nozzle orifice(109).
- 5. Place a new O-ring (111) onto the check valve body (110).
- 6. Place the orifice onto the end of the check valve retainer (116).
- 7. Screw in the check valve, check valve retainer and assembly using a 5 mm allen wrench.

### **Rotary Seal Repair**

#### Disassembly

- 1. Perform the **Prepare for Service** procedure on page 50.
- 2. Remove the coupling cover (135) by removing the four screws (136) with a 4mm Allen wrench.
- 3. Loosen clamp screw on the lower part of the rotary coupling (127) using a 2.5 mm allen wrench. Do not use a ball end allen wrench. See FiG. 44.

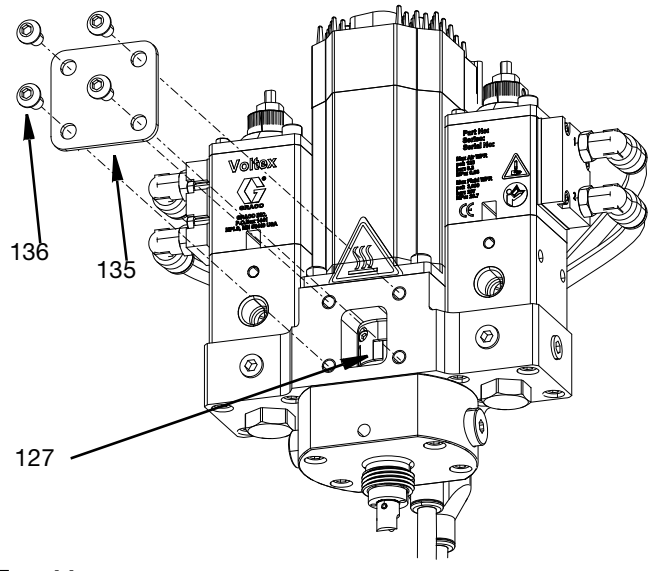

#### FIG. 44

- 4. Remove the four screws (122) with a 4 mm allen wrench.
- 5. Remove the check valve nozzle (109) and O-rings (108).
- Press the pin (144) out of the mixer adapter (143) from the end of the bearing shaft assembly (119) using pin removal tool (149) or a 3/32 in. (2 mm) pin.

7. Remove the mixer adapter (143). See FIG. 45.

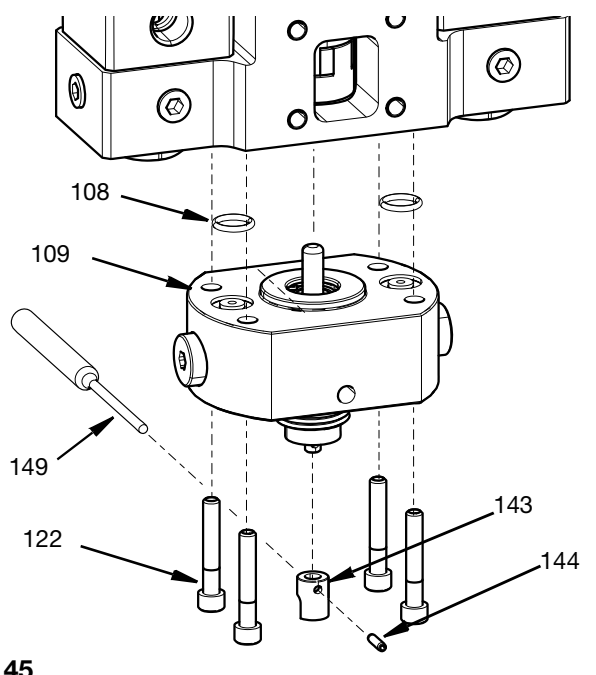

#### FIG. 45

- 8. Using snap ring pliers, remove the retaining ring (118) holding the bearing shaft assembly in place.
- 9. Pull the bearing shaft assembly (119) out of the check valve nozzle (109).
- 10. Push the rotary seal (121) and the backup ring (120) out of the check valve nozzle using a 6 mm (1/4 in.) pin (not supplied). See FIG. 46.

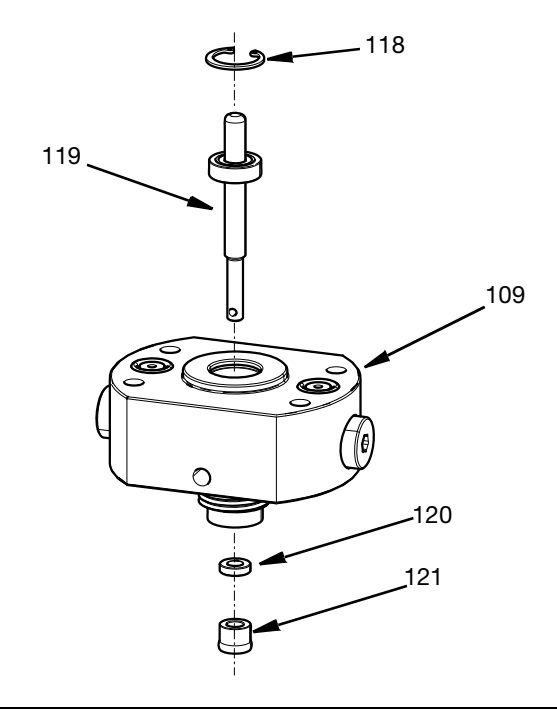

- 1. Install the bearing shaft assembly (119) into the nozzle section(109).
- 2. Install retaining ring (118) making sure it is fully engaged in the ring slot.
- 3. Insert the backup ring seal (120) centered on the bearing shaft assembly and into the check valve nozzle.
- Insert the rotary seal (121) into the cavity of the check valve nozzle using the rotary seal installation tool (25T727). NOTE: Orientation of rotary seal (121)seal spring faces outward.
- 5. Install mixer adapter (143) onto the bearing shaft (119).
- 6. Press the slotted spring pin (144) into the mixer adapter (143) and bearing shaft locking them together. Use caution to not damage bottom portion of check valve and orifice nozzle (109).
- 7. Replace the two o-rings (108) on the top of the check valve nozzle.
- 8. Ensure lower portion of lower rotary coupling (127) is fully seated against rotary coupling.
- 9. Install the four screws through the bottom of the check valve and orifice nozzle (109) into the base housing.(101) Torque to 50 in-lbs (13 Nm).
- 10. Tighten the clamp screw on the rotary coupling (127) to lock it onto the bearing shaft assembly using a 2.5mm allen wrench.
- Install the coupling cover (135) with the four screws (136) opposite the customer provided mounting fixture. Torque to 50 in-Ibs (13 Nm). See Fig. 45 and Fig. 46 for assembly.

### **Bearing Shaft Assembly**

#### Disassembly

- 1. Perform the **Prepare for Service** procedure on page 50.
- To access, remove and repair the bearing shaft, follow the steps 1 through 8 in the Rotary Seal Repair disassembly section starting on page 53. FIG. 26 page 28, FIG. 45 and FIG. 46 page 54.

#### Assembly

 To install the bearing shaft after repair, follow the steps 1 through 8 in the Rotary Seal Repair assembly section starting on page 53. Refer to Fig. 26 page 28, Fig. 45 and Fig. 46 page 54.

### Motor

#### Disassembly

- 1. Perform the **Prepare for Service** procedure on page 50.
- 2. Disconnect the motor power and signal cables.
- 3. Remove the four M6 screws holding the coupling cover using a 5 mm allen key. See Fig. 44, page 53.
- Loosen M3 clamp screw on upper part of the coupler (127) using a 2.5mm allen key. NOTE: Do not use ball end allen wrench.
- 5. Remove the four M5 screws (123) with a 4mm allen wrench.
- 6. Remove the motor (124). See FIG. 47.

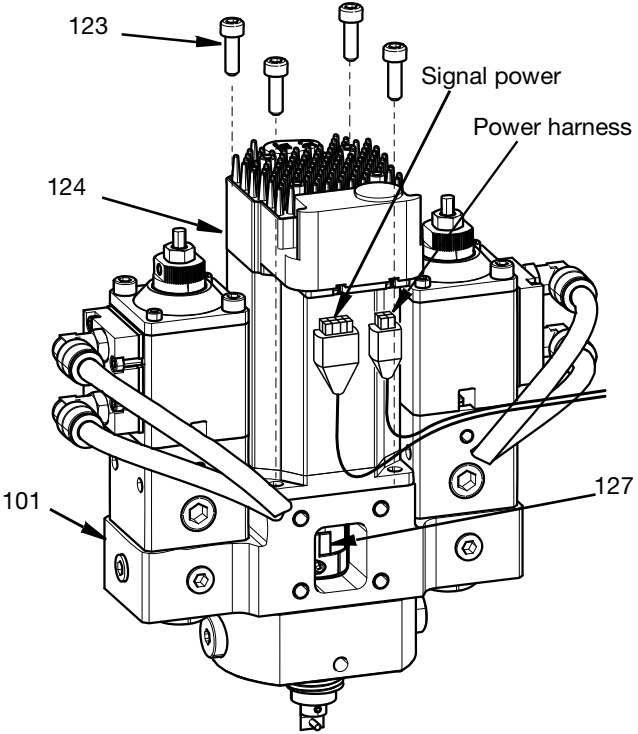

#### FIG. 47

- 1. Install the motor onto the fluid housing.
- 2. Install the four M5 screws with a 4mm allen wrench.
- Tighten the M3 clamp screw on the lower part of the coupler using a 2.5mm allen wrench. Torque to 22 in-lbs (2.5 N•m).
- 4. Connect signal power and power harness cables.
- 5. Install the coupling cover with the four M6 screws with a 5 mm allen wrench.

### Coupler

#### Disassembly

- 1. Perform the **Prepare for Service** procedure on page 50.
- 2. Disconnect the signal power and power harness cables.
- 3. Remove the coupling cover (135) by removing the four M6 screws (136) with a 5mm Allen wrench.
- Loosen clamp screw on the lower part of the rotary coupling (127) using a 2.5 mm allen wrench. See FIG. 26 page 28. NOTE: Do not use ball end allen wrench.
- 5. Remove the four M5 x 16 screws (123) with a 4mm allen wrench.
- 6. Remove the motor(124). See FIG. 48,

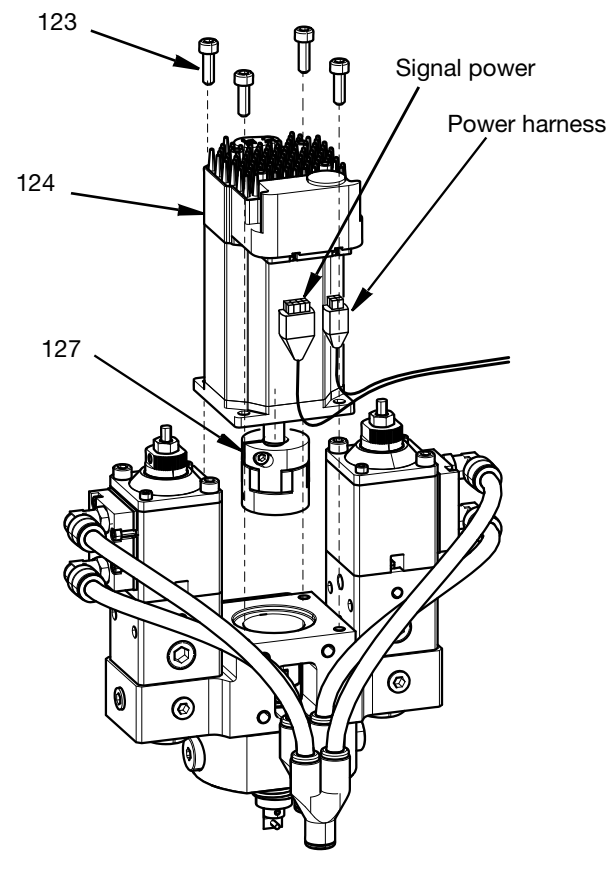

FIG. 48

- 7. Loosen the upper rotary coupling (127) clamp screw with a 2.5 mm allen wrench. NOTE: Do not use ball end allen wrench.
- 8. Remove the rotary coupling (127) from the motor shaft. See Fig. 49.

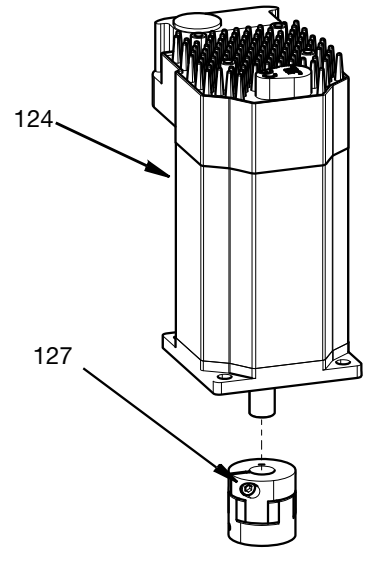

#### Fig. 49

- 1. Install the rotary coupling (127) to the motor (124) shaft.
- 2. Tighten the upper rotary coupling (127) clamp screw with a 2.5 mm allen wrench.
- 3. Install the motor (124) onto the base housing (101).
- 4. Install the four M5 x 16 screws (123) with a 4mm allen wrench.
- Tighten the clamp screw on the lower part of the rotary coupling (127) using a 2.5 mm allen wrench. Torque to 22 in-lbs (2.5 N•m).
- 6. Install the coupling cover (135) by installing the four M6 screws (136) with a 5mm Allen wrench.
- 7. Connect the motor power and signal cables.

### Repair

### **Mixer Adapter**

#### Disassembly

- 1. Perform the **Prepare for Service** procedure on page 50.
- 2. Press the pin (144) out of the mixer adapter (143).
- 3. Remove the mixer adapter (143). See Fig. 45. Page 54.

- 1. Using new parts, install the mixer adapter (143) onto the mixer shaft (119).
- 2. Align the holes in the mixer adapter and mixer shaft.
- 3. Press the pin (144) into the hole.
- 4. Make sure the pin if pressed all the way down and not protruding from either side of the mixer adapter. See Fig. 45. Page 54.

### **Parts**

### **Voltex Dynamic Mix Valve**

25T670

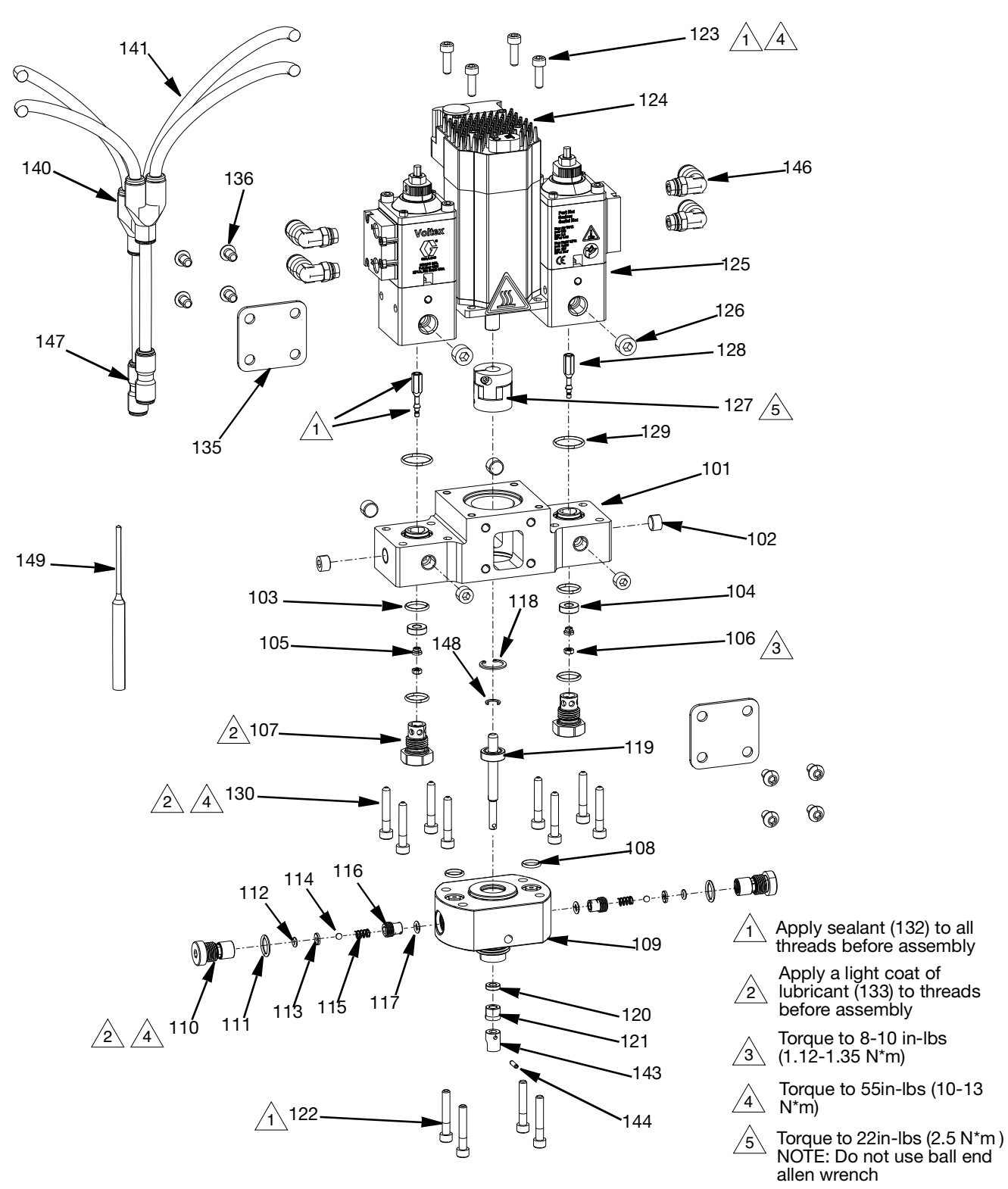

| Ref.   | Part           | Description                              | Qty. |
|--------|----------------|------------------------------------------|------|
| 101    | 25T725         | BASE, housing                            | 1    |
| 102    | 110208         | PLUG, pipe, headless                     | 6    |
| 103    | 117724         | PACKING, O-ring                          | 4    |
| 104    | 185467         | SEAT, valve                              | 2    |
| 105    | 17H991         | TIP, reverse, 1/4 in.                    | 2    |
| 106    | 125104         | NUT, hex, M3                             | 2    |
| 107    | 18C755         | RETAINER, seat, valve shut off           | 2    |
| 108    | 106555         | PACKING, O-ring                          | 2    |
| 109    | 18C945         | NOZZLE, check valve and orifice          | 1    |
| 110    | 18C948         | BODY, check valve                        | 2    |
| 111    | 106559         | PACKING, O-ring                          | 2    |
| 112    | 110421         | PACKING, O-ring                          | 2    |
| 113    |                | SEAT, valve                              | 2    |
| 114    | 101680         | BALL, bearing                            | 2    |
| 115    | 97/0203<br>/98 | SPRING, comp, 0.120 ODX<br>.3125L, 7.41L | 2    |
| 116    | 18C947         | RETAINER, check valve and orifice.       | 2    |
| 117    | 106456         | PACKING, O-ring                          | 2    |
| 118    | 121642         | RING, retaining. int.                    | 1    |
| 119    |                | SHAFT, bearing, assembly, DMV            | 1    |
| 120    |                | RING, backup, seal                       | 1    |
| 121    |                | SEAL, rotary, .188ID, 3.5KPSI            | 1    |
| 122    | 120937         | SCREW, SHC, M5-0.8 x 30                  | 4    |
| 123    | 117126         | SCREW, SCHS, M5 x 16                     | 4    |
| 124    | 132838         | MOTOR, servo, NEMA 23.4K<br>RPM          | 1    |
| 125 ** | 25B374         | VALVE, 25, rev, adj / sol                | 2    |
| 126    | 101970         | PLUG, pipe HDLS                          | 2    |
| 127    | 25T728         | COUPLING, rotary, 6.35 x 9.53 shaft      | 1    |
| 128    |                | SHAFT, reverse, 1/4 in.                  | 2    |

#### Voltex Dynamic Mix Valve Parts List (25T670)

| Ref. | Part   | Description                            | Qty. |
|------|--------|----------------------------------------|------|
| 129  | 117610 | PACKING, O-ring                        | 2    |
| 130  | 121194 | SCREW                                  | 8    |
| 131* |        | CAP, plug, polyurethane                | 2    |
| 132* |        | SEALANT, anaerobic, blue               | 1    |
| 133* |        | LUBRICANT, anti seize, food            | 1    |
| 155  |        | grade 8 oz.                            |      |
| 134* |        | TAPE, sealant, ceramic, 0.50 in.x      | 1    |
| 104  |        | x 50 ft.                               |      |
| 135  |        | COVER, coupling                        | 2    |
| 136  | 124166 | SCREW, BHCS, M6-1.0 x 10, SS           | 8    |
| 137* |        | CAP, night                             | 1    |
| 138* |        | NUT, night cap                         | 1    |
| 139* |        | NOZZLE, ratio check, DMV               | 1    |
| 140  | 16D006 | FITTING, tube, wye, 5/16 in.           | 2    |
| 141* | 054776 | TUBE, nylon, round, 5/16 in. / 8<br>mm | 1    |
| 142* |        | TOOL, seal, installation               | 1    |
| 143  |        | ADAPTER, mixer                         | 4    |
| 144  | 17Y024 | PIN, spring, slotted, 094 x 0.375      | 1    |
| 145* |        | CABLE, GCA, DISP/AIR, valves           | 1    |
| 146  | 116107 | FITTING, elbow, 5/16 od x 1/8          | 1    |
| 140  | 110197 | NPTF                                   | 4    |
| 1/17 | 127600 | FITTING, adapter, 5/16 in tube x       | 2    |
| 141  | 121030 | 1/4 in tube                            | 2    |
| 148  |        | CLIP, E-ring                           | 1    |
| 149  | 133201 | TOOL, pin removal                      | 1    |

\* Parts are not shown in the Central Body Assembly diagram.

\*\* Part 25B374 is equivalent to V25AS000DA. See manual 333585 for replacement parts.

25T750

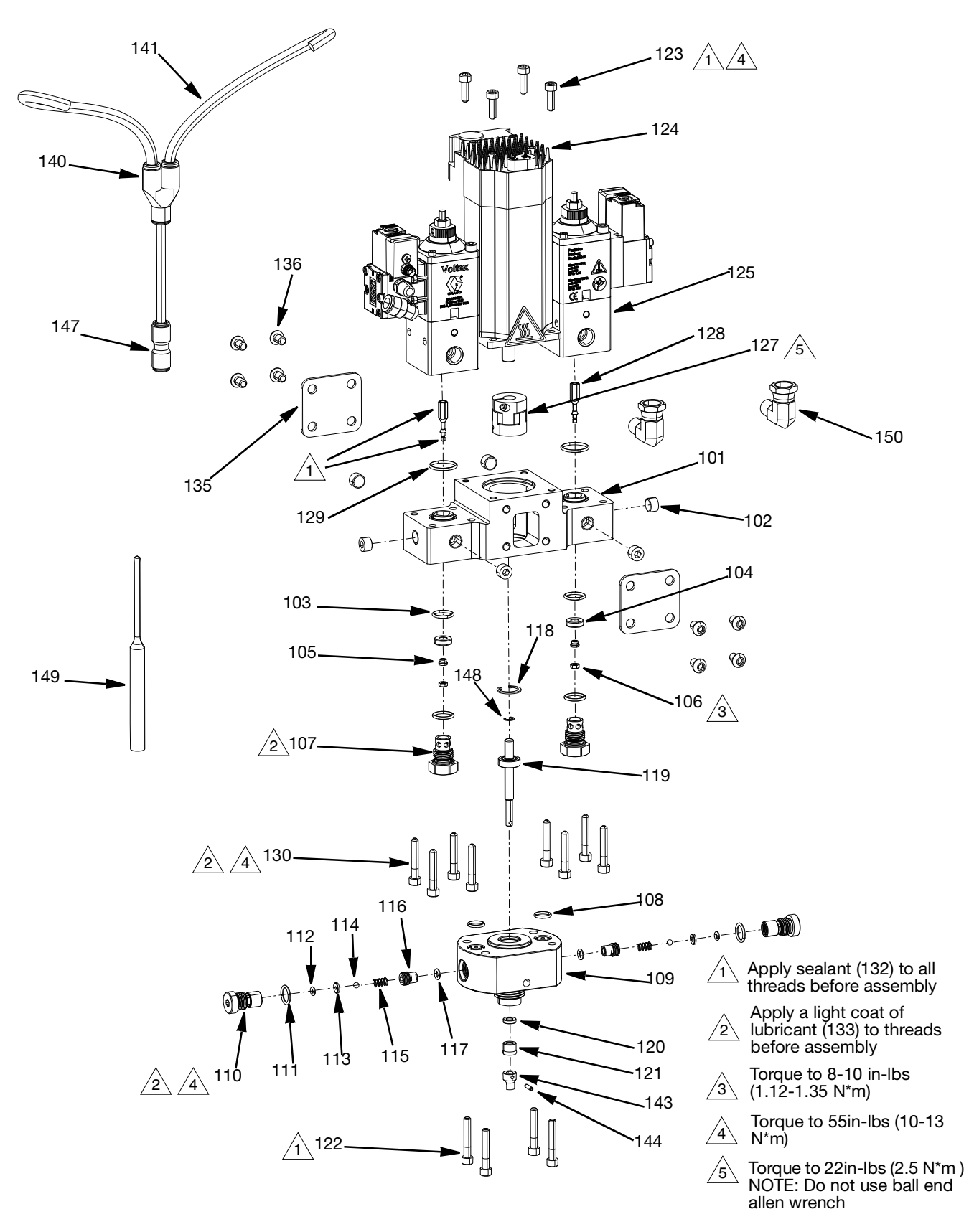

| Ref.   | Part           | Description                              | Qty. |
|--------|----------------|------------------------------------------|------|
| 101    | 25T725         | BASE, housing                            | 1    |
| 102    | 110208         | PLUG, pipe, headless                     | 6    |
| 103    | 117724         | PACKING, O-ring                          | 4    |
| 104    | 185467         | SEAT, valve                              | 2    |
| 105    | 17H991         | TIP, reverse, 1/4 in.                    | 2    |
| 106    | 125104         | NUT, hex, M3                             | 2    |
| 107    | 18C755         | RETAINER, seat, valve shut off           | 2    |
| 108    | 106555         | PACKING, O-ring                          | 2    |
| 109    | 18C945         | NOZZLE, check valve and orifice          | 1    |
| 110    | 18C948         | BODY, check valve                        | 2    |
| 111    | 106559         | PACKING, O-ring                          | 2    |
| 112    | 110421         | PACKING, O-ring                          | 2    |
| 113    |                | SEAT, valve                              | 2    |
| 114    | 101680         | BALL, bearing                            | 2    |
| 115    | 97/0203<br>/98 | SPRING, comp, 0.120 ODX<br>.3125L, 7.41L | 2    |
| 116    | 18C947         | RETAINER, check valve and orifice.       | 2    |
| 117    | 106456         | PACKING, O-ring                          | 2    |
| 118    | 121642         | RING, retaining. int.                    | 1    |
| 119    |                | SHAFT, bearing, assembly, DMV            | 1    |
| 120    |                | RING, backup, seal                       | 1    |
| 121    |                | SEAL, rotary, .188ID, 3.5KPSI            | 1    |
| 122    | 120937         | SCREW, SHC, M5-0.8 x 30                  | 4    |
| 123    | 117126         | SCREW, SCHS, M5 x 16                     | 4    |
| 124    | 132838         | MOTOR, servo, NEMA 23.4K<br>RPM          | 1    |
| 125 ** | 25B373         | VALVE, 25, rev, adj / sol                | 2    |
| 127    | 25T728         | COUPLING, rotary, 6.35 x 9.53 shaft      | 1    |
| 128    |                | SHAFT, reverse, 1/4 in.                  | 2    |

#### Voltex Dynamic Mix Valve Parts List (25T750)

| Ref. | Part   | Description                                  | Qty. |
|------|--------|----------------------------------------------|------|
| 129  | 117610 | PACKING, O-ring                              | 2    |
| 130  | 121194 | SCREW                                        | 8    |
| 131* |        | CAP, plug, polyurethane                      | 2    |
| 132* |        | SEALANT, anaerobic, blue                     | 1    |
| 133* |        | LUBRICANT, anti seize, food grade 8 oz.      | 1    |
| 134* |        | TAPE, sealant, ceramic, 0.50 in.x x 50 ft.   | 1    |
| 135  |        | COVER, coupling                              | 2    |
| 136  | 124166 | SCREW, BHCS, M6-1.0 x 10, SS                 | 8    |
| 137* |        | CAP, night                                   | 1    |
| 138* |        | NUT, night cap                               | 1    |
| 139* |        | NOZZLE, ratio check, DMV                     | 1    |
| 140  | 16D006 | FITTING, tube, wye, 5/16 in.                 | 1    |
| 141* | 054776 | TUBE, nylon, round, 5/16 in. / 8<br>mm       | 1    |
| 142* |        | TOOL, seal, installation                     | 1    |
| 143  |        | ADAPTER, mixer                               | 4    |
| 144  | 17Y024 | PIN, spring, slotted, 094 x 0.375            | 1    |
| 145* |        | CABLE, GCA, DISP/AIR, valves                 | 1    |
| 147  | 127690 | FITTING, adapter, 5/16 in tube x 1/4 in tube | 1    |
| 148  |        | CLIP, E-ring                                 | 1    |
| 149  | 133201 | TOOL, pin removal                            | 1    |
| 150  | 17R502 | FITTING, elbow, swivel                       | 2    |

\* Parts are not shown in the Central Body Assembly diagram.

\*\* Part 25B373 is equivalent to V25AS000DA. See manual 333585 for replacement parts.

#### 25U361

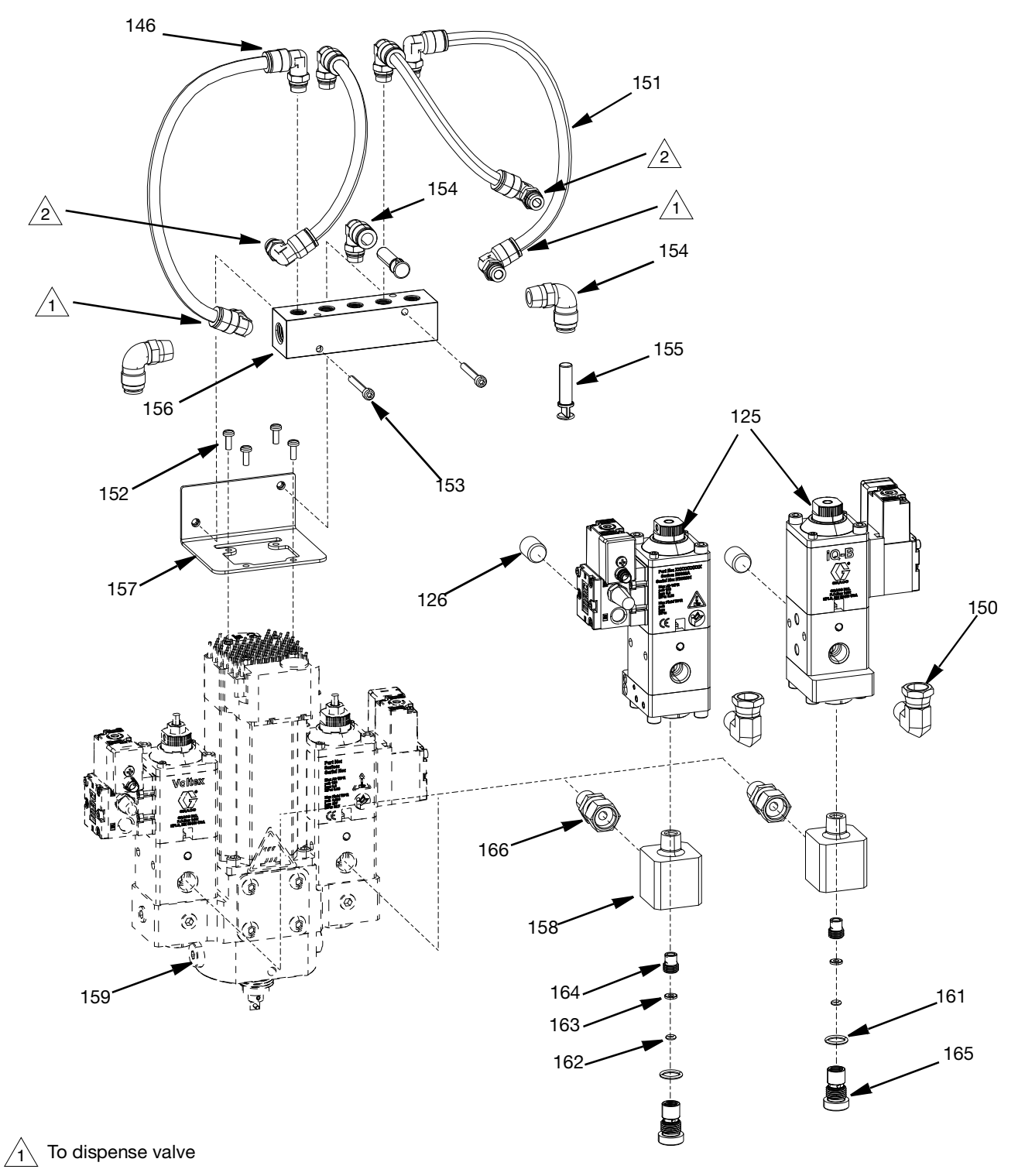

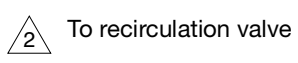

| Ref. | Part       | Description                                | Qty. |
|------|------------|--------------------------------------------|------|
| 151  | 054864     | TUBE, 5/16 In. OD x 13/64 In. ID , PU, blk | 1    |
| 152  | 101845     | SCREW, self tapping                        | 4    |
| 126  | 101970     | PLUG, pipe, HDLS                           | 2    |
| 153  | 111308     | SCREW, cap, SCH (M4x30.0)                  | 2    |
| 154  | 115948     | FITTING, elbow, 1/4NPT(M), 5/16T OD        | 2    |
| 146  | 116197     | FITTING, elbow, 5/16 OD x 1/8 NPTF         | 9    |
| 155  | 131965     | PLUG, PTC, 5/16 In. or 8mm, nylon          | 2    |
| 156  | 133386     | BLOCK, air, manifold                       | 1    |
| 157  | 15N150     | BRACKET                                    | 1    |
| 150  | 17R502     | FITTING, elbow, swivel, 1/4 NPT-NPSM       | 4    |
| 158  | 19C889     | HOUSING, orifice, cartridge                | 2    |
| 159♦ | 25T750     | Voltex Dynamic Mix Valve                   | 1    |
| 160* | 073025     | LUBRICANT, anti seize                      | 1    |
| 161  | 106559     | PACKING, O-ring                            | 2    |
| 162  | 110421     | PACKING, O-ring                            | 2    |
| 163  | 17F933     | SEAT, valve                                | 2    |
| 164  | 18C947     | RETAINER, check valve                      | 2    |
| 165  | 18C948     | BODY, check valve                          | 2    |
| 166  | 94/0561/98 | FITTING, adapter, swivel, 1/4 NPT          | 2    |
| 167* | **         | TAPE, sealant                              | 1    |
| 125  | V25AB000BA | VALVE, 25, NPT/B,000,AI                    | 2    |

#### Voltex Dynamic Mix Valve Recirculation Kit (25U361)

\* Parts are not shown in the Central Body Assembly diagram.

◆ 25T750 Voltex Dynamic Mix Valve assembly and parts are shown on page 61.

### Controller, 25T671, 25T672, 25T673, 25T674

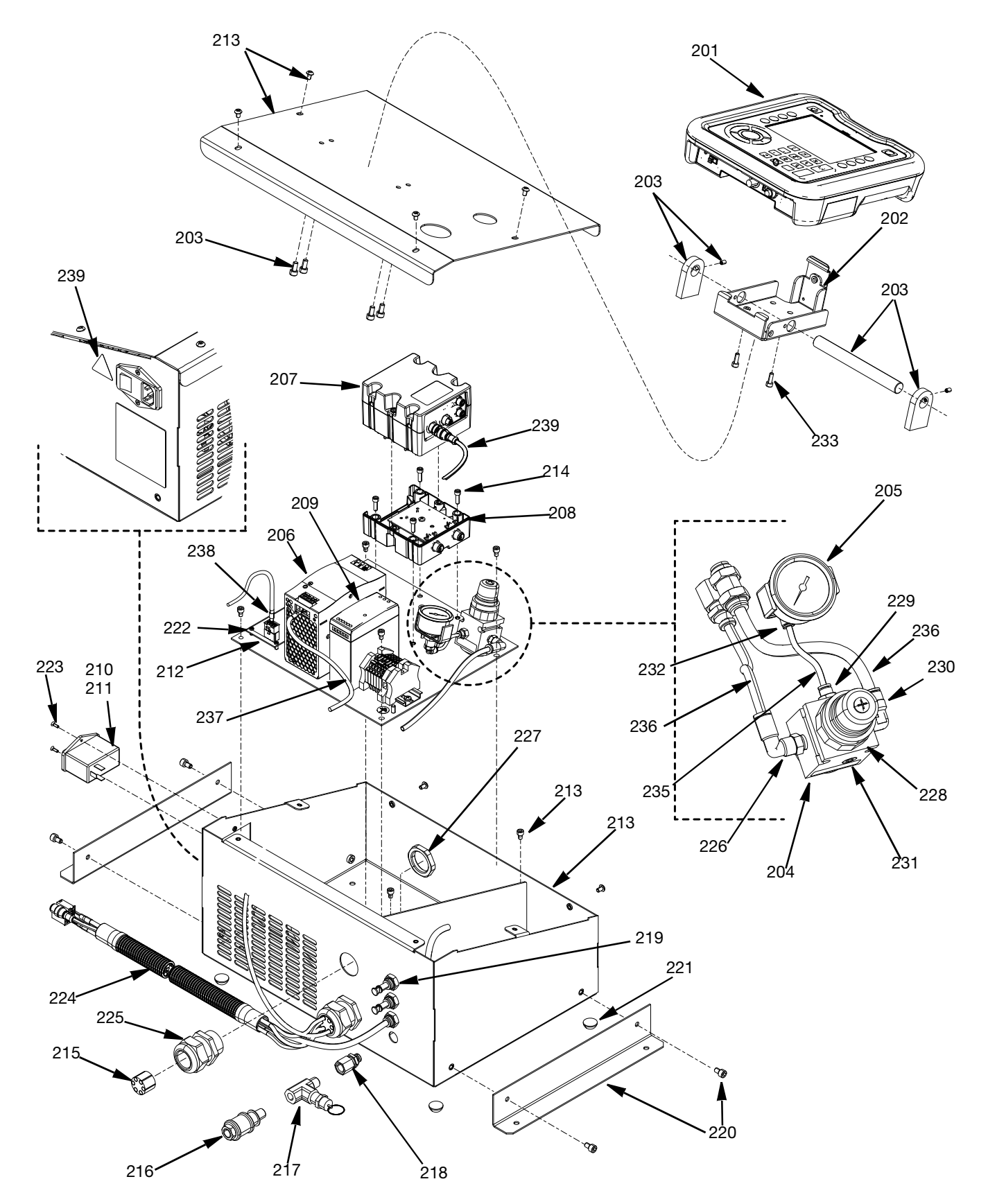

#### Controllers , 25T671, 25T672, 25T673, 25T674 Parts List

|      |        |                                            |        | uant<br>Mo<br>Nun | ity F<br>del<br>nbe | Per<br>r |                                                                                          |            |                                  | Qu     | iant<br>Mo<br>Nun | ity F<br>del<br>1bei | <b>°er</b> |
|------|--------|--------------------------------------------|--------|-------------------|---------------------|----------|------------------------------------------------------------------------------------------|------------|----------------------------------|--------|-------------------|----------------------|------------|
| Ref. | Part   | Description                                | 25Т671 | 25T672            | 25Т673              | 25Т674   | Ref.                                                                                     | Part       | Description                      | 25T671 | 25T672            | 25Т673               | 25Т674     |
| 201  | 25T734 | MODULE, GCA,<br>ADM                        | 1      | -                 | 1                   | -        | 221                                                                                      | 129772     | BUMPER, adhesive, poly,3/4 x 3/8 | 4      | 4                 | -                    | -          |
| 202  | 24A326 | BRACKET,<br>mounting, assembly             | 1      | -                 | 1                   | -        | 222                                                                                      | 130431     | SCREW, PHMS,M3<br>- 0.5 X 6, SS  | 4      | 4                 | 4                    | 4          |
| 203  | 25T851 | KIT, ADM, mounting                         | 1      | -                 | 1                   | -        | 223                                                                                      | 120916     | SCREW                            | 2      | 2                 | 2                    | 2          |
| 204  | 110341 | REGULATOR, air                             | 1      | 1                 | 1                   | 1        | 224                                                                                      | 124002     | PROTECTOR, wire, corrugated      | 1      | 1                 | 1                    | 1          |
| 205  | 15T500 | GAUGE, pressure,<br>air, PL MNT 1/8        | 1      | 1                 | 1                   | 1        | 225                                                                                      | 126881     | BUSHING, strain                  | 2      | 2                 | 2                    | 2          |
| 206  | 132976 | POWER, supply,<br>48VDC                    | 1      | 1                 | 1                   | 1        | 226                                                                                      | 116197     | FITTING, elbow,                  | 1      | 1                 | 1                    | 1          |
| 207  | 289696 | MODULE, GCA,<br>cube. FCM                  | 1      | 1                 | 1                   | 1        | 227                                                                                      | 126891     | NUT, bushing                     | 1      | 1                 | 1                    | 1          |
| 000  | 000007 | MODULE, GCA,                               | -1     | 1                 | 4                   | 1        | 228                                                                                      | 110209     | NUT, regulator                   | 1      | 1                 | 1                    | 1          |
| 200  | 209097 | cube, base<br>POWER, supply,               | -      | 4                 | -                   | '<br>1   | 229                                                                                      | 114263     | FITTING, connector, male         | 1      | 1                 | 1                    | 1          |
| 209  | 126453 | 24VDC<br>SWITCH, power,                    | -      |                   | -                   | -        | 230                                                                                      | 112781     | ELBOW, swivel. 90 deg.           | 1      | 1                 | 1                    | 1          |
| 210  | 121254 | 120 / 250V                                 | 1      | 1                 | 1                   | 1        | 231                                                                                      | 100139     | PLUG, pipe, 1/8 - 27<br>NPTF     | 1      | 1                 | 1                    | 1          |
| 211  | 114835 | 250V, time lag                             | 2      | 2                 | 2                   | 2        | 232                                                                                      | 111502     | FITTING, tube                    | 1      | 1                 | 1                    | 1          |
| 212  | 25T733 | BOARD, analog , send ,unit                 | 1      | 1                 | 1                   | 1        | 233                                                                                      | 120885     | SCREW                            | 2      | 2                 | 2                    | 2          |
| 213  | 25T736 | KIT, control,                              | 1      | 1                 | 1                   | 1        | 234                                                                                      | C12509     | .75 ft.                          | 1      | 1                 | 1                    | 1          |
| 214  | 113003 | SCREW, SCH,                                | 4      | 4                 | 4                   | 4        | 235                                                                                      | 61/0035/90 | TUBE, 0.093<br>IDXO.156OD        | 1      | 1                 | 1                    | 1          |
| 215  | 127886 | GROMMET, pattern,                          | 2      | 2                 | 2                   | 2        | 236                                                                                      | 054776     | TUBE, nylon, round, 10.8 ft.     | 1      | 1                 | 1                    | 1          |
| 216  | 129775 | VALVE, sleeve,                             | 1      | 1                 | 1                   | 1        | 237                                                                                      | 15N091     | HARNESS. power,<br>motor         | 1      | 1                 | 1                    | 1          |
| 217  | 116504 | FITTING, tee                               | 1      | 1                 | 1                   | 1        | 238                                                                                      | 15N092     | HARNESS, signal,                 | 1      | 1                 | 1                    | 1          |
| 218  | 129774 | BULKHEAD, 1/4<br>tube x 1/4 NPTF,<br>brass | 1      | 1                 | 1                   | 1        | 239▲                                                                                     | 15G303     | LABEL, warning,<br>electrical    | 1      | 1                 | 1                    | 1          |
| 219  | 17D924 | BULKHEAD 5/16,<br>tube, OD                 | 3      | 3                 | 3                   | 3        | <ul> <li>Replacement safety labels, tags, and cards are available at no cost.</li> </ul> |            |                                  |        |                   |                      |            |
| 220  | 25T735 | KIT, feet, wall mount                      | -      | -                 | 1                   | 1        |                                                                                          |            |                                  |        |                   |                      |            |

## **Repair Parts Kits**

**NOTE:** Some parts in this section are not available for individual sale.

### Valve Seat Kit, 25T722

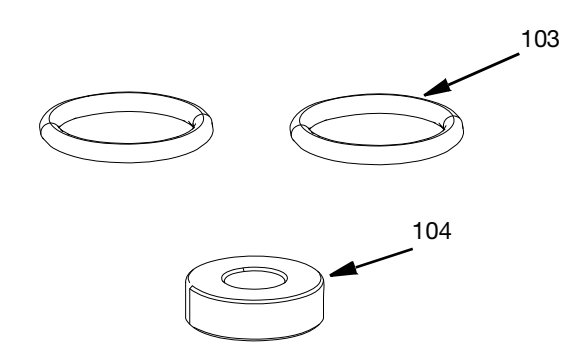

### Base Housing Kit, 25T725

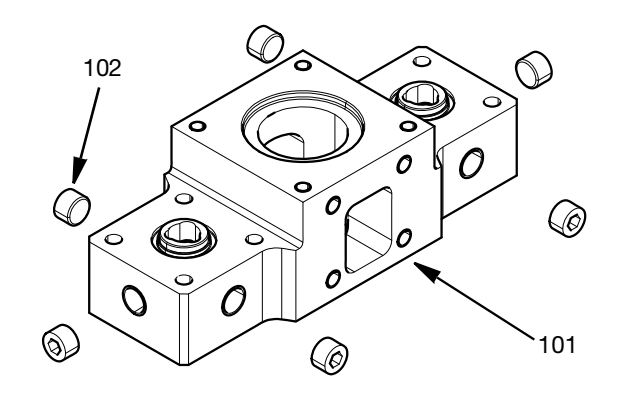

### Bearing / Shaft Kit, 25T726

### Check Valve Kit, 25T723

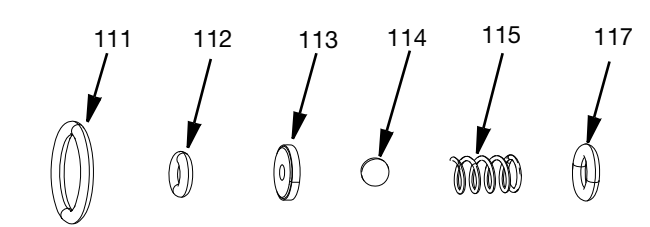

### Check Cartridge Kit, 25T724

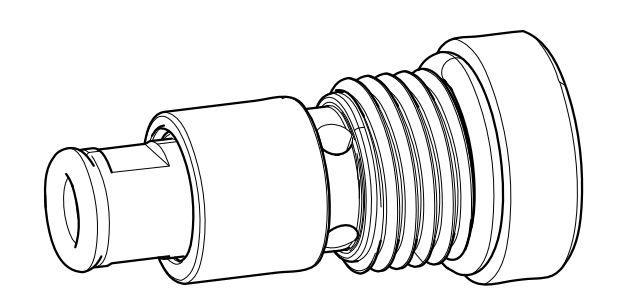

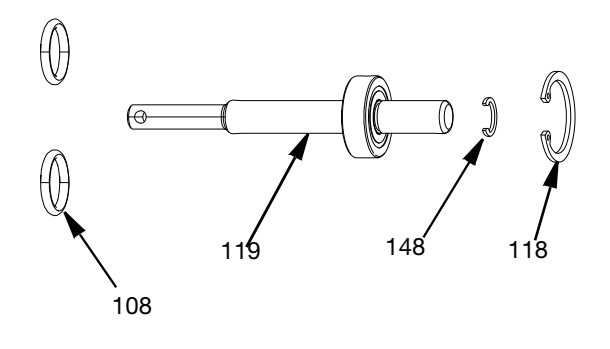

### Rotary Seal Kit, 25T727

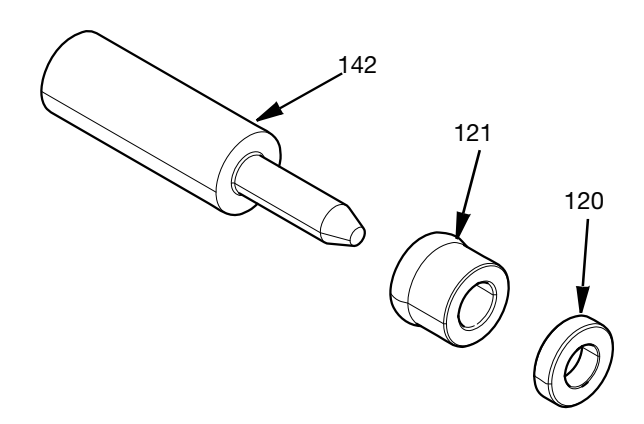

### Complete Nozzle Kit, 25U664

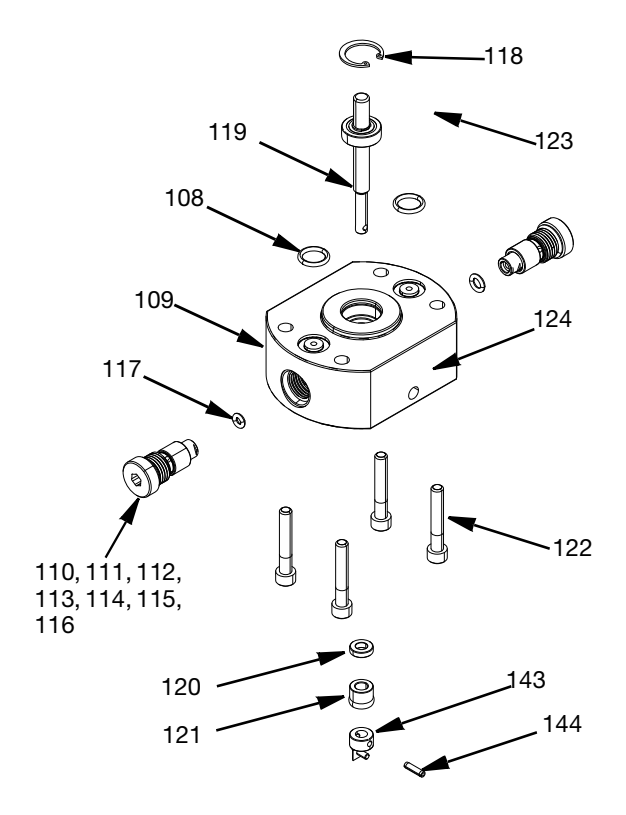

### Night Cap Kit, 25T730

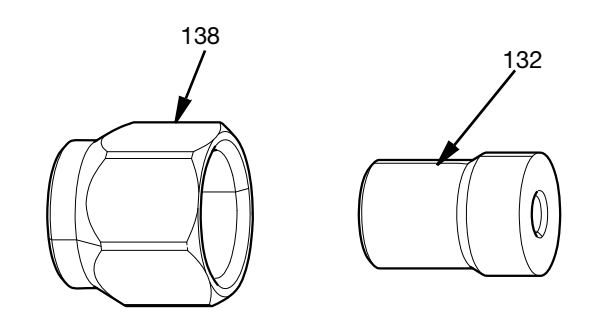

### Ratio Check Kit, 25T731

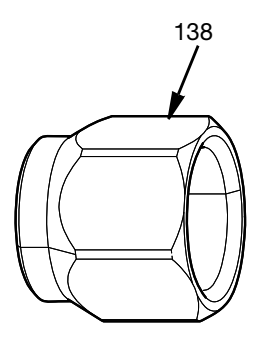

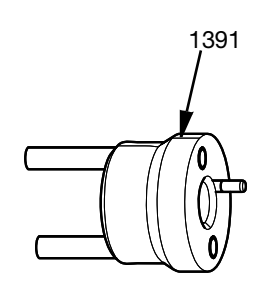

Motor Kit, 25T729

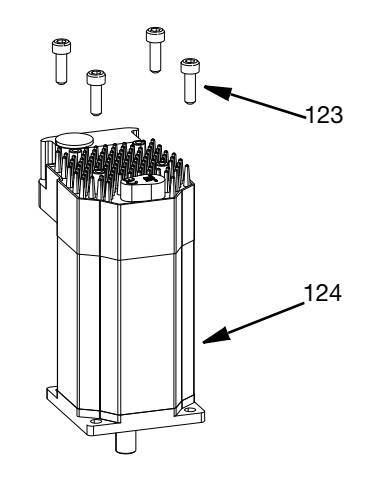

### Mixer Adapter Kit, 25T732

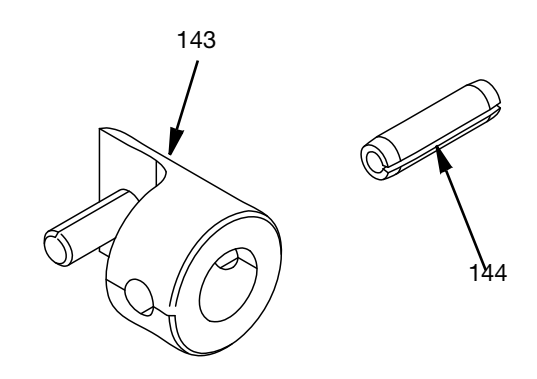

### Analog Sending Unit (ASU) Replacement Kit, 25T733

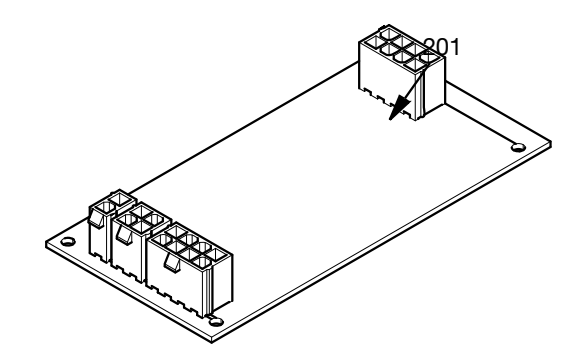

- 1. Turn off the controller.
- 2. Unplug the motor cable from the motor plug.
- 3. Unplug the ASU I/O cable (18D019) from the I/O plug (P3).
- 4. Unplug the ASU analog cable (18D017) from the analog plug (P2).
- 5. Unplug the ASU 24V cable (18D020) from the 24V plug (P1).
- 6. Remove the four screws on the ASU.

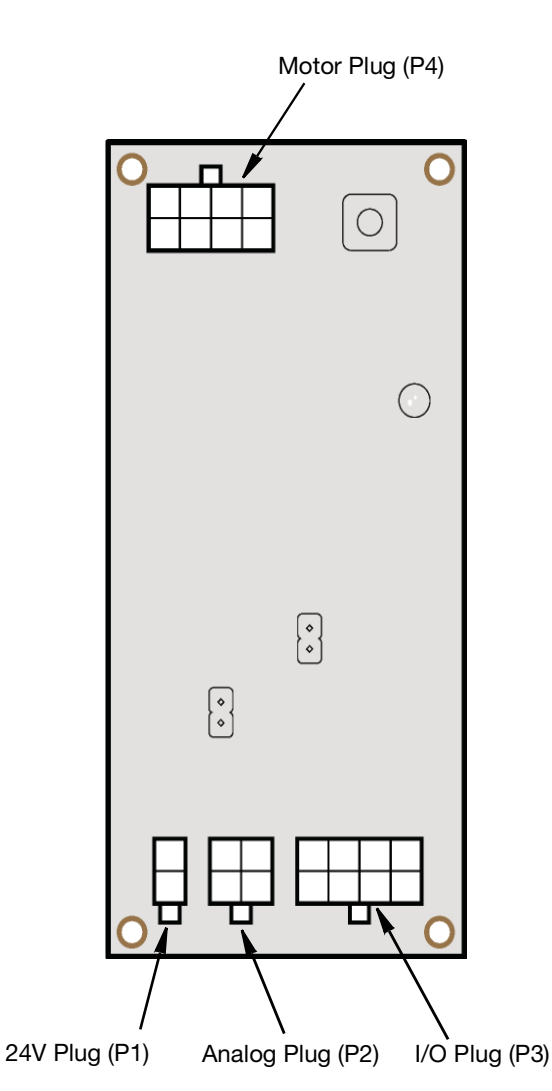

#### FIG. 50

- 7. Reattach the replacement ASU board with the four previously removed screws.
- Connect the ASU I/O cable (18D019) to the I/O Plug (P3).
- 9. Connect the ASU analog cable (18D017) to the analog plug (P2).
- 10. Connect the ASU 24V cable (18D020) to the 24V plug (P1).
- 11. Turn the controller on.

### **Orifice Cartridge Recirculation** Kit, 25U359

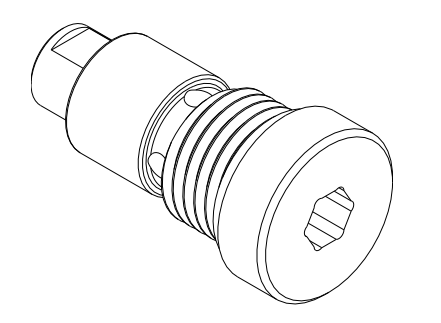

### **Orifice Housing Recirculation** Kit, 25U360

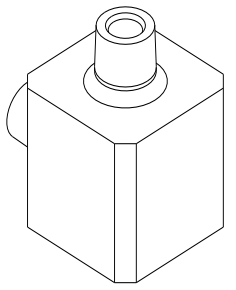

### ADM Kit, 25T734

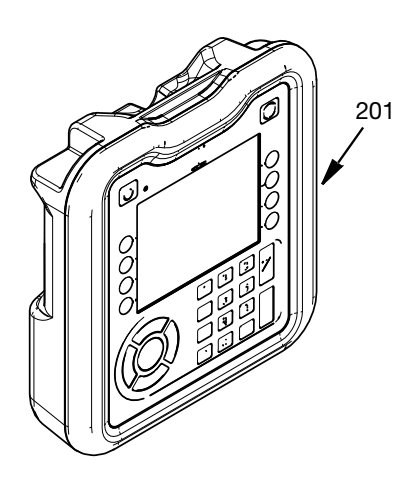

### Wall Mount Feet Kit, 25T735

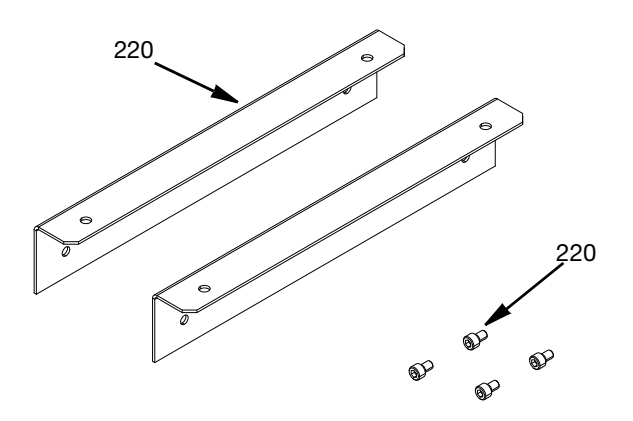

### **Controller Enclosure Kit, 25T736**

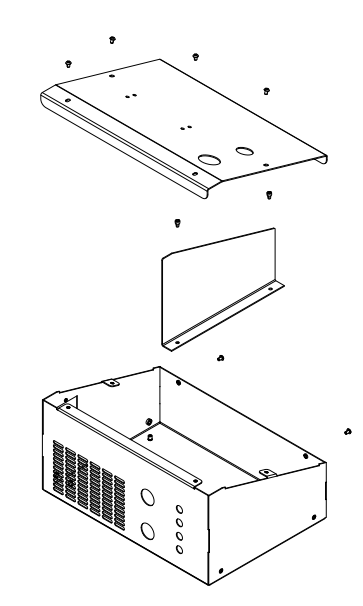

### Accessories

#### **PR70 Integration Kits**

Pick one based on the metering system being used:

- 25T889 Kit,Integration, PR70, 3m
- 25T890 Kit,Integration, PR70, 6m

### **Controller Harness Extensions Kits**

Longer harness between the Voltex Dynamic Mix Valve and controller. maximum length should not exceed 206 ft (63 m) in length.

| Part   | Description                        |
|--------|------------------------------------|
| 25T718 | Extension kit, 3 m length          |
| 25T719 | Extension harness kit, 6 m length  |
| 25T720 | Extension harness kit, 15 m length |

### **Orifice Kits**

Multiple orifice sizes are available to balance pressures between material component sides. Each kit contains two orifice and two O-rings. Part 25T675 contains two of each size orifice and 10 of each O-ring.

| Part   | A or B size (in / mm) |
|--------|-----------------------|
| 25T675 | Multiple Orifice Kit  |
| 25T700 | 0.016 / 0.41          |
| 25T701 | 0.020 / 0.51          |
| 25T702 | 0.024 / 0.61          |
| 25T703 | 0.028 / 0.71          |
| 25T704 | 0.031 / 0.79          |
| 25T705 | 0.035 / 0.89          |
| 25T706 | 0.039 / 0.99          |
| 25T707 | 0.042 / 1.07          |
| 25T708 | 0.047 / 1.19          |
| 25T709 | 0.052 / 1.32          |
| 25T710 | 0.055 / 1.40          |
| 25T711 | 0.060 / 1.52          |
| 25T712 | 0.063 / 1.60          |
| 25T713 | 0.067 / 1.70          |
| 25T714 | 0.073 / 1.85          |
| 25T715 | 0.086 / 2.18          |
| 25T716 | Blank                 |

### **Mixer Kits**

| Part   | Description                                  |
|--------|----------------------------------------------|
| 25S024 | 8mm x 12 Element, 10 pack                    |
| 25S025 | 8mm x 12 Element, 50 pack                    |
| 25S026 | 10mm x 12 Element, 10 pack                   |
| 25S027 | 10mm x 12 Element, 50 pack                   |
| 25S028 | 13mm x 12 Element, 10 pack                   |
| 25S029 | 13mm x 12 Element, 50 pack                   |
| 25S089 | 13mm x 12 Element, Luer Lok Adapter, 10 pack |
| 25S090 | 13mm x 12 Element, Luer Lok Adapter, 50 pack |

### **Shroud Kits**

| Part       | Description       |
|------------|-------------------|
| 4-419-904  | 8mm x 12 Element  |
| 4-419-903  | 10mm x 12 Element |
| 4-419-902C | 13mm x 12 Element |

## Mixer Adapter Pin removal Tool, 25U665

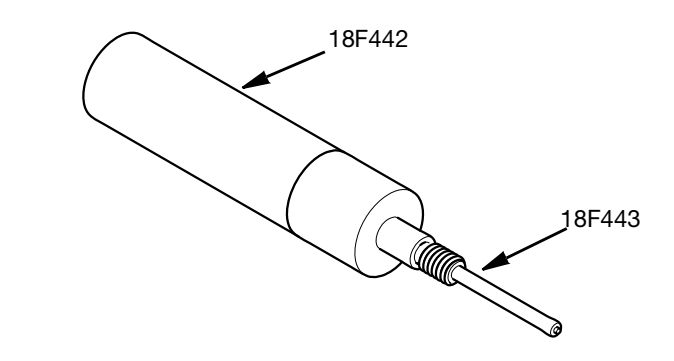

| Part   | Description                 |
|--------|-----------------------------|
| 18F443 | TOOL, pin, installation     |
| 18F442 | CAP, tool, pin installation |

### Air Nucleation Kit 25T717

Allows for basic air nucleation. For reference see Air Nucleation Operation (Optional) page 32.

**NOTE**: For use with compressed air only.

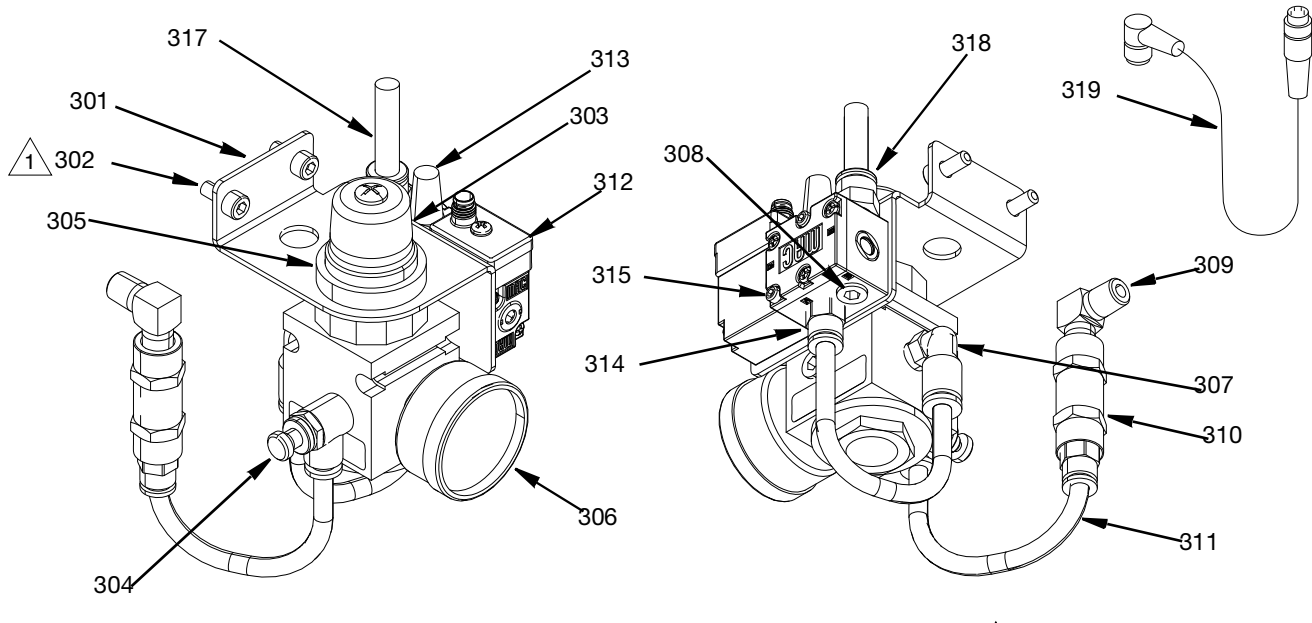

Apply sealant (316) to all threads before assembly

#### **Air Nucleation Kit Parts List**

| Ref. | Part   | Description                          | Qty. |
|------|--------|--------------------------------------|------|
| 301  | 19B899 | BRACKET, regulator                   | 1    |
| 302  | 107100 | SCREW, cap, sch                      | 2    |
| 303  | 110341 | REGULATOR, air                       | 1    |
| 304  | C06234 | VALVE, flow, control                 | 1    |
| 305  | 110209 | NUT, regulator                       | 1    |
| 306  | 108190 | GAUGE, pressure, air                 | 1    |
| 307  | 597151 | FITTING, elbow                       | 1    |
| 308  | 100139 | PLUG, pipe 1/8 - 27 NPTF             | 2    |
| 309  | 110207 | ELBOW, pipe                          | 1    |
| 310  | 133002 | VALVE, check, 1/8 NPTF x 1/8<br>NPTF | 1    |
| 311  | C12509 | TUBE, nylon, RND                     | -    |
| 312  | 136244 | SOLENOID, 1/8 NPT, 24 VDC,<br>12W    | 1    |
| 313  | C06061 | MUFFLER, sintered, DIA 1/8           | 1    |
| 314  | 115671 | FITTING, connector, male             | 1    |

| Ref. | Part   | Description                                  | Qty. |
|------|--------|----------------------------------------------|------|
| 315  | 130182 | SCREW, SHCS, M3x25, CS, ZC                   | 2    |
| 316* |        | SEALANT, anaerobic, blue                     | 1    |
| 317  | 054776 | TUBE, nylon, round, 5/16 in /<br>8mm         | 3    |
| 318  | 129138 | CONNECTOR, 1/8 NPT x 5/16<br>tube, MXF, PLTD | 1    |
| 319  | 15N052 | CABLE, M12 x M8, 5P x 4P,<br>MXFSTR x ANG    | 1    |

\* Parts are not shown in the Air Nucleation Kit diagram.

### **Air Nucleation Kit Installation**

- 1. Perform the **Pressure Relief Procedure**, Page 33.
- 2. Remove the coupling cover (135) by removing the four M6 screws (136) with a 5mm Allen wrench. See FIG. 44 page 53.
- 3. Remove the pipe plug (102) from the base housing (101).
- Assemble air nucleation kit onto the valve base housing (101) with the 2 Cap screws (302). Air nucleation kit can be assembled either remotely or onto the Voltex Dynamic Mix Valve as shown in FiG. 51.
- 5. Install air inlet port pipe elbow (309) into base housing (101)
- 6. Connect incoming air from the controller enclosure harness to the solenoid (312).
- 7. Connect cable to solenoid (312) See FIG. 51.

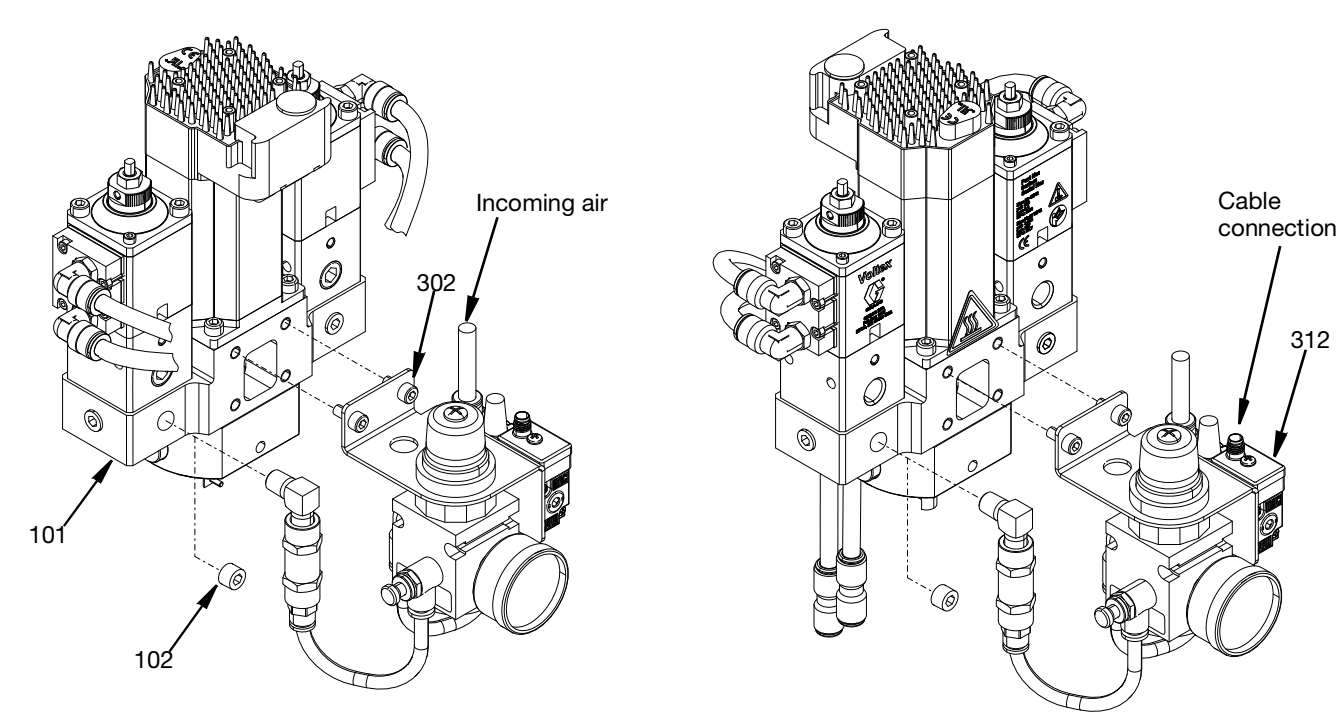

FIG. 51
# High Pressure Gas Nucleation Kit 25U461

Allows for high pressure gas nucleation. For reference see **Air Nucleation Operation (Optional)** page 32. **NOTE**: For use with inert compressed gas only.

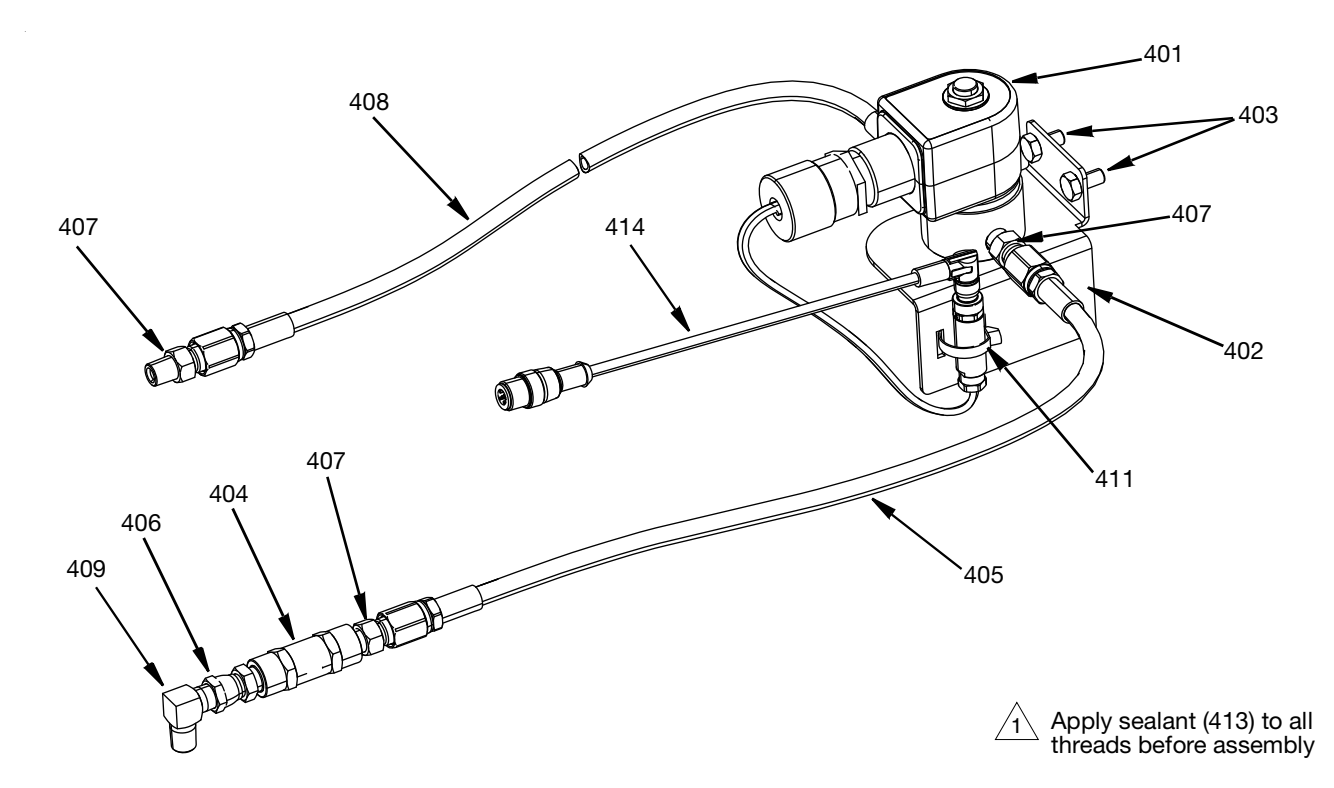

#### **High Pressure Gas Nucleation Kit Parts List**

| Ref. | Part       | Description                        | Qty. |
|------|------------|------------------------------------|------|
| 401  | 18D371     | VALVE, solenoid, 1000 psi          | 1    |
| 402  | 18D372     | BRACKET, valve, solenoid, 1000 psi | 1    |
| 403  | 105468     | SCREW, cap, hex hd                 | 2    |
| 404  | 133002     | VALVE, check                       | 1    |
| 405  | 24G987     | HOSE, assembly                     | 1    |
| 406  | C19002     | FITTING, union, swivel             | 1    |
| 407  | 123628     | FITTING, adapter                   | 4    |
| 408  | 16C515     | HOSE, assembly                     | 1    |
| 409  | 110207     | ELBOW, pipe                        | 1    |
| 411  | 84/0022/89 | TIE, wrap                          | 1    |
| 412* | 104371     | SCREW, cap                         | 2    |
| 413* | 070408     | SEALANT, pipe, sst                 | 1    |
| 414  | 15N052     | CABLE                              | 1    |

\* Parts are not shown in the High Pressure Gas Nucleation Kit diagram.

### **High Pressure Gas Nucleation Kit Installation**

- 1. Perform the **Pressure Relief Procedure**, Page 33.
- 2. Turn off the Controller Power Switch (AE).
- 3. Remove the coupling cover (135) by removing the four M6 screws (136) with a 5mm Allen wrench. See FIG. 44 page 53.
- 4. Remove the pipe plug (102) from the base housing (101).
- Assemble the high pressure gas nucleation kit onto the valve base housing (101) with the 2 Cap screws (403). The gas nucleation kit can be assembled either remotely or onto the Voltex Dynamic Mix Valve as shown in Fig. 52.
- 6. Install the gas inlet port pipe elbow (409) into base housing (101)
- 7. Connect incoming gas from the customer supplied source to the adapter fitting (407).
- 8. Connect cable (414) to the M12 5 pin connector from the Voltex Control Box Harness. See Fig. 53.

**NOTE:** Pressure flows from the inlet port on the solenoid, labeled "2", to the outlet port on the solenoid, labeled "1". To ensure proper operation, the solenoid must be mounted vertically upright. See FIG. 53.

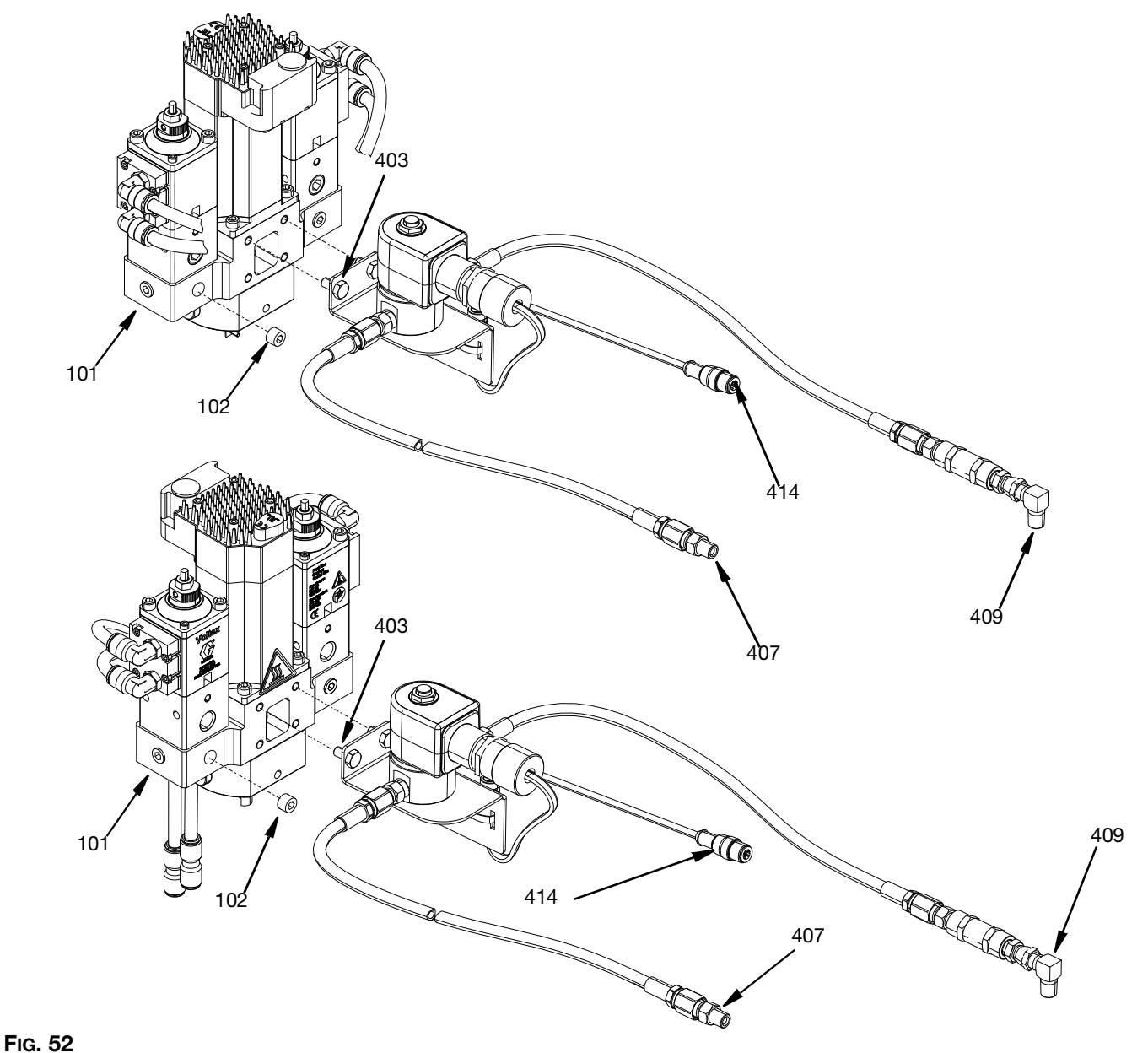

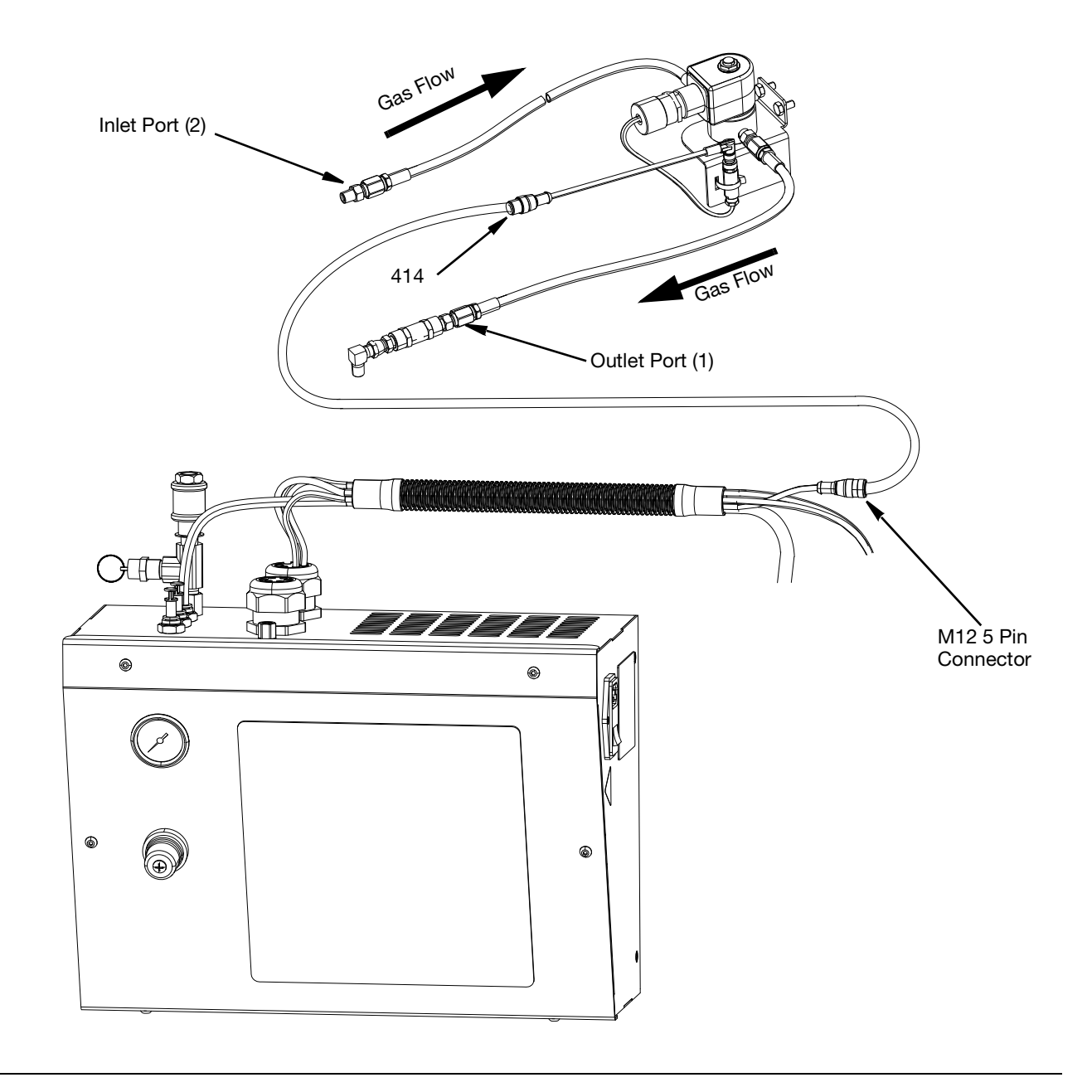

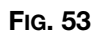

### Material Gauges Kit 25T721

Two material gauges for balancing pressures. these gauges can be installed into any one of the three auxiliary 1/8" NPT ports in the fluid housing on each material side.

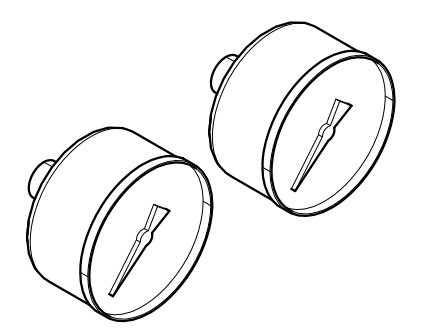

### **Material Gauges kit Installation**

- 1. Perform the **Pressure Relief Procedure**, Page 33.
- 2. Remove 2 plugs (102) in base housing (101).
- 3. Install material gauges in ports.

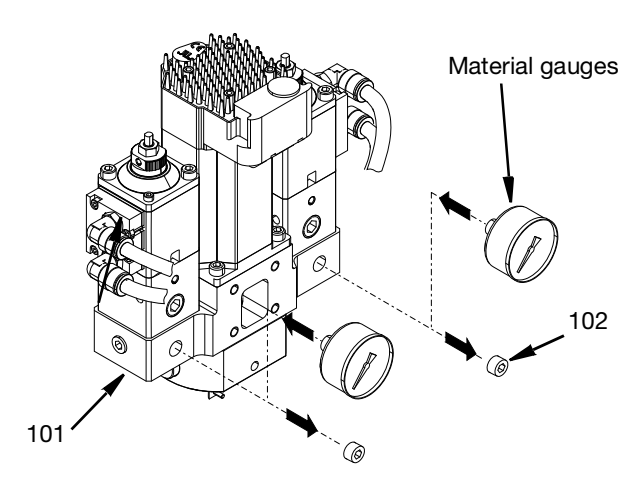

### **Pressure Transducer Kit**

For monitoring fluid pressure to the Voltex Dynamic Mix Valve. For the extension cables, order two for the length needed for both material sides.

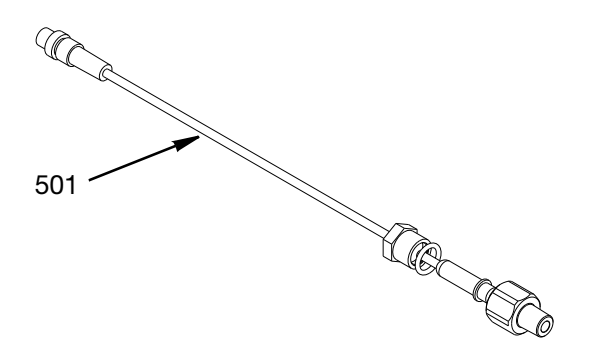

| Ref | Part   | Description              | Qty to<br>Order per<br>Valve |
|-----|--------|--------------------------|------------------------------|
| 501 | 25U268 | KIT, pressure transducer | 1                            |
|     | 124409 | 3m extension cable       |                              |
|     | 17H363 | 7.5m extension cable     | 2                            |
|     | 17H364 | 16m extension cable      |                              |

### **Pressure Transducer Kits Installation**

- 1. Perform the **Pressure Relief Procedure**, Page 33.
- 2. Remove 2 plugs (102) from base housing (101).
- 3. Install (501) into each open port.
- 4. Run pressure transducer cables into the controller enclosure through the grommet. NOTE: There are 3 different length extensions available. See Pressure Transducer Kit chart.
- 5. Connect A side pressure transducer into port 7 on the GCA cube module (207).
- 6. Connect B side pressure transducer into port 6 on the GCA cube module (207). See Fig. 54.
- The ADM will display the pressure if pressure transducers are installed. See The Voltex Dynamic Mix Valve System Setup Screen, Page 29.

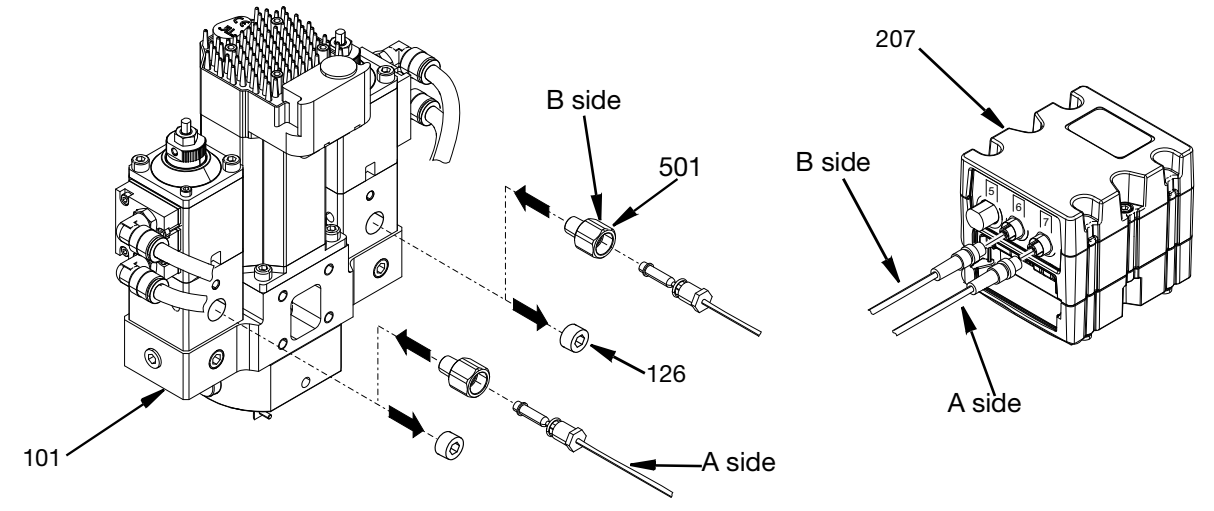

FIG. 54

### Straight Grease Zerk Fitting 130883, 45° Grease Zerk Fitting 133701, and Grease Plug, 136249

For applications dispensing moisture sensitive materials, install the Grease Zerk Fitting (M) into the Fluid Section (E), fill the grease port with grease, and install the Grease Plug (L). Grease once per month or every 100,000 cycles. Recommended grease, order Graco part number 0553-6.

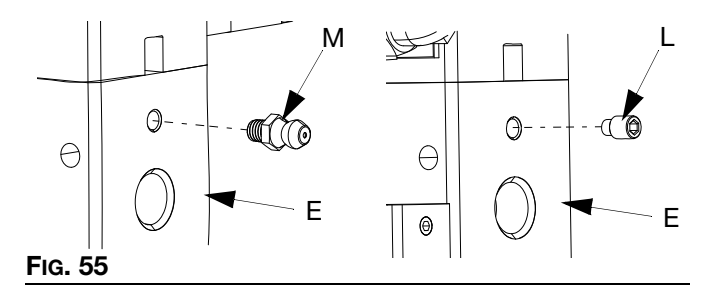

### Voltex Tip 2K Power Shutoff

#### **Voltex 2K Power Shutoff Kits**

Select one (required) based on the mixer size of the system.

| Part   | Description                           |
|--------|---------------------------------------|
| 25U384 | KIT, 2K power shutoff, for 13mm mixer |
| 25U385 | KIT, 2K power shutoff, for 10mm mixer |
| 25U386 | KIT, 2K power shutoff, for 8mm mixer  |

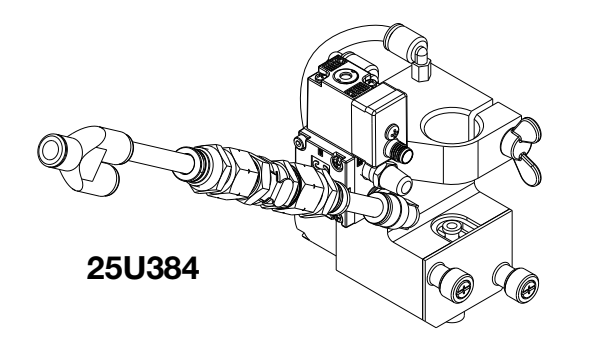

#### **Voltex 2K Power Shutoff Harness**

Select one (required) based on the dispense system. EFR and HFR are integrated directly with the Voltex Dynamic Mix Valve.

| Part   | Description                                                                |
|--------|----------------------------------------------------------------------------|
| 25U389 | KIT, harness, shutoff, tip, integrated EFR                                 |
| 25U390 | KIT, harness, shutoff, tip, integrated HFR                                 |
| 25U395 | KIT, harness, shutoff, tip, stand alone system (PR70 or customer supplied) |

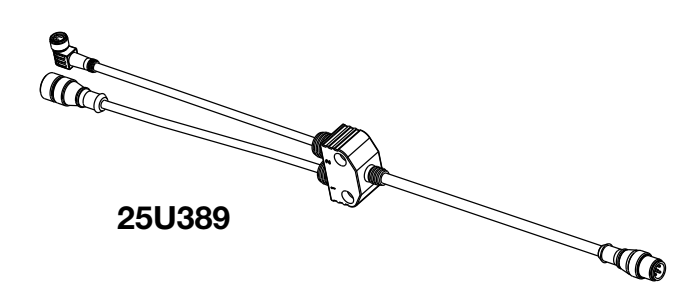

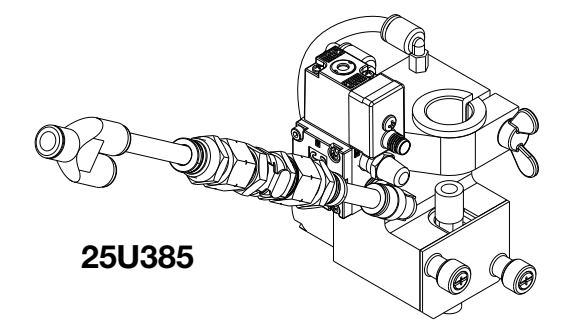

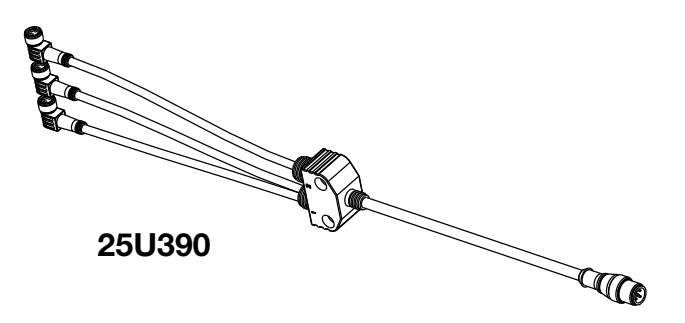

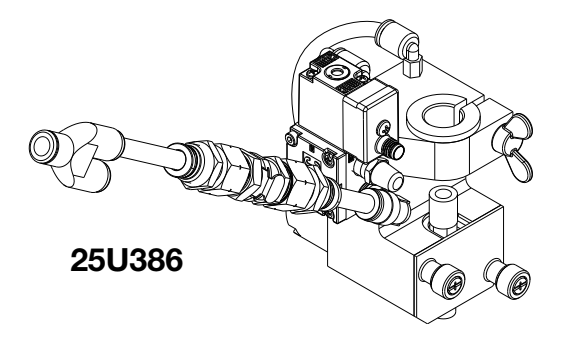

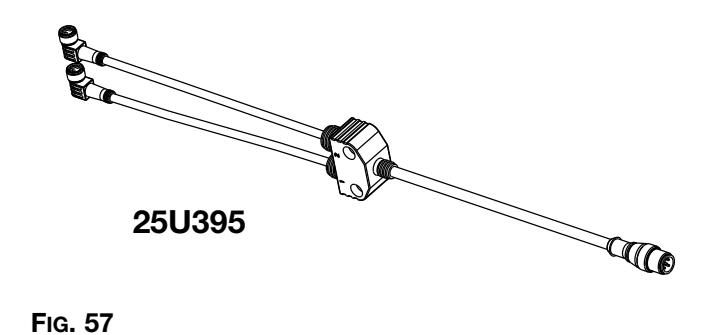

#### Voltex 2K Power Shutoff Accessory Kits

Mixer to Tip Valve Adapter Kits (Disposable)

| Part   | Description                                     |
|--------|-------------------------------------------------|
| 25U393 | KIT, mixer to tip valve adapter, 10 mm, 10 pack |
| 25U394 | KIT, mixer to tip valve adapter, 8 mm, 10 pack  |

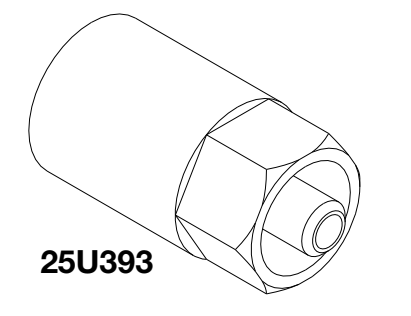

25U394

FIG. 58

Tip Valve Kits (Disposable)

| Part   | Description              |
|--------|--------------------------|
| 25U350 | KIT, tip valve, 50 pack  |
| 25U351 | KIT, tip valve, 100 pack |

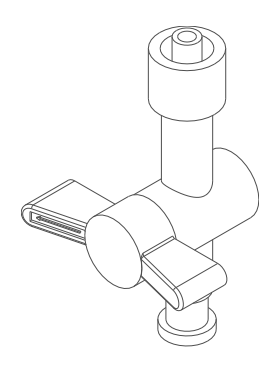

Fig. 59

#### Installation

- 1. Perform the **Pressure Relief Procedure**, Page 33.
- 2. Turn off the Controller Power Switch (AE).
- 3. Connect the supplied air splitter to the main air coming from the Voltex Controller harness.
- 4. Connect the air line of the Voltex Dynamic Mix Valve to one side of the air splitter.
- 5. Connect the air line of the Voltex 2K Power Shutoff to the other side of the air splitter.

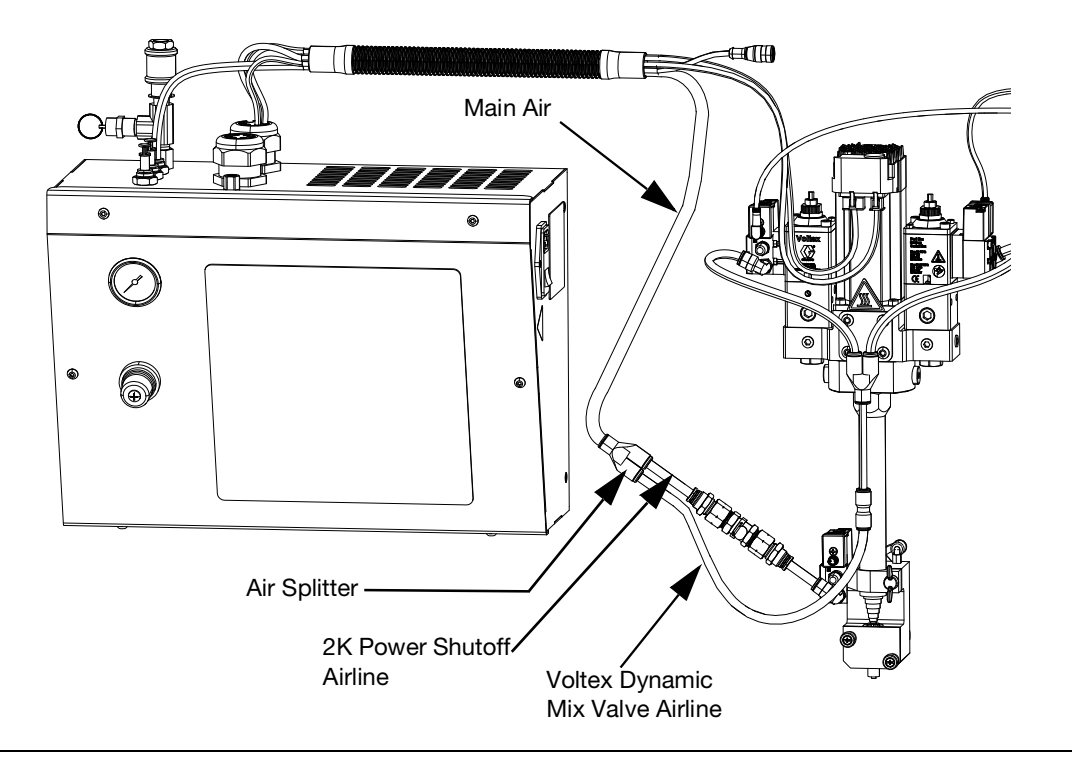

#### FIG. 60

- 6. EFR:
  - a. Connect the 2K Power Shutoff Harness (25U389) to the extension cable coming from port 3 on the EFR.

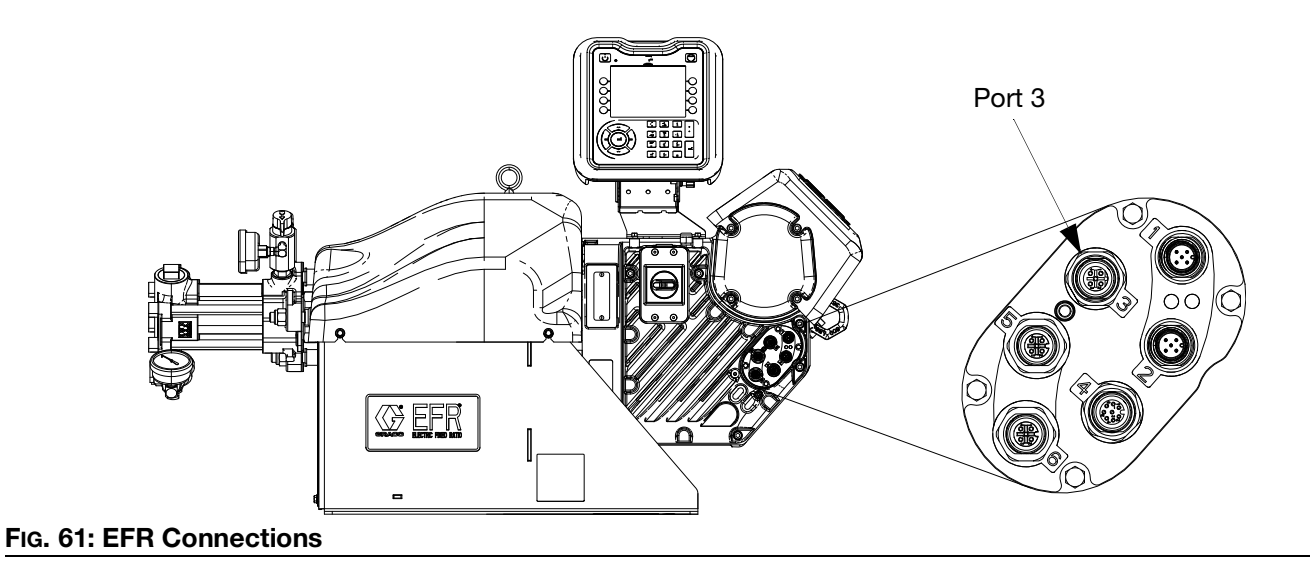

 b. On the 2K Power Shutoff Harness, connect the end marked "Disp/Recirc" to the Voltex Dynamic Mix Valve.

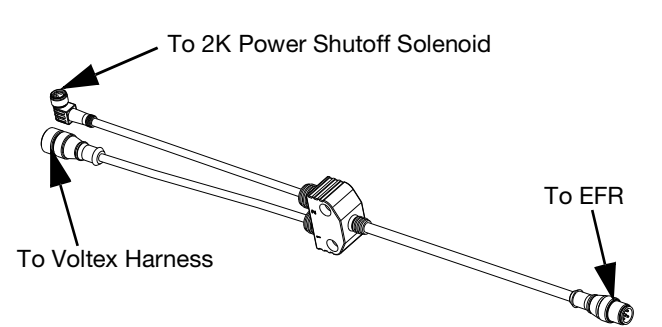

#### FIG. 62: 2K Power Shutoff Harness

c. On the 2K Power Shutoff Harness, connect the end marked "Tip" to the 2K Power Shutoff solenoid.

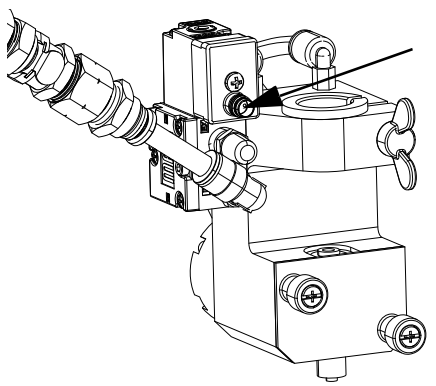

FIG. 63: 2K Power Shutoff Solenoid

- 7. HFR:
  - a. Connect the 2K Power Shutoff Harness (25U390) to the extension cable coming from port 2 on the HFR.

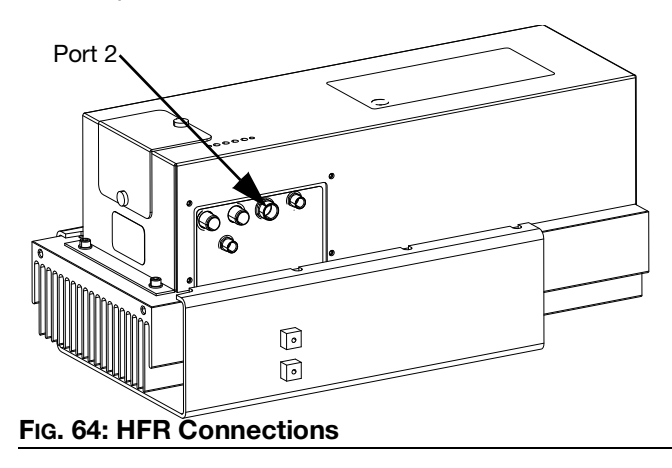

b. On the 2K Power Shutoff Harness, connect the end marked "Disp A" to the Voltex Dynamic Mix Valve A side solenoid.

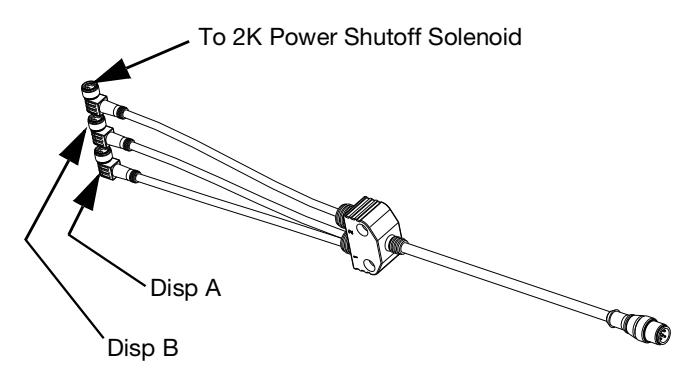

#### FIG. 65: 2K Power Shutoff Harness

c. On the 2K Power Shutoff Harness, connect the end marked "Disp B" to the Voltex Dynamic Mix Valve B side solenoid.

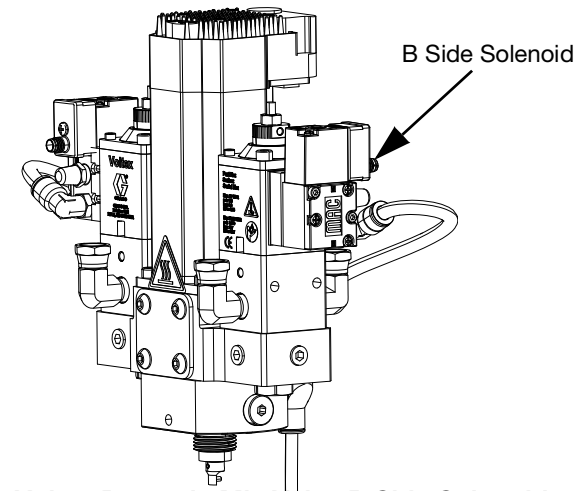

- FIG. 66: Voltex Dynamic Mix Valve B Side Solenoid
  - d. On the 2K Power Shutoff Harness, connect the end marked "Tip" to the 2K Power Shutoff solenoid.

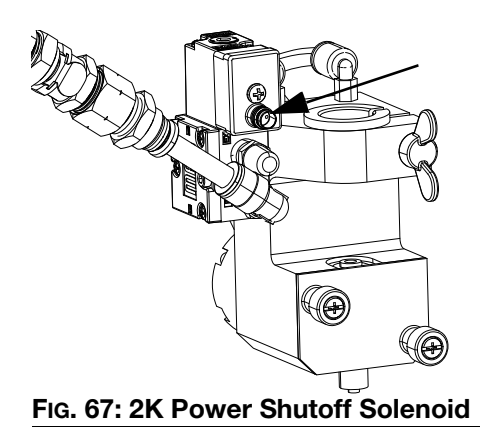

- 8. PR70 or Customer Supplied Metering System:
  - a. Connect the 2K Power Shutoff Harness (25U395) to the M12-5 pin cable coming from the Voltex Controller.

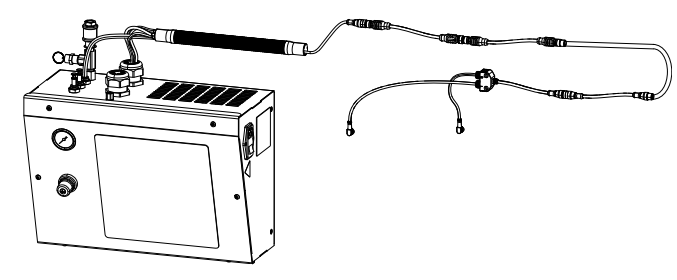

#### FIG. 68

 On the 2K Power Shutoff Harness, connect the end marked "Tip" to the 2K Power Shutoff solenoid.

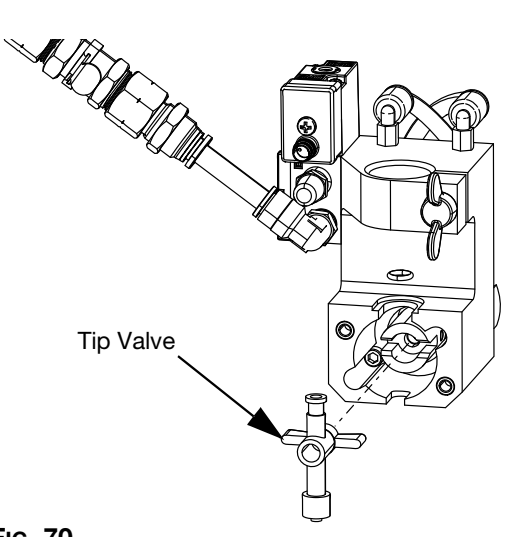

- Fig. 70
  - c. Firmly push the 2K Power Shutoff onto the mixer.

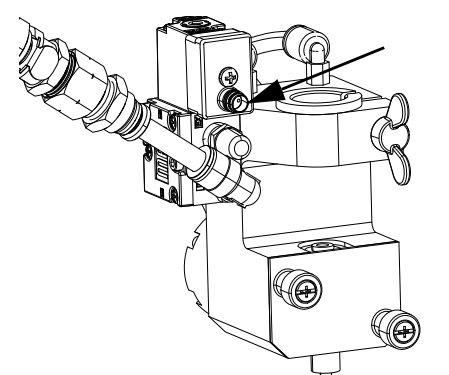

FIG. 69: 2K Power Shutoff Solenoid

c. On the 2K Power Shutoff Harness, connect the end marked "Nucleation" to the Air Nucleation solenoid (if necessary).

#### **Daily Usage**

- 1. 13 mm Mixer:
  - a. Install the mixer as described in the **Changing Mixer** section on page 36.
  - b. Install a Tip Valve into the block of the 2K Power Shutoff.

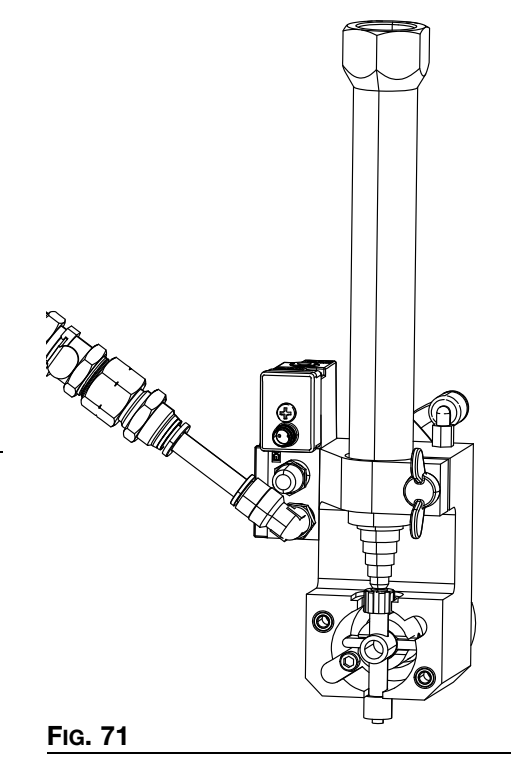

d. Turn the thumb screw clockwise to clamp the 2K Power Shutoff onto the mixer shroud.

e. Install the Actuator Cover onto the 2K Power Shutoff block and hand tighten.

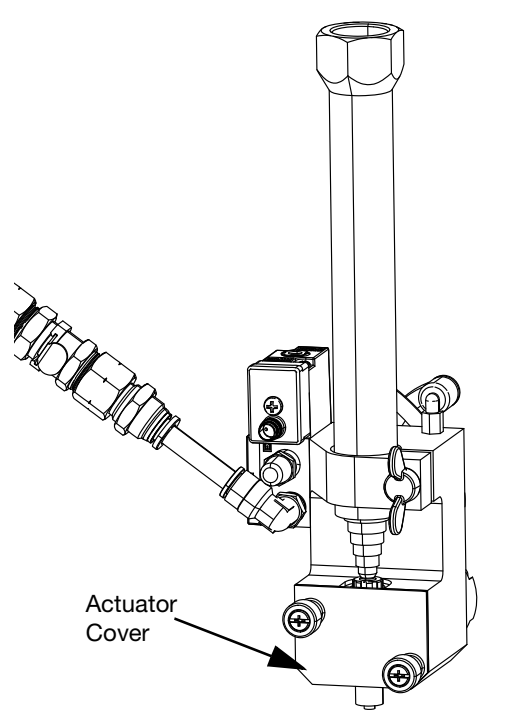

#### FIG. 72

- 2. 10 mm and 8 mm Mixer:
  - a. Install the mixer as described in the **Changing Mixer** section on page 36.
  - b. Install a Tip Valve into the block of the 2K Power Shutoff.

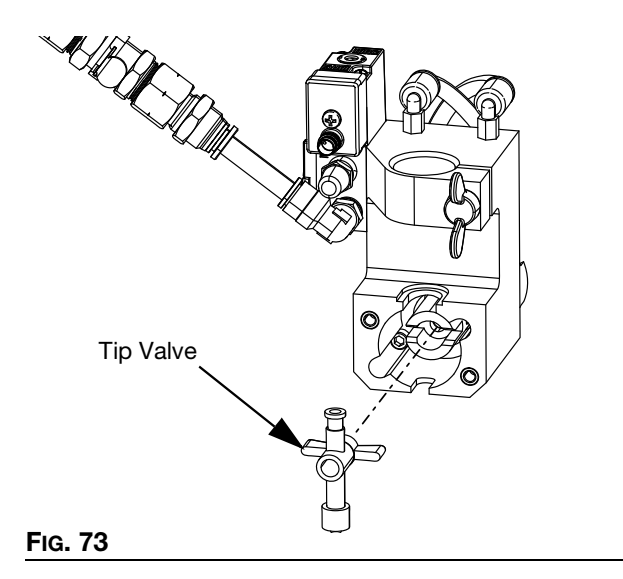

c. Screw the Mixer to Tip Valve Adapter on the end of the mixer.

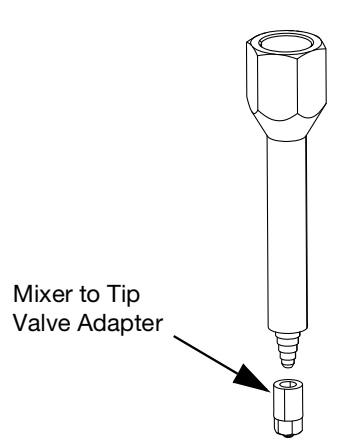

#### FIG. 74

d. Install the Sleeve Adapter for the correct size mixer shroud.

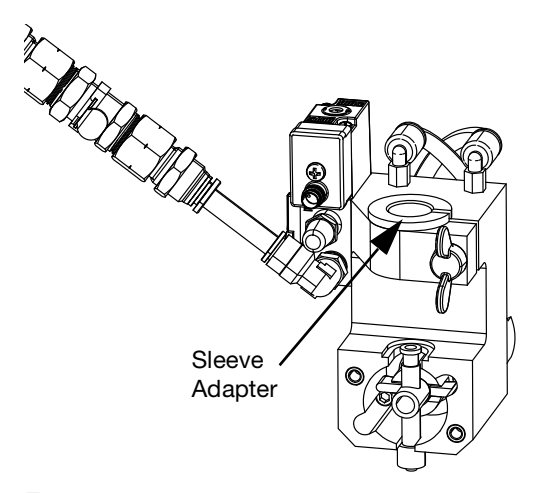

Fig. 75

e. Install the 2K Power Shutoff on the Mixer Shroud. Turn the Mixer to Tip Valve Adapter on the Tip Valve.

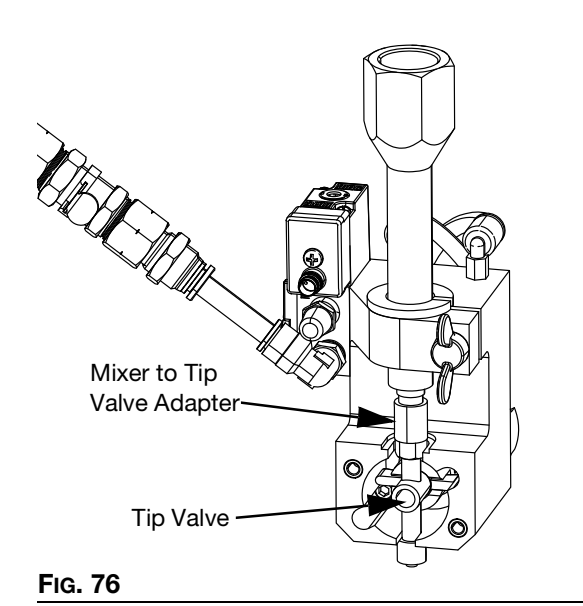

- f. Turn the Thumb Screw clockwise to clamp the 2K Power Shutoff onto the mixer shroud.
- g. Install the Actuator Cover onto the 2K Power Shutoff block and hand-tighten.

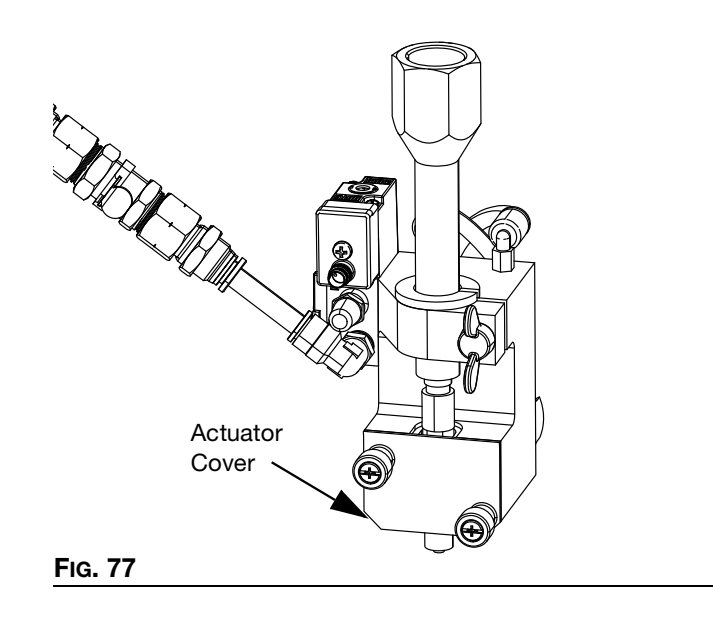

#### 2K power Shutoff Repair Parts

#### Tip Shutoff Block Kit

| Part   | Description              |
|--------|--------------------------|
| 25U352 | KIT, block, shutoff, tip |

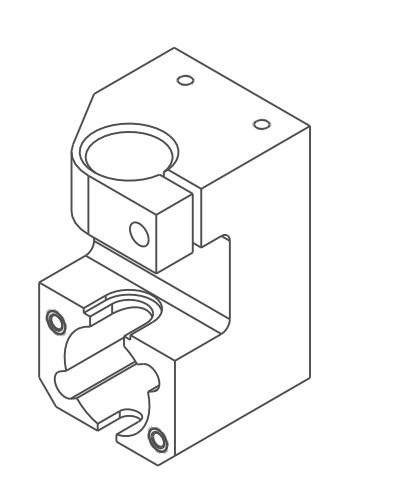

#### FIG. 78

#### **Actuator Coupler Kit**

| Part   | Description            |
|--------|------------------------|
| 25U353 | KIT, coupler, actuator |

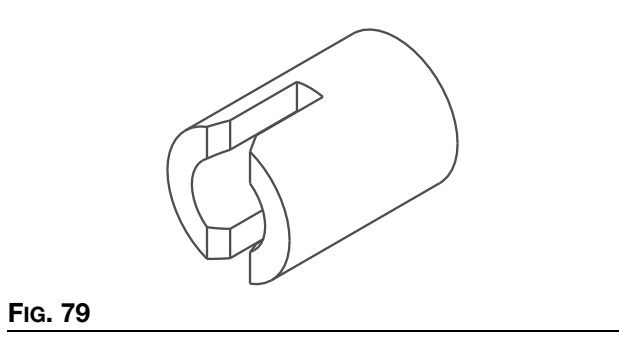

#### **Actuator Cover Kit**

|                             | Part Descrip              | otion |
|-----------------------------|---------------------------|-------|
| 25U354 KIT, cover, actuator | U354 KIT, cover, actuator |       |

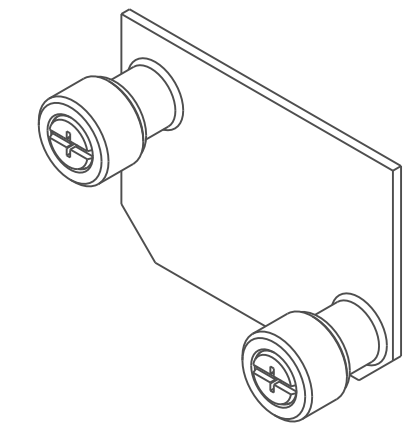

#### Fig. 80

#### **Split Sleeve Kits**

| Part   | Description                     |
|--------|---------------------------------|
| 25U355 | KIT, sleeve, split, 10 mm mixer |
| 25U356 | KIT, sleeve, split, 8 mm mixer  |

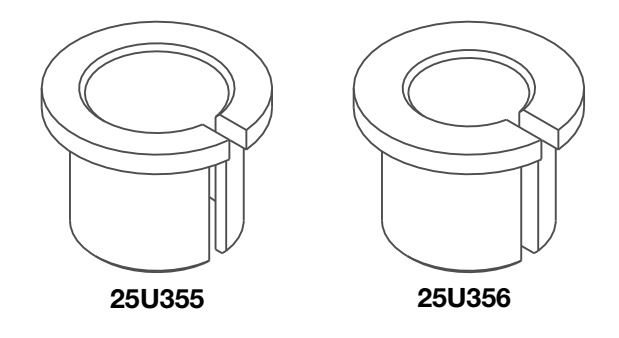

FIG. 81

#### **Thumb Screw Kit**

| Part   | Description              |
|--------|--------------------------|
| 25U357 | KIT, thumb screw, 5 pack |

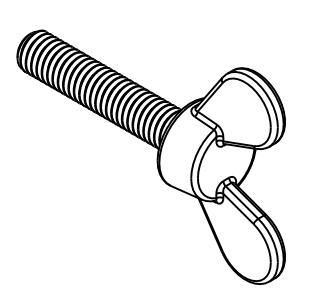

#### FIG. 82

#### **Quick Disconnect Kit**

| Part   | Description                |
|--------|----------------------------|
| 25U358 | KIT, quick disconnect, air |

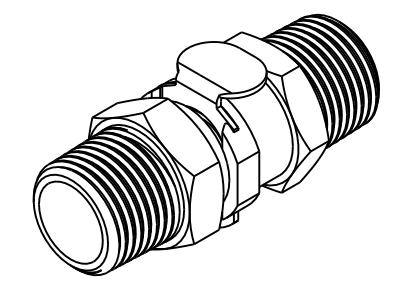

FIG. 83

### **Dimensions** Voltex Dynamic Mix Valve Dimensions

**NOTE:** When mounting the Voltex Dynamic Mix Valve, remove one of the coupling covers to use as the mounting surface. Once mounted, make sure the entire opening on the Base Housing (101) is completely covered.

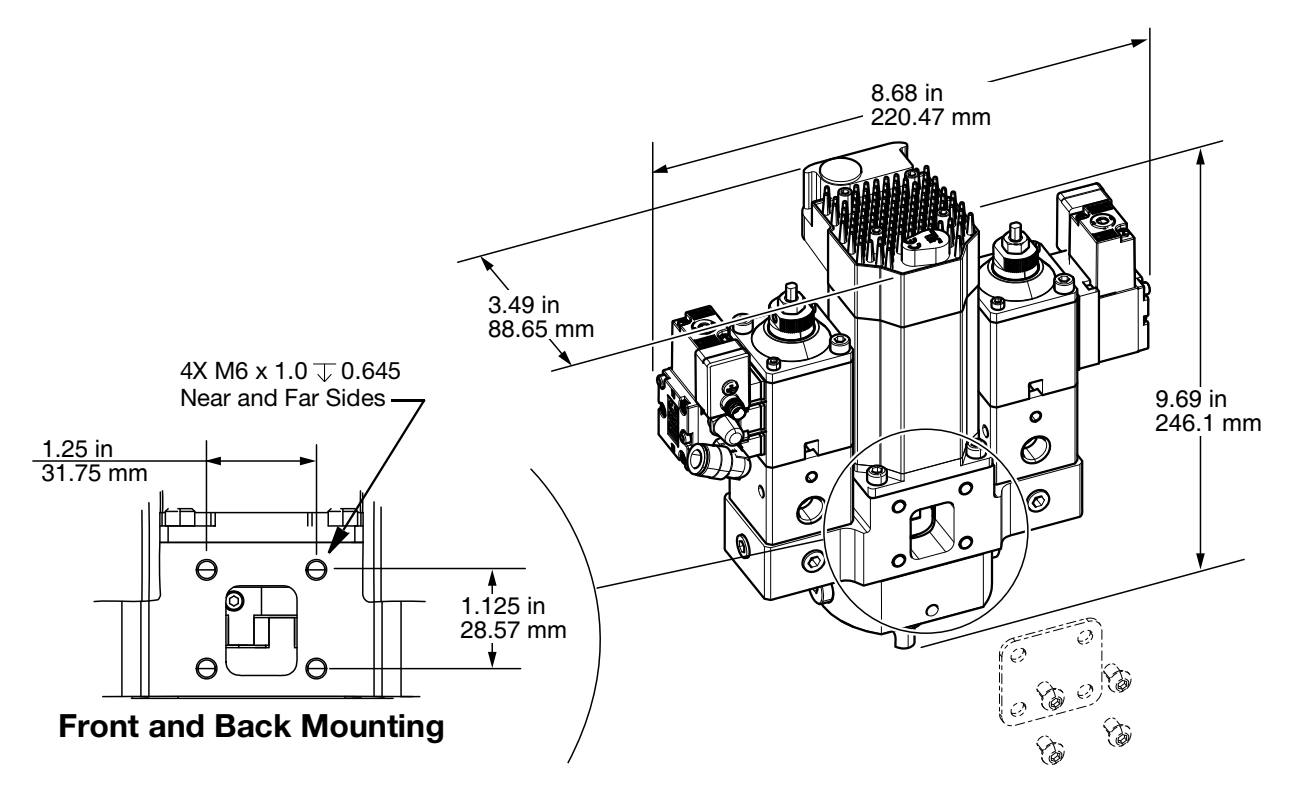

FIG. 84 Voltex Dynamic Mix Valve Dimensions

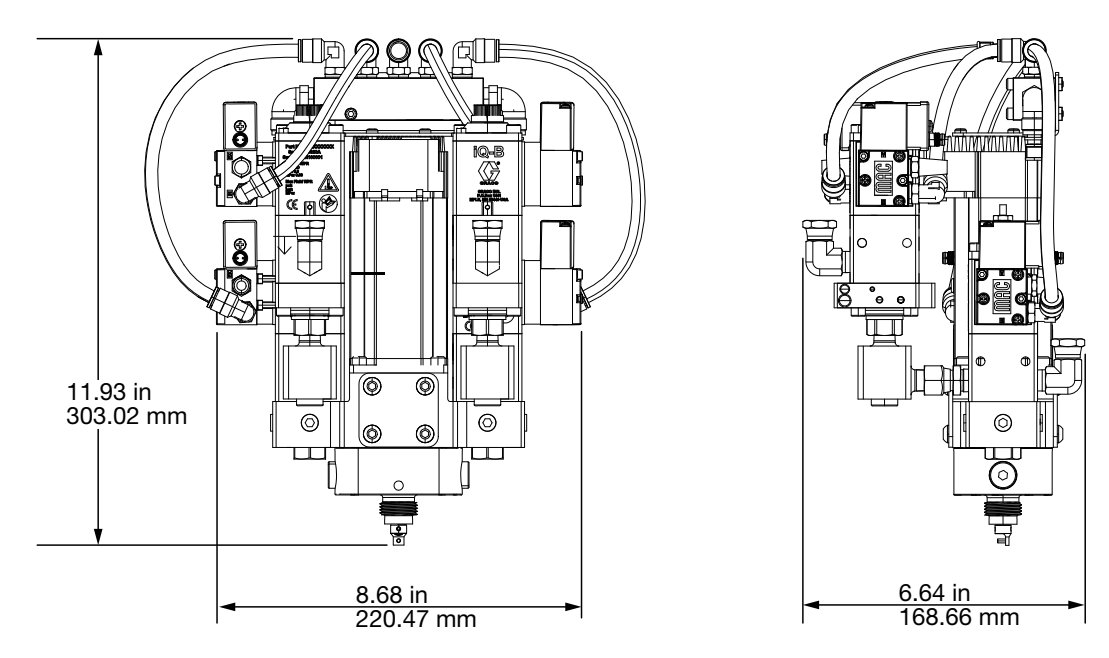

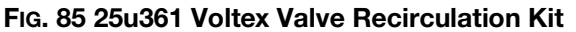

### Controller Dimensions for 25T671, 25T672, 25T673 and 25T674

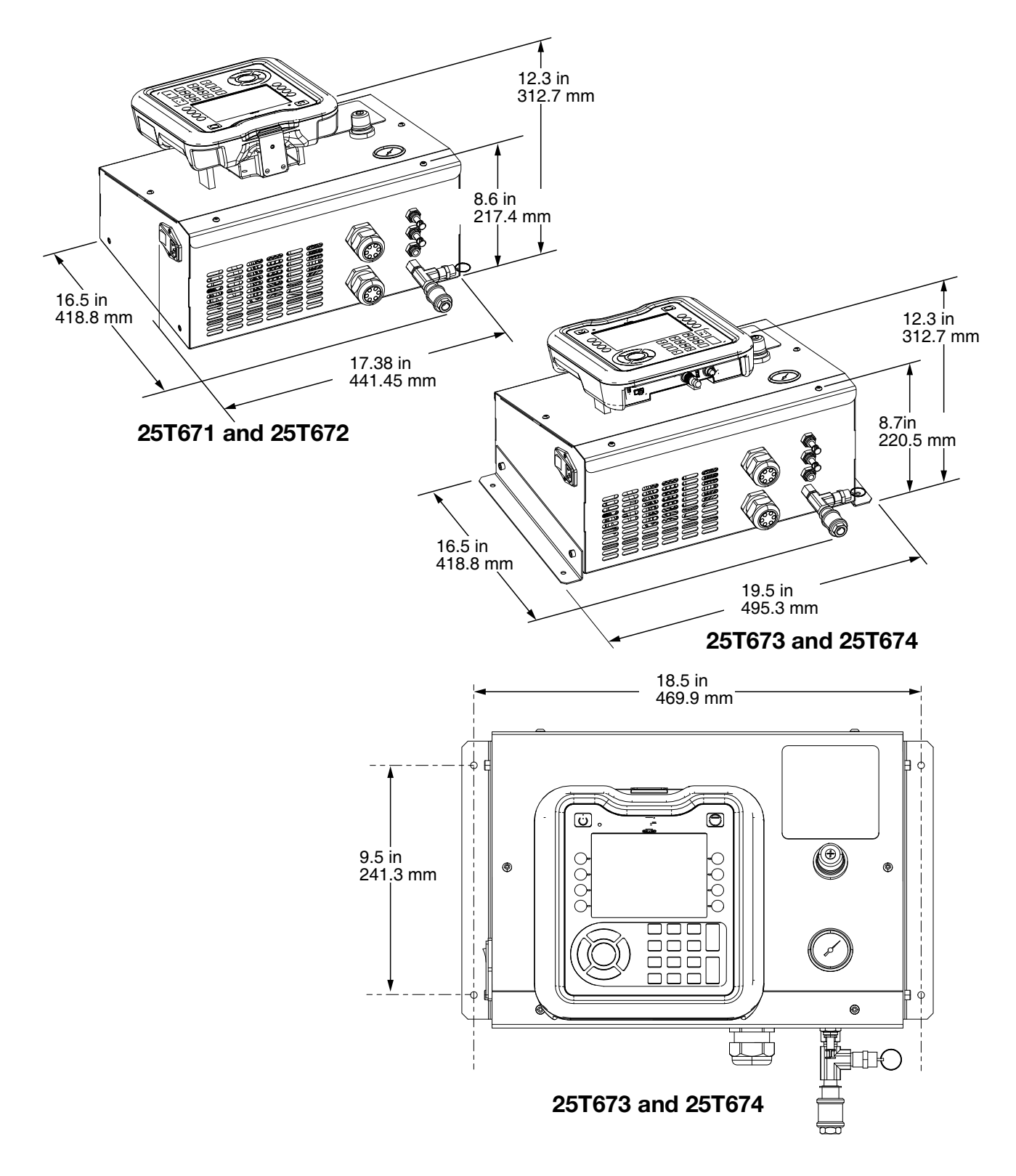

#### FIG. 86 Controller 25T671, 25T672, 25T673, 25T674

# **Wiring Diagrams**

### Controller Wiring for 25T671, 25T672, 25T673 and 25T674

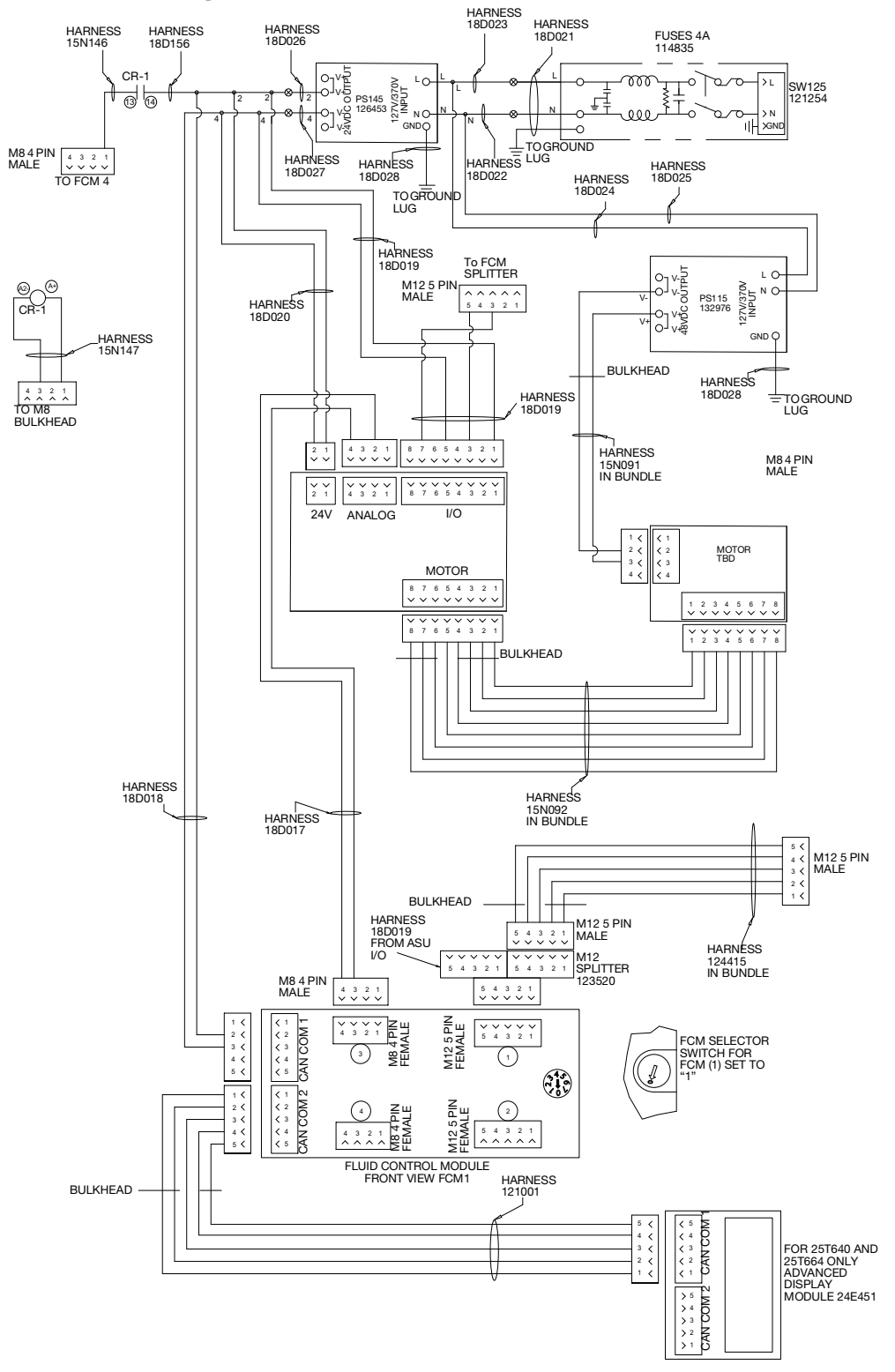

#### FIG. 87 Schematic for 25T671, 25T672, 25T673 AND 25T674

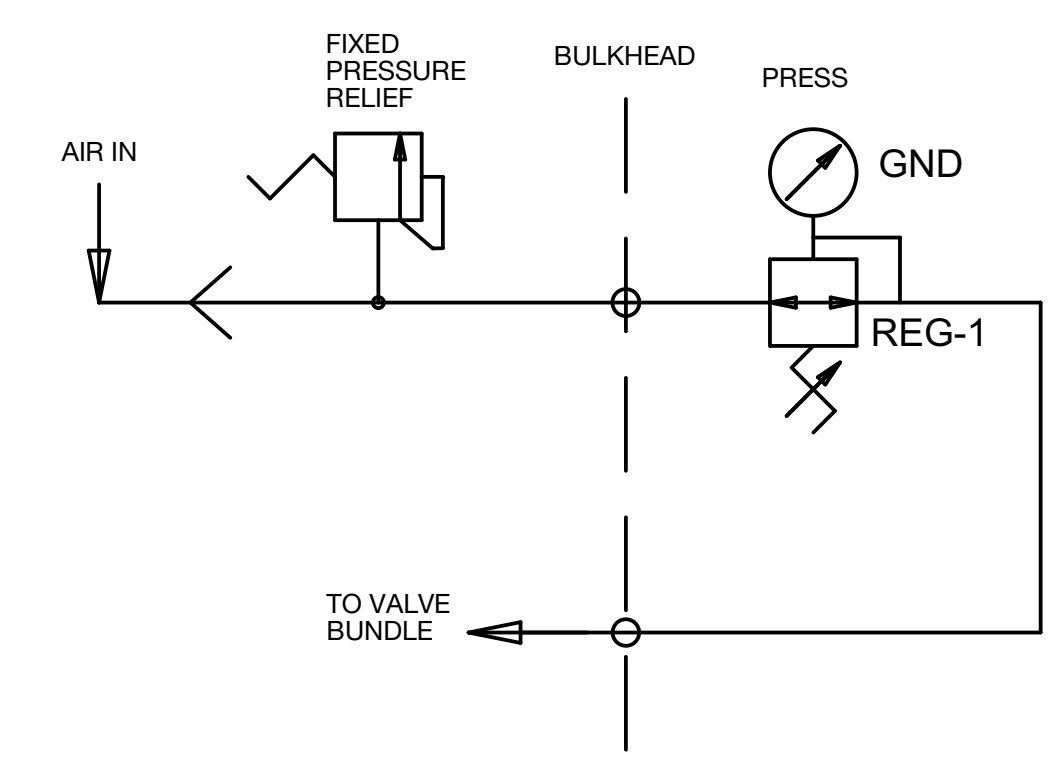

### **Controller Inlet Air Schematic**

FIG. 88 Schematic for Controller Inlet Air

### Air Nucleation Kit 25T717 Schematic

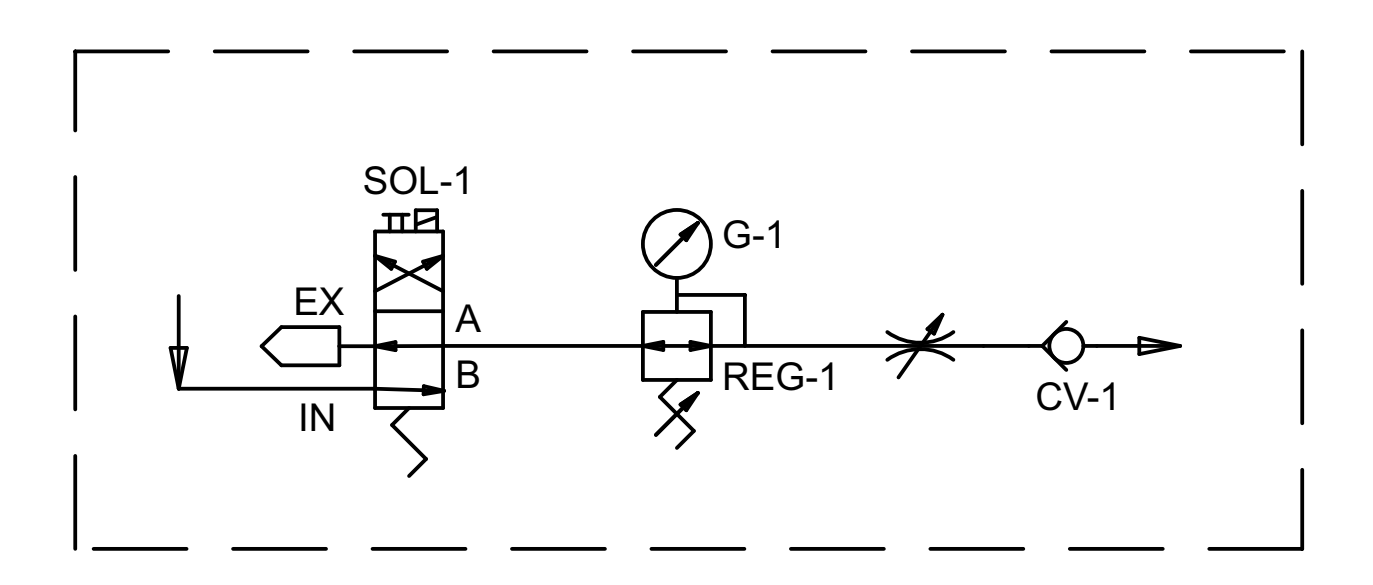

FIG. 89 Schematic for Air Nucleation Kit 25T717

| Wiring | Diagrams |
|--------|----------|
|--------|----------|

# **Technical Specifications**

| Voltex Dynamic Mix Valve and Controllers                                |                                                                                                    |                   |  |  |
|-------------------------------------------------------------------------|----------------------------------------------------------------------------------------------------|-------------------|--|--|
|                                                                         | US                                                                                                    | Metric            |  |  |
| Maximum static fluid pressure                                           | 3,000 psi                                                                                             | 20.7 MPa, 207 bar |  |  |
| Maximum dynamic fluid pressure                                          | 1,000 psi                                                                                             | 6.9 MPa, 68.9 bar |  |  |
| Maximum air pressure                                                    | 120 psi                                                                                               | 0.83 MPa, 8.3 bar |  |  |
| Maximum motor speed                                                     | 4,400 rpm                                                                                             |                   |  |  |
| Inlet / Outlet Sizes                                                    |                                                                                                    |                   |  |  |
| Fluid inlet size                                                        | 1/4 NPT (female)                                                                                      |                   |  |  |
| Fluid outlet shroud thread                                              | 7/8 - 14 UNF (male)                                                                                   |                   |  |  |
| Fluid auxiliary ports (6x on fluid housing)                             | 1/8 NPT (female)                                                                                      |                   |  |  |
| Air inlet size                                                          | 1/8 NPT (female)                                                                                      |                   |  |  |
| Air exhaust port size                                                   | 1/8 NPT (female)                                                                                      |                   |  |  |
| Air lines size                                                          | 5/16 in                                                                                               | 8 mm              |  |  |
| Valve Mounting                                                          |                                                                                                    |                   |  |  |
| Mounting screw size                                                     | M6 x 1.0 ( 4x each side)                                                                              |                   |  |  |
| Controller Mounting                                                     |                                                                                                    |                   |  |  |
| Wall mounted controller                                                 | M6 x 1.0 (4x)                                                                                         |                   |  |  |
| Sound Data                                                              |                                                                                                    |                   |  |  |
| Normal operation (dispensing)                                           | <70 dba                                                                                               |                   |  |  |
| Operating Temperature                                                   |                                                                                                    |                   |  |  |
| Maximum operating temperature                                           | 149° F                                                                                                | 65° C             |  |  |
| Materials of Construction                                               |                                                                                                    |                   |  |  |
| Wetted materials                                                        | Aluminum, UHMWPE, Stainless Steel, Chemical resistant<br>O-rings, CA 360 Brass, and Tungsten Carbide. |                   |  |  |
| Weight                                                                  |                                                                                                    |                   |  |  |
| 25T670                                                                  | 11.7 lb.                                                                                              | 5.3 kg.           |  |  |
| 25T671                                                                  | 32.0 lb.                                                                                              | 14.5 kg.          |  |  |
| 25T672                                                                  | 27.9 lb.                                                                                              | 12.7 kg.          |  |  |
| 25T673                                                                  | 33.8 lb.                                                                                              | 15.3 kg.          |  |  |
| 25T674                                                                  | 29.7 lb.                                                                                              | 13.5 kg.          |  |  |
| 25T750                                                                  | 11.5 lb.                                                                                              | 5.2 kg.           |  |  |
| 25U361                                                                  | 18.0 lb.                                                                                              | 8.2 kg.           |  |  |
| Electrical Specifications                                               | 1                                                                                                    |                   |  |  |
| Required line voltage                                                   | 100-240 VAC, 50/60 Hz, 1 Phase                                                                        |                   |  |  |
| Motor operating voltage                                                 | 48 VDC                                                                                                |                   |  |  |
| Full Load Current                                                       | 2.5 Amp at 120 VAC                                                                                    |                   |  |  |
|                                                                         | 1.25 Amp at 240 VAC                                                                                   |                   |  |  |
| Maximum harness length between controller and Voltex Dynamic Mix Valve. | 63m (206 ft)                                                                                          |                   |  |  |

# **California Proposition 65**

#### **CALIFORNIA RESIDENTS**

**WARNING:** Cancer and reproductive harm – www.P65warnings.ca.gov.

# **Graco Standard Warranty**

Graco warrants all equipment referenced in this document which is manufactured by Graco and bearing its name to be free from defects in material and workmanship on the date of sale to the original purchaser for use. With the exception of any special, extended, or limited warranty published by Graco, Graco will, for a period of twelve months from the date of sale, repair or replace any part of the equipment determined by Graco to be defective. This warranty applies only when the equipment is installed, operated and maintained in accordance with Graco's written recommendations.

This warranty does not cover, and Graco shall not be liable for general wear and tear, or any malfunction, damage or wear caused by faulty installation, misapplication, abrasion, corrosion, inadequate or improper maintenance, negligence, accident, tampering, or substitution of non-Graco component parts. Nor shall Graco be liable for malfunction, damage or wear caused by the incompatibility of Graco equipment with structures, accessories, equipment or materials not supplied by Graco, or the improper design, manufacture, installation, operation or maintenance of structures, accessories, equipment or materials not supplied by Graco.

This warranty is conditioned upon the prepaid return of the equipment claimed to be defective to an authorized Graco distributor for verification of the claimed defect. If the claimed defect is verified, Graco will repair or replace free of charge any defective parts. The equipment will be returned to the original purchaser transportation prepaid. If inspection of the equipment does not disclose any defect in material or workmanship, repairs will be made at a reasonable charge, which charges may include the costs of parts, labor, and transportation.

### THIS WARRANTY IS EXCLUSIVE, AND IS IN LIEU OF ANY OTHER WARRANTIES, EXPRESS OR IMPLIED, INCLUDING BUT NOT LIMITED TO WARRANTY OF MERCHANTABILITY OR WARRANTY OF FITNESS FOR A PARTICULAR PURPOSE.

Graco's sole obligation and buyer's sole remedy for any breach of warranty shall be as set forth above. The buyer agrees that no other remedy (including, but not limited to, incidental or consequential damages for lost profits, lost sales, injury to person or property, or any other incidental or consequential loss) shall be available. Any action for breach of warranty must be brought within two (2) years of the date of sale.

GRACO MAKES NO WARRANTY, AND DISCLAIMS ALL IMPLIED WARRANTIES OF MERCHANTABILITY AND FITNESS FOR A PARTICULAR PURPOSE, IN CONNECTION WITH ACCESSORIES, EQUIPMENT, MATERIALS OR COMPONENTS SOLD BUT NOT MANUFACTURED BY GRACO. These items sold, but not manufactured by Graco (such as electric motors, switches, hose, etc.), are subject to the warranty, if any, of their manufacturer. Graco will provide purchaser with reasonable assistance in making any claim for breach of these warranties.

In no event will Graco be liable for indirect, incidental, special or consequential damages resulting from Graco supplying equipment hereunder, or the furnishing, performance, or use of any products or other goods sold hereto, whether due to a breach of contract, breach of warranty, the negligence of Graco, or otherwise.

#### FOR GRACO CANADA CUSTOMERS

The Parties acknowledge that they have required that the present document, as well as all documents, notices and legal proceedings entered into, given or instituted pursuant hereto or relating directly or indirectly hereto, be drawn up in English. Les parties reconnaissent avoir convenu que la rédaction du présente document sera en Anglais, ainsi que tous documents, avis et procédures judiciaires exécutés, donnés ou intentés, à la suite de ou en rapport, directement ou indirectement, avec les procédures concernées.

## **Graco Information**

#### **Sealant and Adhesive Dispensing Equipment**

For the latest information about Graco products, visit www.graco.com.

For patent information, see www.graco.com/patents.

**TO PLACE AN ORDER,** contact your Graco distributor, go to www.graco.com, or call to identify the nearest distributor.

If calling from the USA: 1-800-746-1334

If calling from outside the USA: 0-1-330-966-3000

All written and visual data contained in this document reflects the latest product information available at the time of publication. Graco reserves the right to make changes at any time without notice.

Original instructions. This manual contains English. MM 3A8115

Graco Headquarters: Minneapolis International Offices: Belgium, China, Japan, Korea

GRACO INC. AND SUBSIDIARIES • P.O. BOX 1441 • MINNEAPOLIS MN 55440-1441 • USA Copyright 2021, Graco Inc. All Graco manufacturing locations are registered to ISO 9001.

www.graco.com Revision G, December 2021